# XR쇼룸 사용설명서

2025.05

가상공간의 전시물을 현실에 증강현실로 보여주는 XR 전시서비스

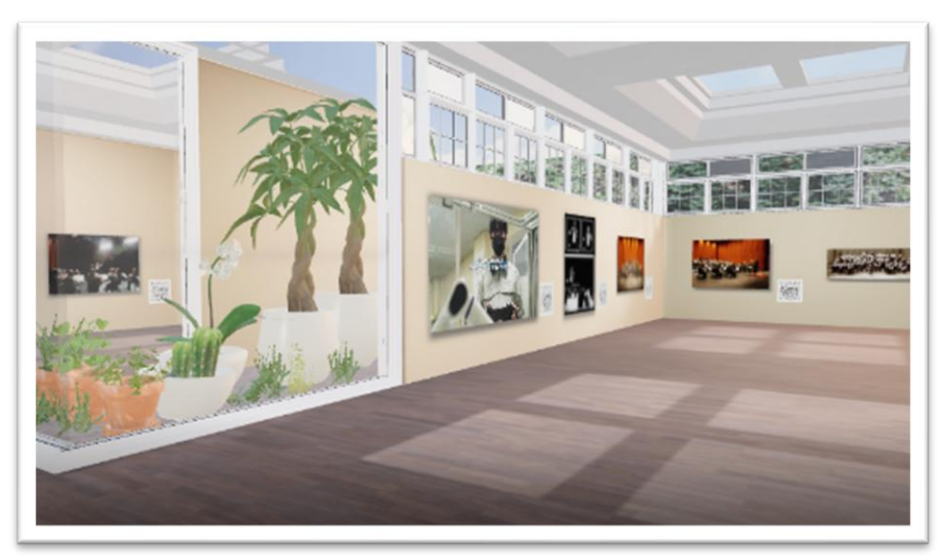

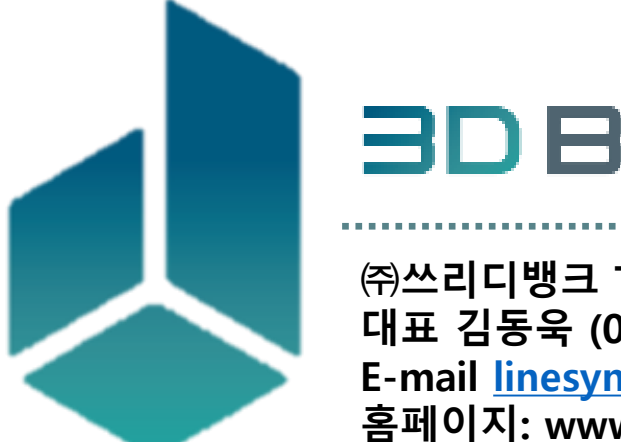

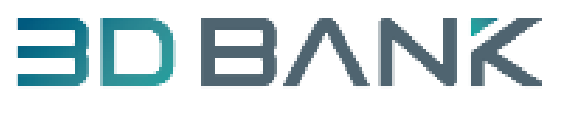

㈜쓰리디뱅크 Tel. 1899-3091 대표 김동욱 (010-5507-9884) E-mail <u>linesync@naver.com</u> 홈페이지: www.3dbank.kr

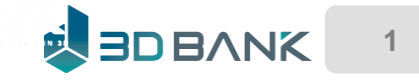

## Contents

1. XR쇼룸 소개

2. XR쇼룸 로그인

3. XR쇼룸 이용방법

4. XR쇼룸 따라하기

5. 화면 상세 설명

6. XR쇼룸 활용

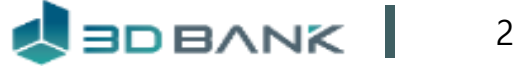

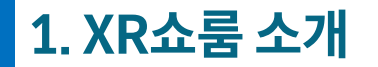

### 누구나 쉽게 XR체험과 친환경교육으로 학습 효과 향상

| 구분              | 현재 교육의 한계                                                                           | XR클래스 도입 후                                                                                                    |
|-----------------|-------------------------------------------------------------------------------------|----------------------------------------------------------------------------------------------------|
| 콘텐츠             | <ul> <li>✗ 단면만 보는 2D 콘텐츠</li> <li>✗ 사실감을 제공하는데 부족</li> </ul>                        | <ul> <li>✓ 모든 면을 볼 수 있는 3D콘텐츠</li> <li>✓ 입체적, 사실적 느낌 제공</li> </ul>                                                   |
| 실감서비스           | <ul> <li>✗ 수업시간에 이용이 힘든 AR (앱 설치)</li> <li>✗ 디바이스가 필요하고 제약 있는 VR(HMD 착용)</li> </ul> | <ul> <li>✓ 앱 설치 없이 모든 학생이 이용이 쉬운 XR체험</li> <li>✓ 디바이스 제약 없이 모든 디바이스 활용</li> <li>✓ AR / VR을 융합한 현실 같은 XR체험</li> </ul> |
| 현장학습            | <ul> <li>시간·공간 제약 있는 체험학습</li> <li>전시물을 마음대로 볼 수 없음 (도자기 밑면)</li> </ul>             | <ul> <li>✓ 현장 방문 없이 학교에서 가상으로 XR체험</li> <li>✓ 실물을 내 공간에서 제약 없이 볼 수 있음</li> </ul>                                     |
| 입체교육<br>(3D모델링) | <ul> <li>✗ 3D프린터를 이용한 3D모델링 교육 어려움</li> <li>✗ 환경 오염 유발하는 3D프린터</li> </ul>           | <ul> <li>✓ 3D모델링을 가상전시 및 XR체험</li> <li>✓ XR기술을 이용한 친환경 교육</li> <li>✓ 입체적사고에 의한 창의교육</li> </ul>                       |

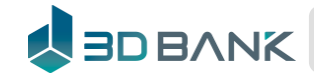

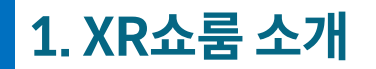

### 누구나 쉽게 XR체험과 친환경교육으로 학습 효과 향상

| 구분  | 현재 교육의                                                       | 한계 | XR클리                                | 배스 도입 후       |
|-----|--------------------------------------------------------------|----|-------------------------------------|---------------|
| 콘텐츠 | <ul> <li>♥ 단면만 보는 2D 콘텐츠</li> <li>♥ 사실감을 제공하는데 부족</li> </ul> |    | ✓ 모든 면을 볼 수 있는 3D콘 ✓ 입체적, 사실적 느낌 제공 | 텐츠            |
|     | <text></text>                                                |    | <image/>                            | <text></text> |

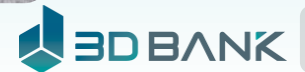

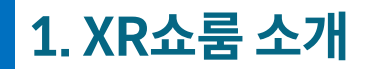

### 누구나 쉽게 XR체험과 친환경교육으로 학습 효과 향상

| 구분    | 현재 교육의 한계                                                                           | XR클래스 도입 후                                                                                                    |
|-------|-------------------------------------------------------------------------------------|----------------------------------------------------------------------------------------------------|
| 실감서비스 | <ul> <li>✓ 수업시간에 이용이 힘든 AR (앱 설치)</li> <li>✓ 디바이스가 필요하고 제약 있는 VR(HMD 착용)</li> </ul> | <ul> <li>✓ 앱 설치 없이 모든 학생이 이용이 쉬운 XR체험</li> <li>✓ 디바이스 제약 없이 모든 디바이스 활용</li> <li>✓ AR / VR을 융합한 현실 같은 XR체험</li> </ul> |
|       |                                                                                     |                                                                                                    |

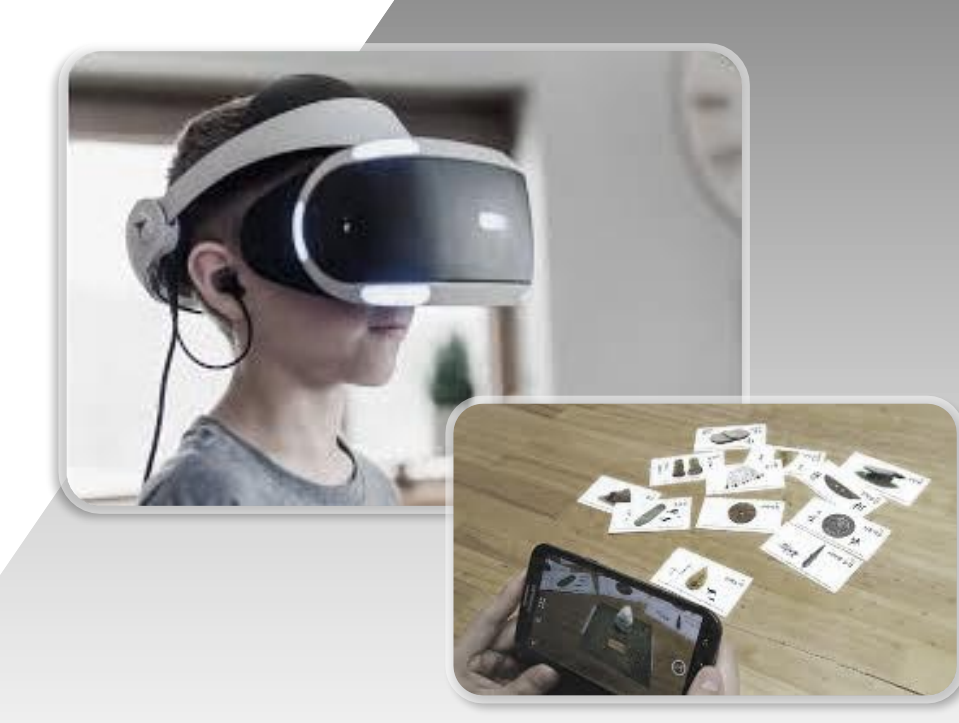

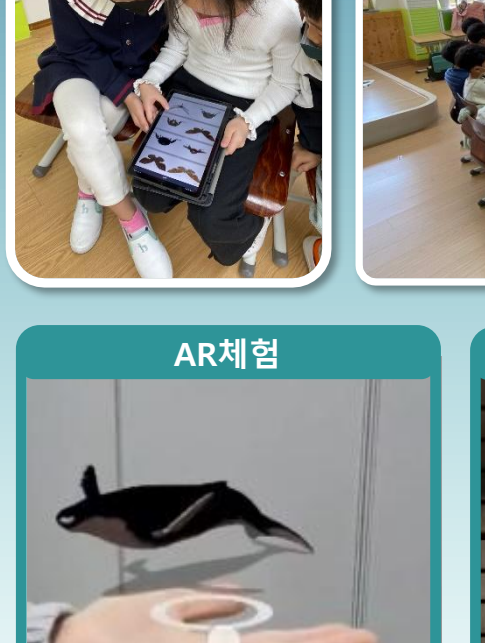

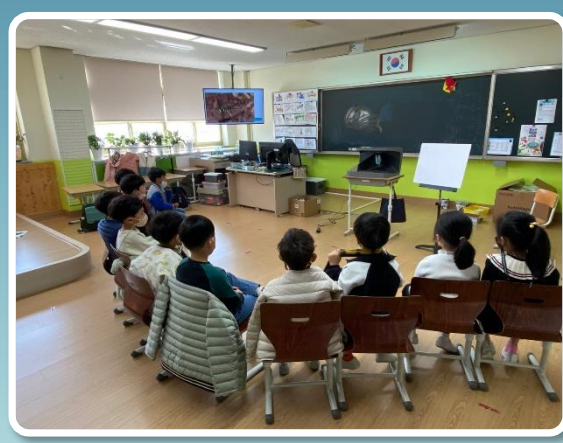

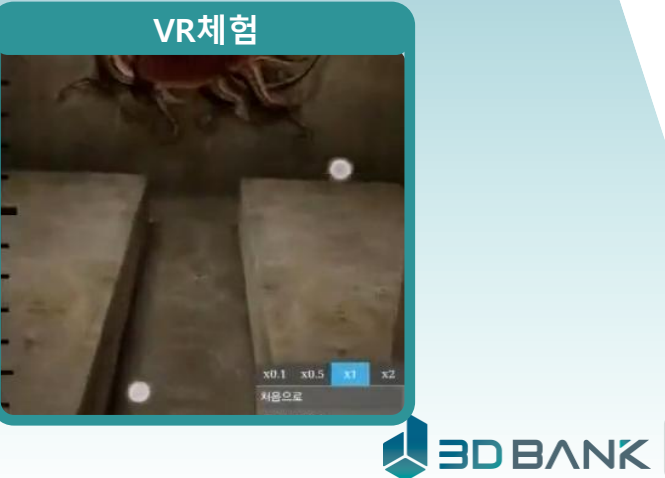

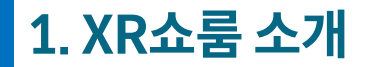

### 누구나 쉽게 XR체험과 친환경교육으로 학습 효과 향상

| 구분   | 현재 교육의 한계                                                                   | XR클래스 도입 후                                                                       |
|------|-----------------------------------------------------------------------------|----------------------------------------------------------------------------------|
| 현장학습 | <ul> <li>※ 시간·공간 제약 있는 체험학습</li> <li>※ 전시물을 마음대로 볼 수 없음 (도자기 밑면)</li> </ul> | <ul> <li>✓ 현장 방문 없이 학교에서 가상으로 XR체험</li> <li>✓ 실물을 내 공간에서 제약 없이 볼 수 있음</li> </ul> |

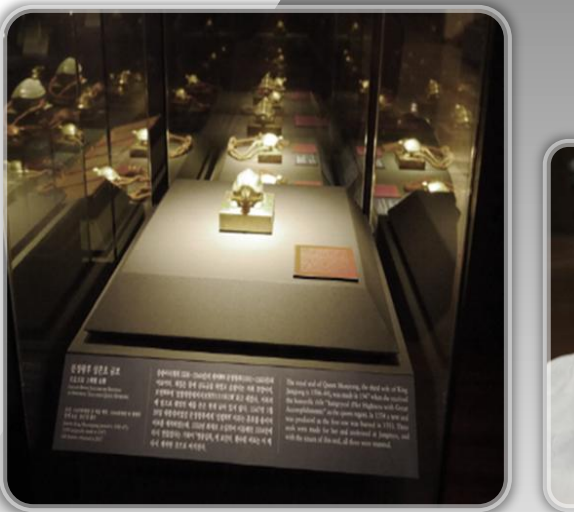

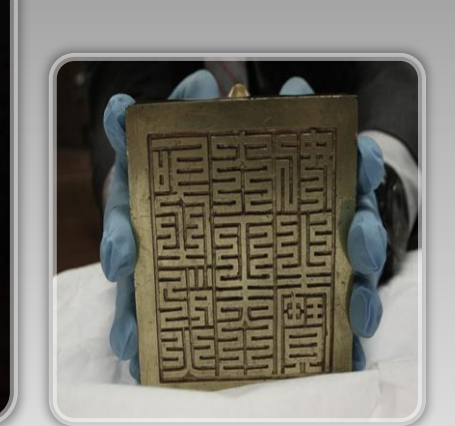

한국교육신문 https://www.hangyo.com > news > article :

교사 절반 "현장체험학습 폐지하자" 왜?

2024. 7. 4. — 현장체험학습을 추진하고자 하는 선생님은 사라질 것이다. 혹시 현장체험학습을 인솔해서 간다고 해도, 예측하지 못하는 상황에서 발생하는 안전사고 ...

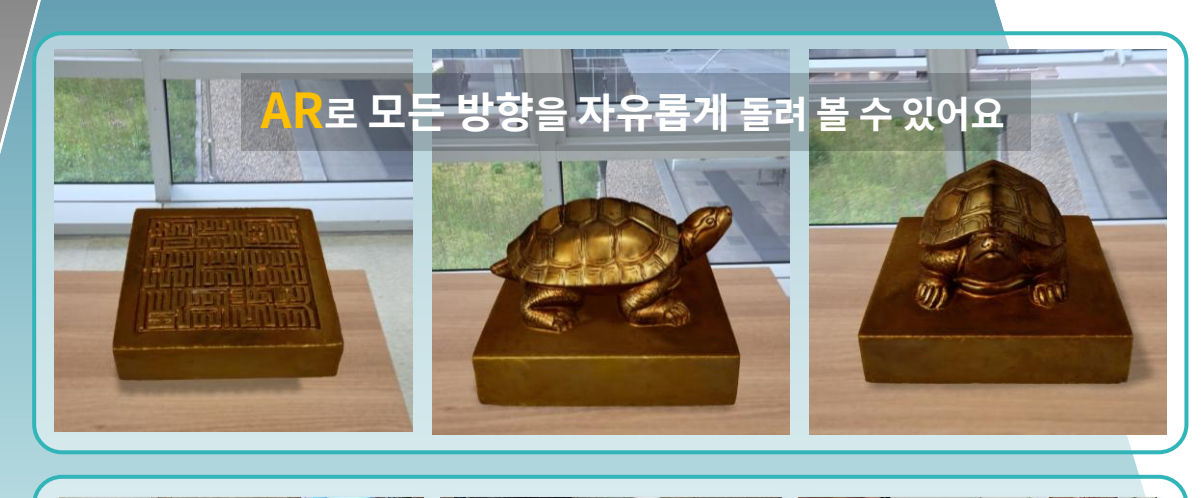

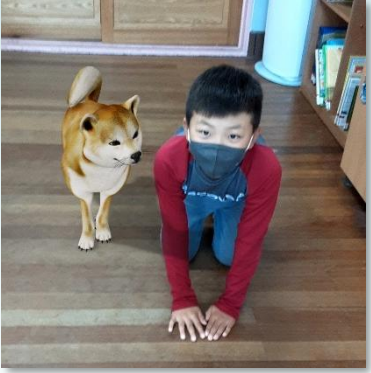

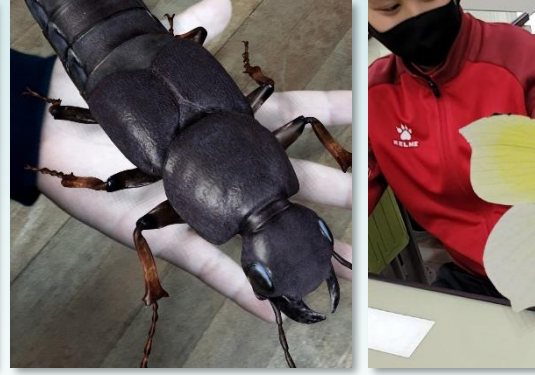

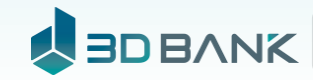

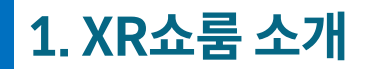

### 누구나 쉽게 XR체험과 친환경교육으로 학습 효과 향상

| 구분              | 현재 교육의 한계                                                                 | XR클래스 도입 후                                                                                     |
|-----------------|---------------------------------------------------------------------------|------------------------------------------------------------------------------------------------|
| 입체교육<br>(3D모델링) | <ul> <li>✗ 3D프린터를 이용한 3D모델링 교육 어려움</li> <li>✗ 환경 오염 유발하는 3D프린터</li> </ul> | <ul> <li>✓ 3D모델링을 가상전시 및 XR체험</li> <li>✓ XR기술을 이용한 친환경 교육</li> <li>✓ 입체적사고에 의한 창의교육</li> </ul> |

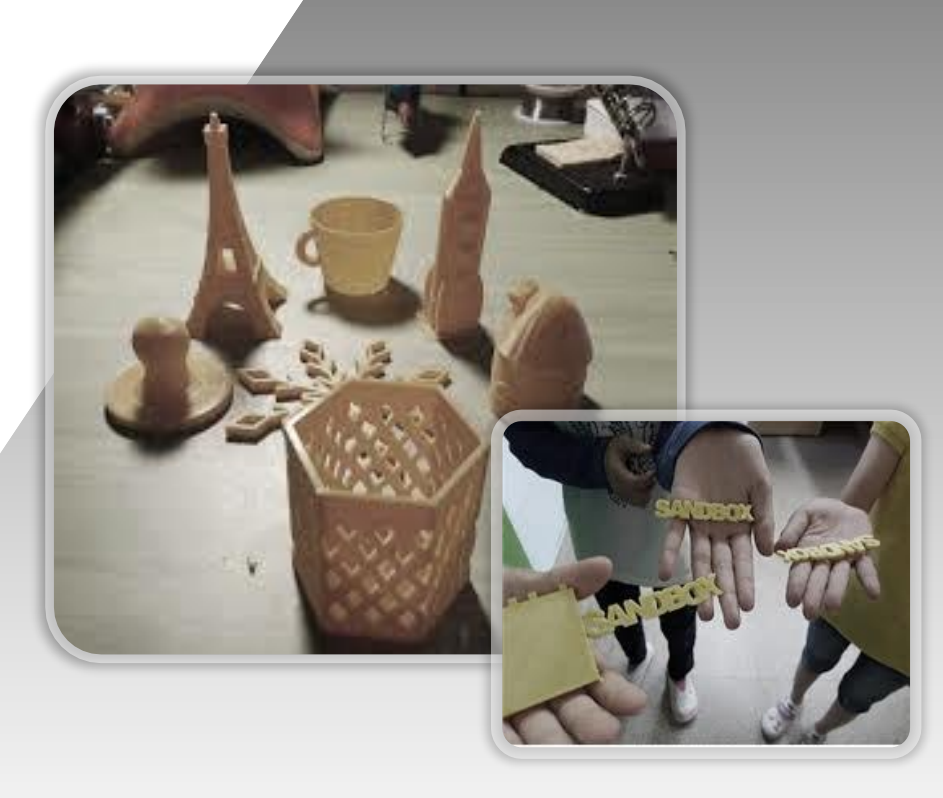

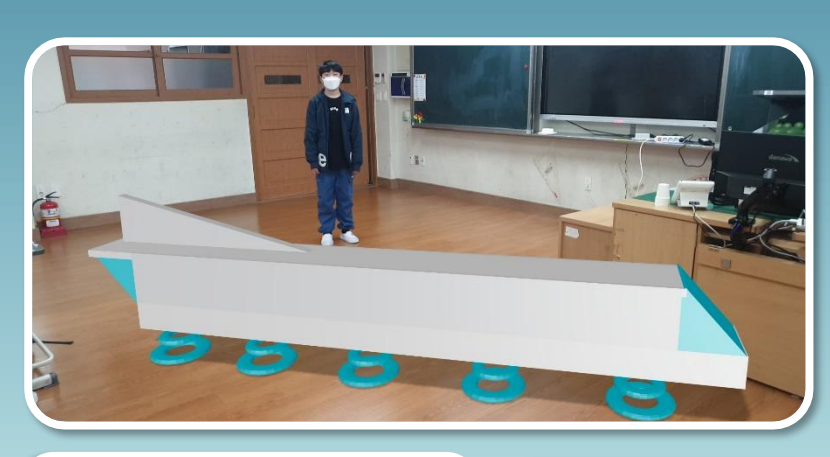

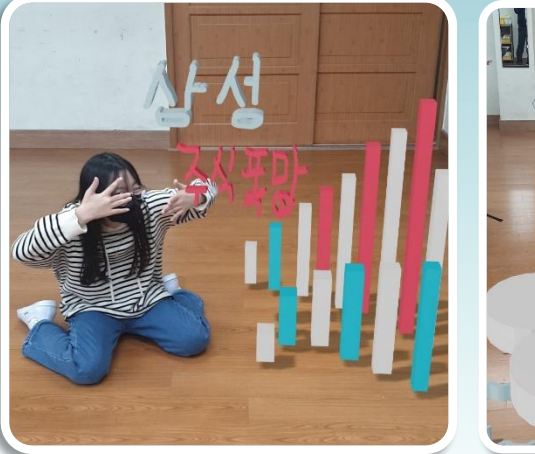

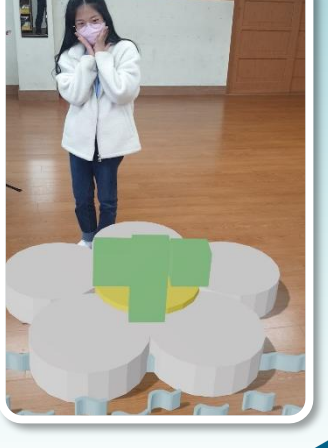

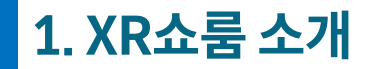

### XR체험(예시)

#### 현실에서 불가능한 것들도 QR코드 스캔만으로 몰입형 체험 제공

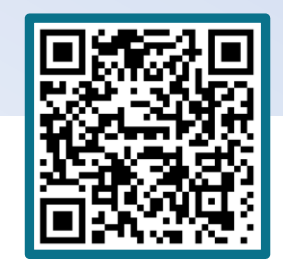

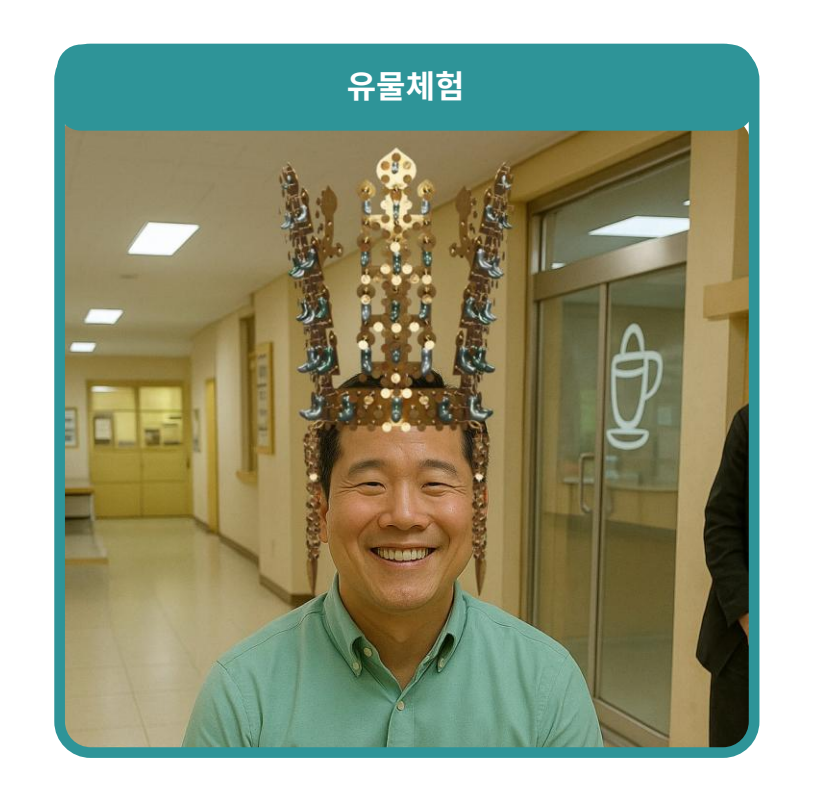

#### 1. AR 기반 문화유산 체험

유물이나 왕관을 실제처럼 머리에 착용해보고 사진 촬영 가능 역사 콘텐츠에 대한 흥미와 몰입도 향상

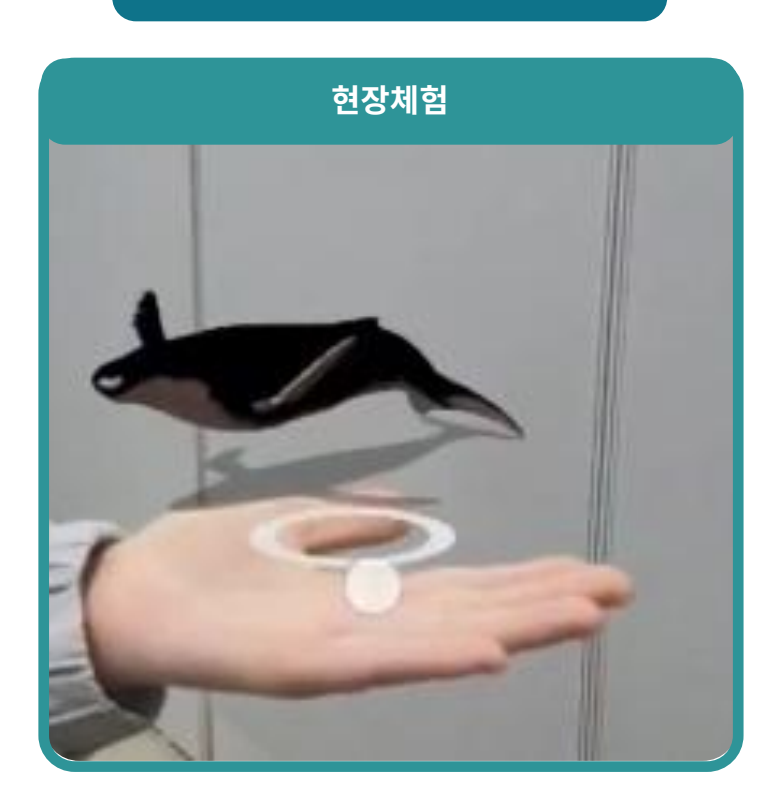

XR 체험

2. 현장체험 대체형 콘텐츠
 동물, 식물 등을 손 위에 띄워 자유롭게 관찰
 이동이 어려운 상황에서도 언제든지 생생한 체험 제공

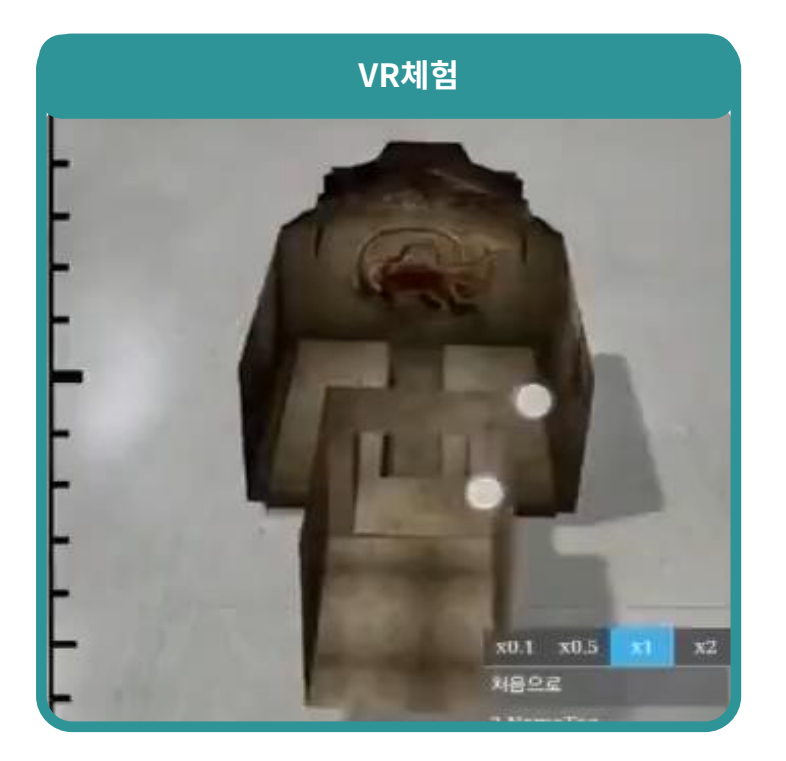

 3. 장비 없이 즐기는 VR 체험

 스마트폰의 자이로 센서를 활용한 시야 전환

 마치 공간 안에 들어간 듯한 몰입감 제공

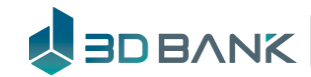

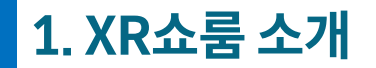

XR체험(예시)

#### 현실에서 불가능한 것들도 QR코드 스캔만으로 몰입형 체험 제공

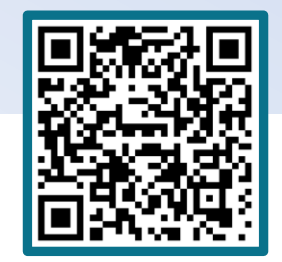

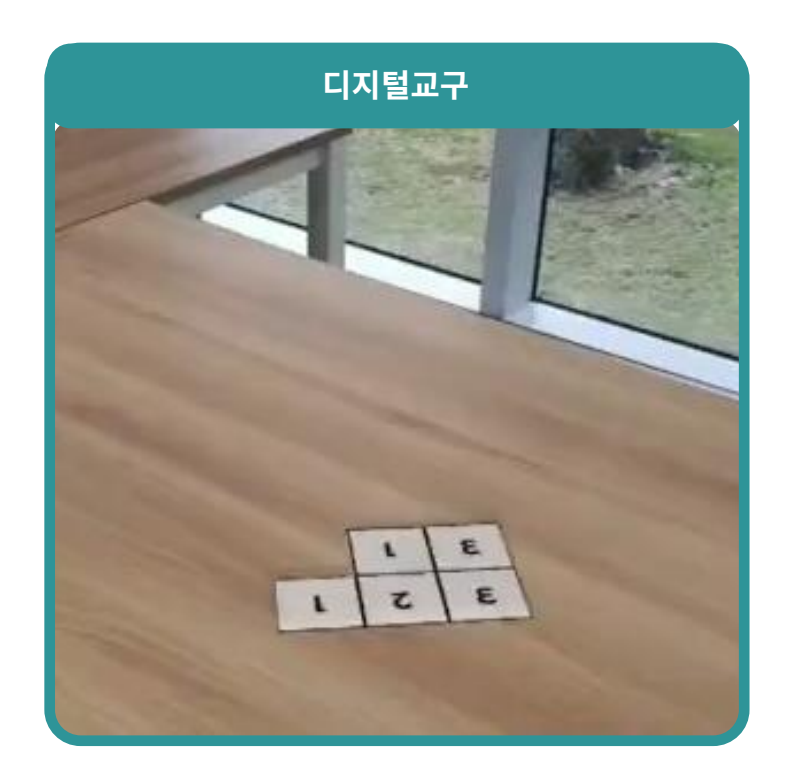

#### 4. 디지털 교구 조작 기능

블록, 입체도형, 분자 구조 등을 직접 회전·확대하며 학습 수학·과학 개념을 직관적으로 이해 가능 XR 체험

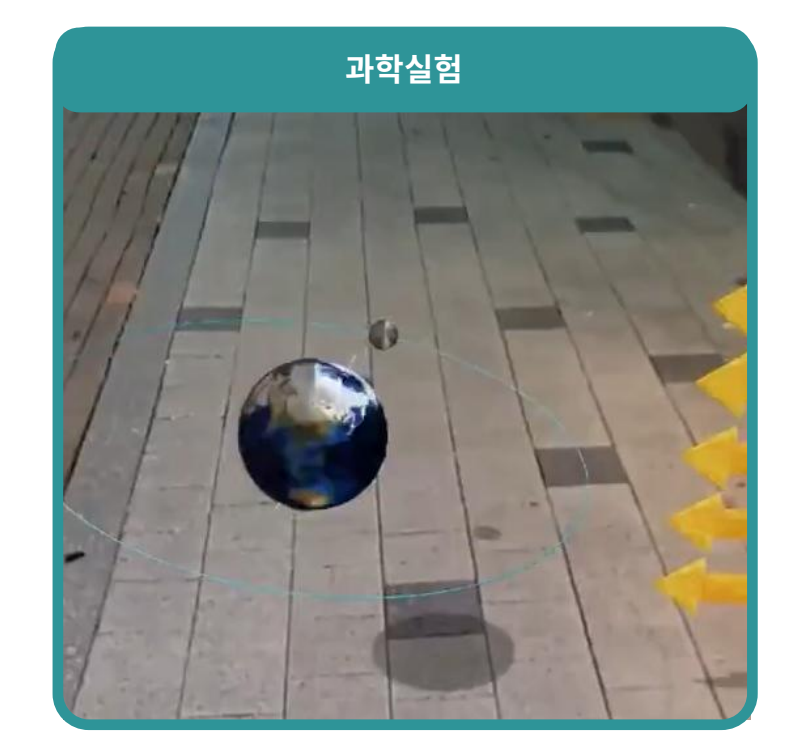

5. 과학 개념 체험 콘텐츠
 태양-지구-달의 관계를 XR로 직접 조작
 어려운 천문 개념도 시각적으로 쉽게 이해

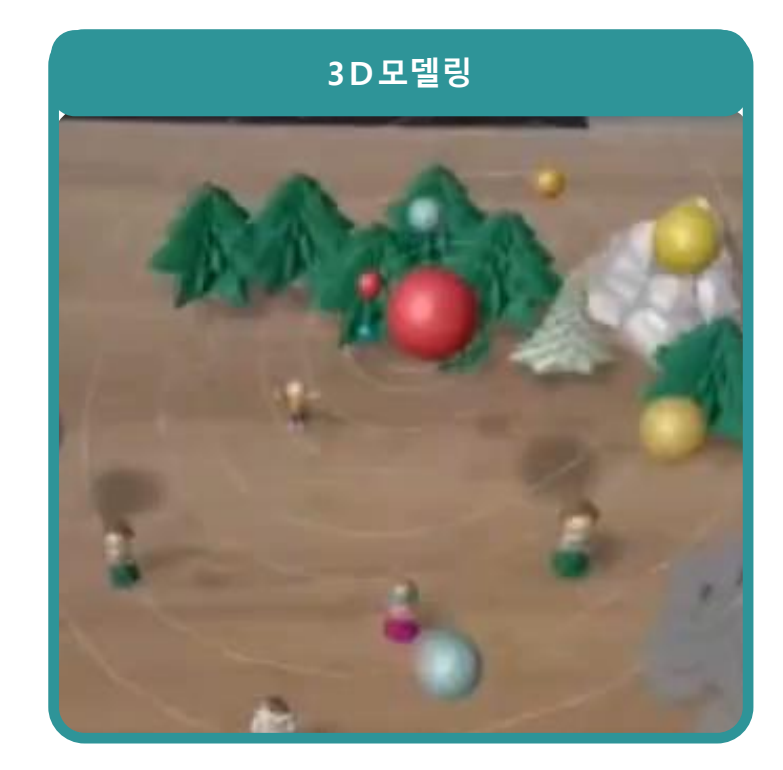

6. 3D 모델링
 CAD형 모델링 뿐만 아니라 CG형 콘텐츠를 제작하여
 환경오염 걱정없이 현실 공간에서 콘텐츠 재현

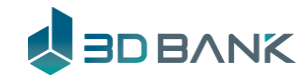

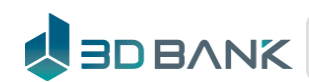

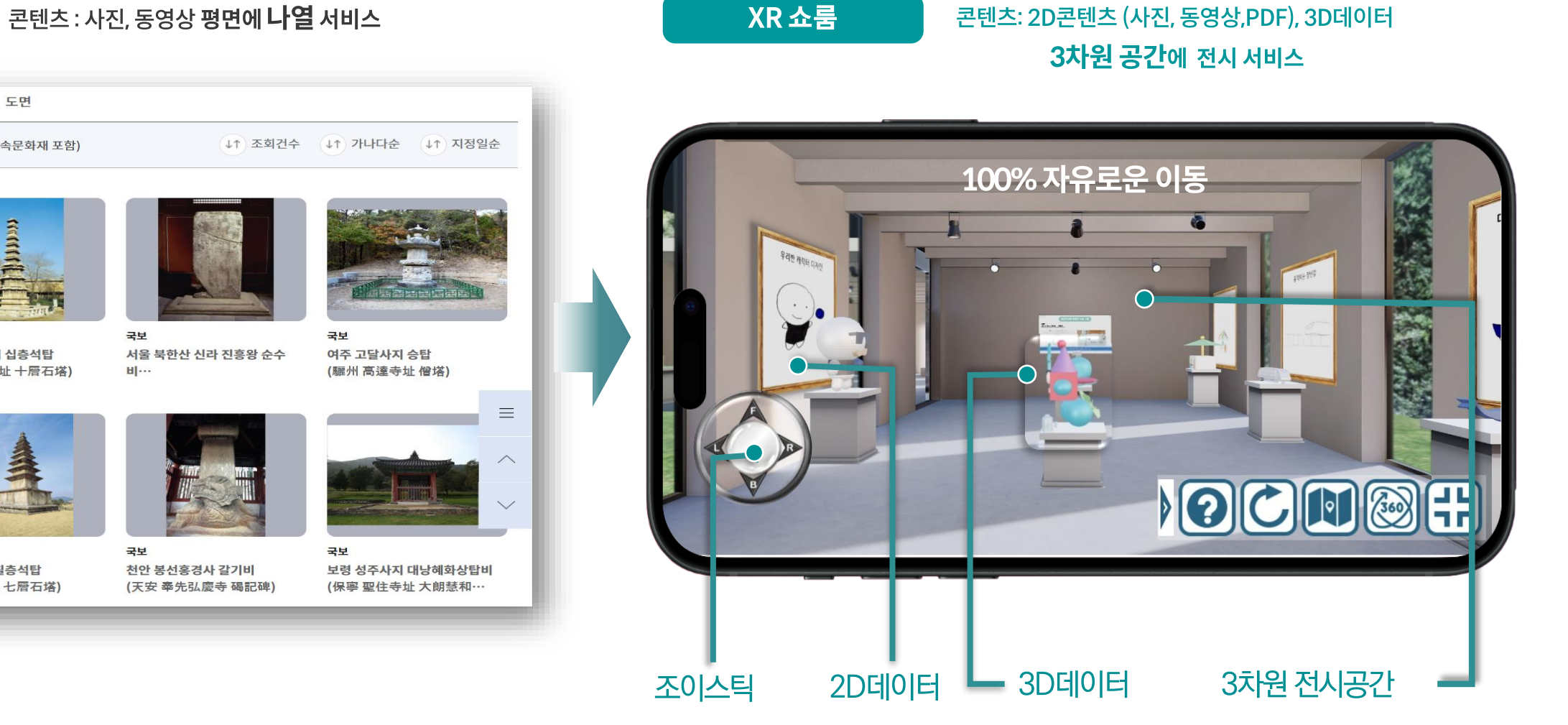

### 현재 홈페이지

이미지

동영상

국보

국보

서울 원각사지 십층석탑

충주 탑평리 칠층석탑

(忠州 塔坪里 七層石塔)

(서울 圓覺寺址 十層石塔)

🗐 총 15086건 의 자료가 검색되었습니다. (부속문화재 포함)

도면

문화재목록

국보

국보

보은 법주사 쌍사자 석등

(報恩法住寺 雙獅子石燈)

서울 숭례문

(서울 崇禮門)

평면의 웹 페이지에 3차원의 가상 전시와 XR서비스를 제공하는 XR전시 체험서비스

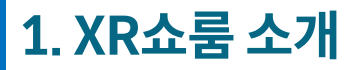

XR쇼룸

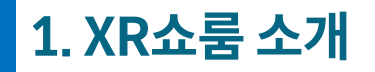

2D평면의 웹페이지에 <mark>3차원의 가상공간</mark>과 XR체험 서비스를 제공

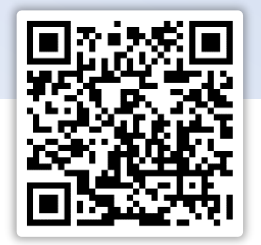

XR쇼룸 체험 QR

초등학교 작품전시 – 미술수업, 실과수업

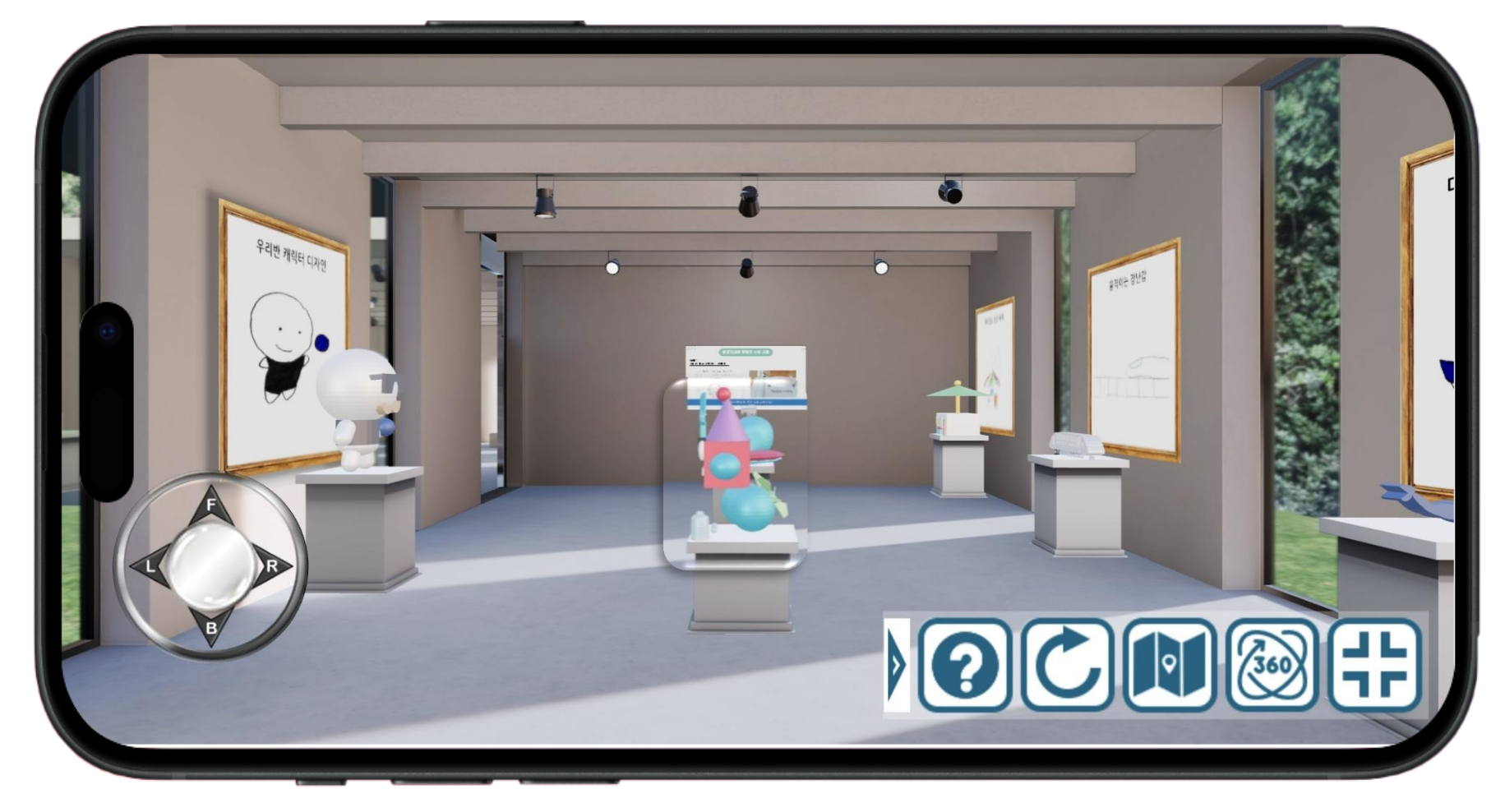

**YouTube** <u>https://youtu.be/mvp8HyBkH14?si=L4vfqZUNOMQutSSm</u>

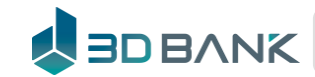

XR쇼룸

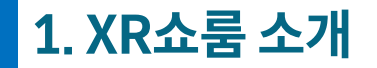

### QR코드만 스캔하면 직접 가지 않아도 내가 있는 곳에서 체험

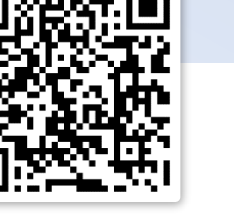

XR쇼룸 체험 QR

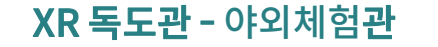

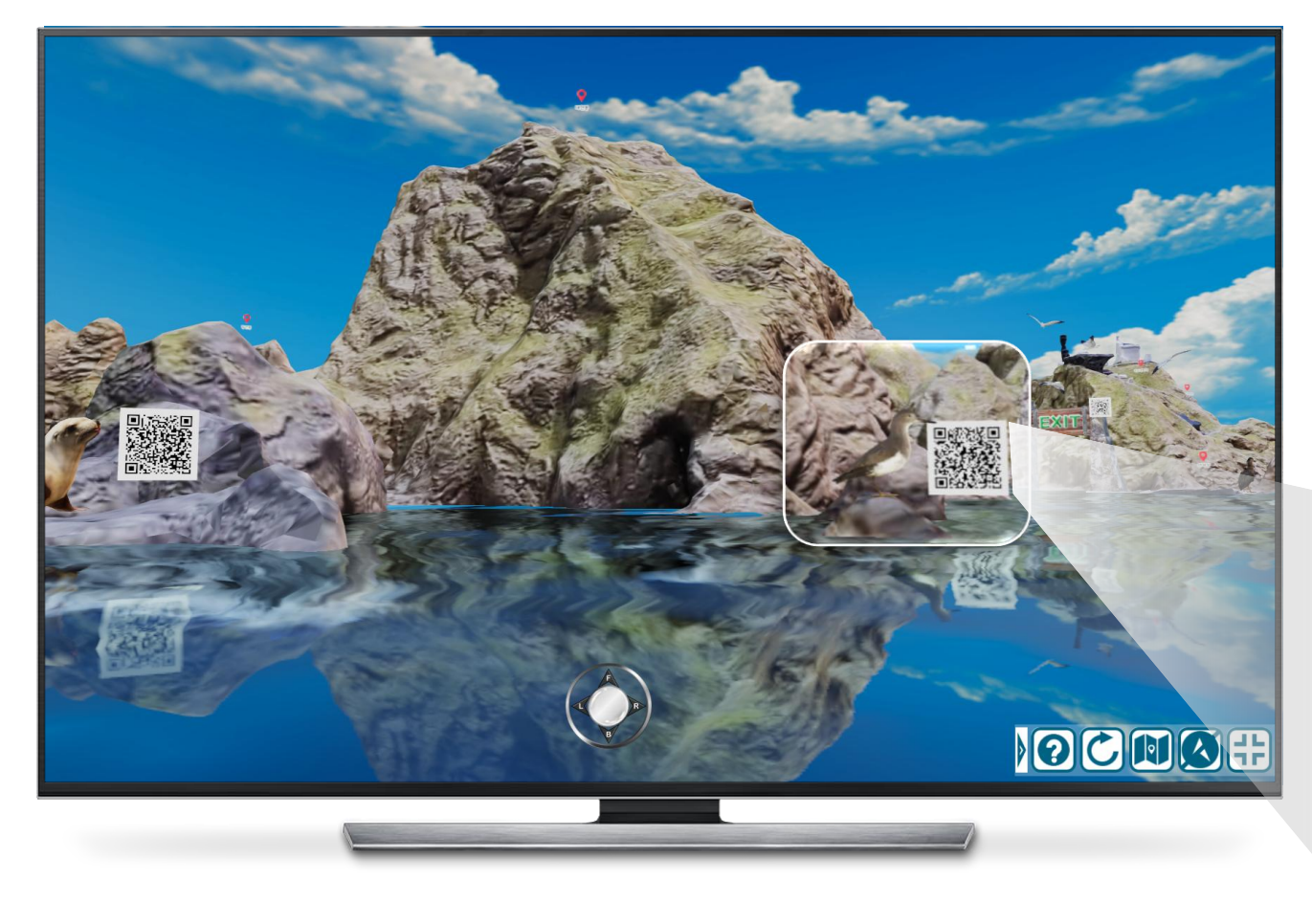

**YouTube** <u>https://youtu.be/VI3nUhqIIqE</u>

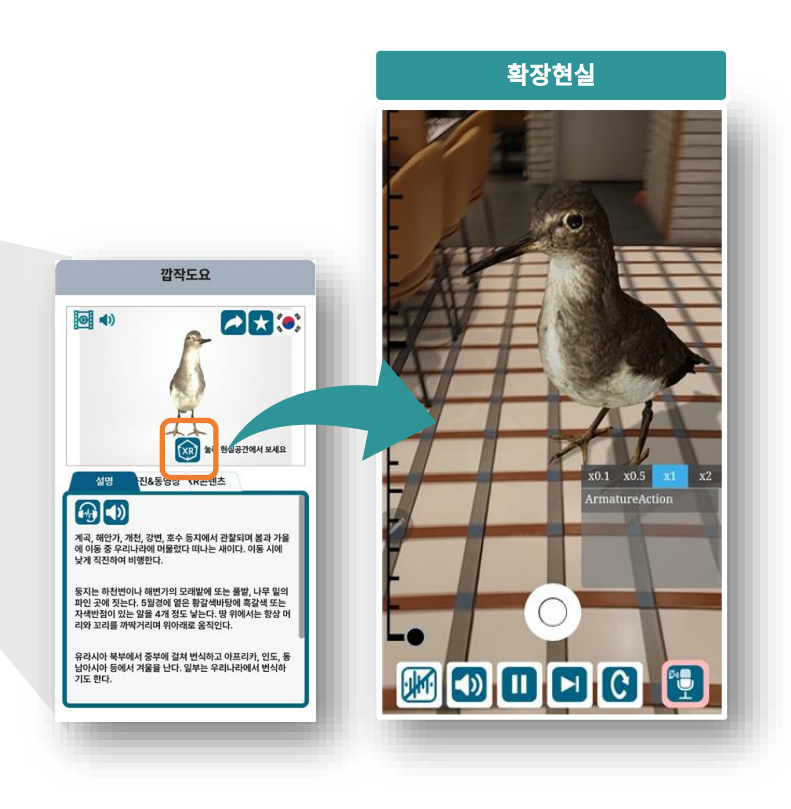

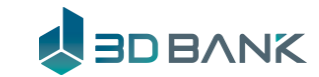

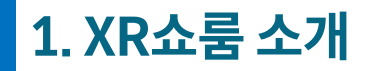

### QR코드만 스캔하면 XR클래스로 바로 연결

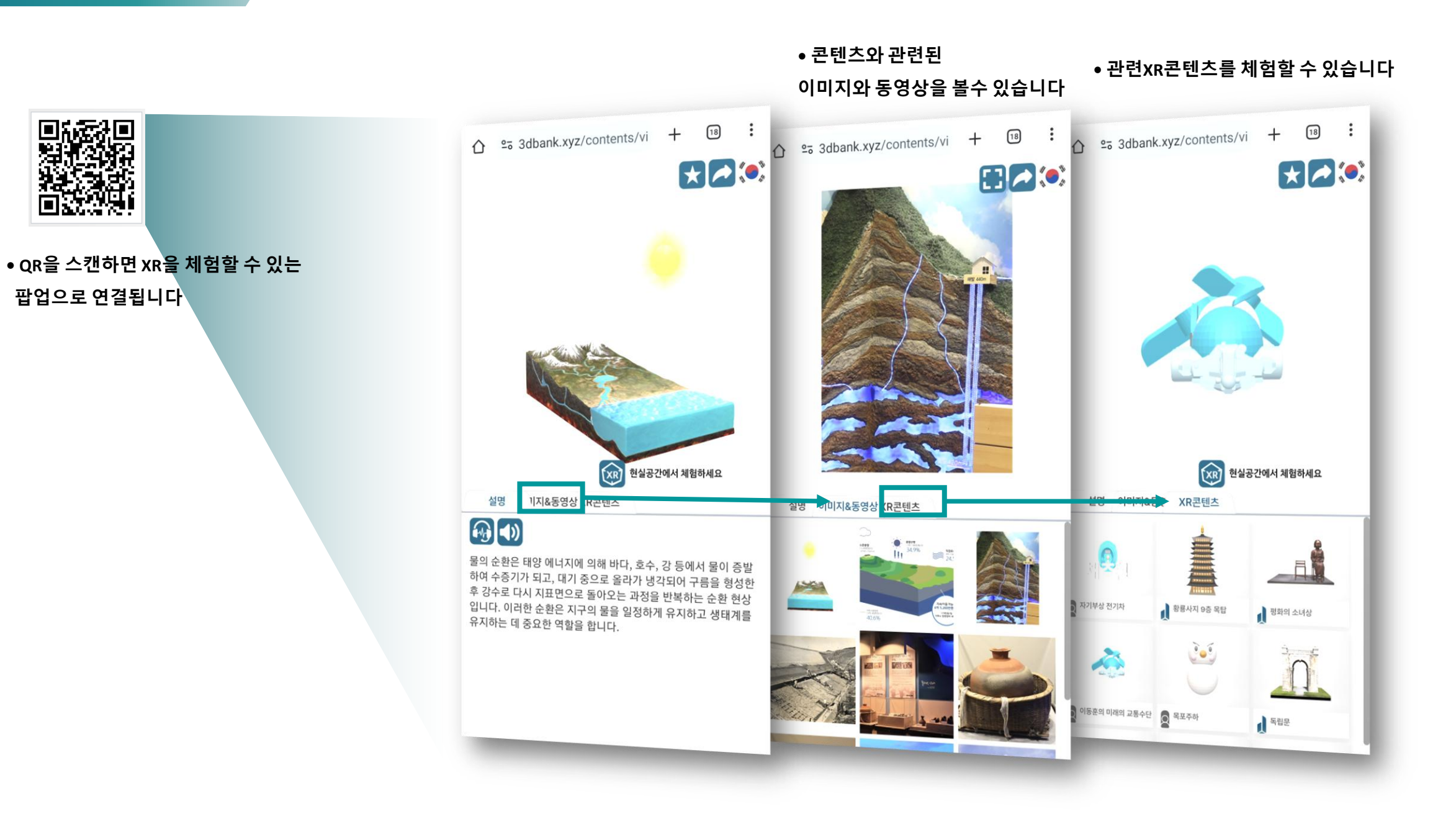

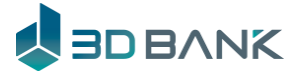

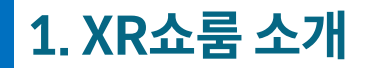

QR코드만 스캔하면 XR클래스로 바로 연결 – XR클래스 UI : 바로가기

#### • 바로가기 로 쉬운 홈 화면 설치.

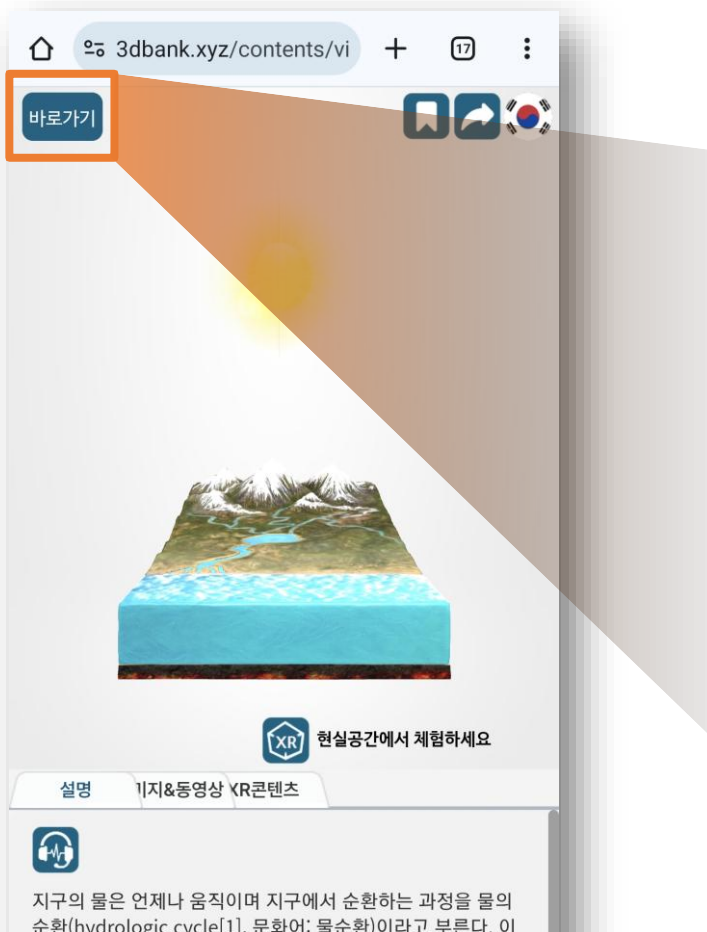

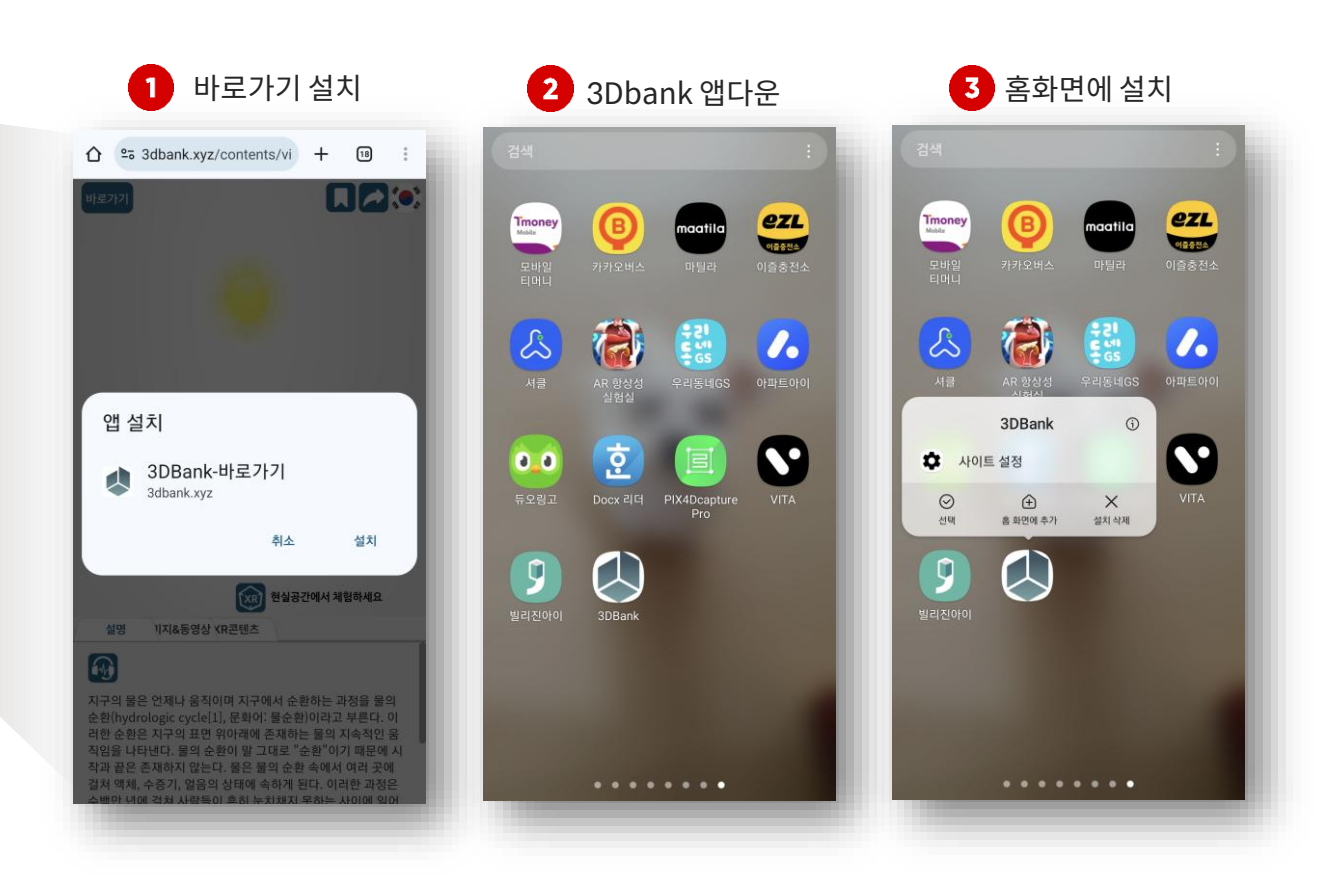

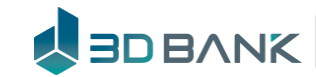

지구의 물은 언제나 움직이며 지구에서 순환하는 과정을 물의 순환(hydrologic cycle[1], 문화어: 물순환)이라고 부른다. 이 러한 순환은 지구의 표면 위아래에 존재하는 물의 지속적인 움 직임을 나타낸다. 물의 순환이 말 그대로 "순환"이기 때문에 시 작과 끝은 존재하지 않는다. 물은 물의 순환 속에서 여러 곳에 걸쳐 액체, 수증기, 얼음의 상태에 속하게 된다. 이러한 과정은 수백만 년에 걸쳐 사람들이 흔히 누치채지 못하는 사이에 의어

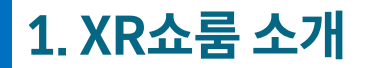

### QR코드만 스캔하면 XR클래스로 바로 연결 – XR클래스 UI : 즐겨찾기, 공유

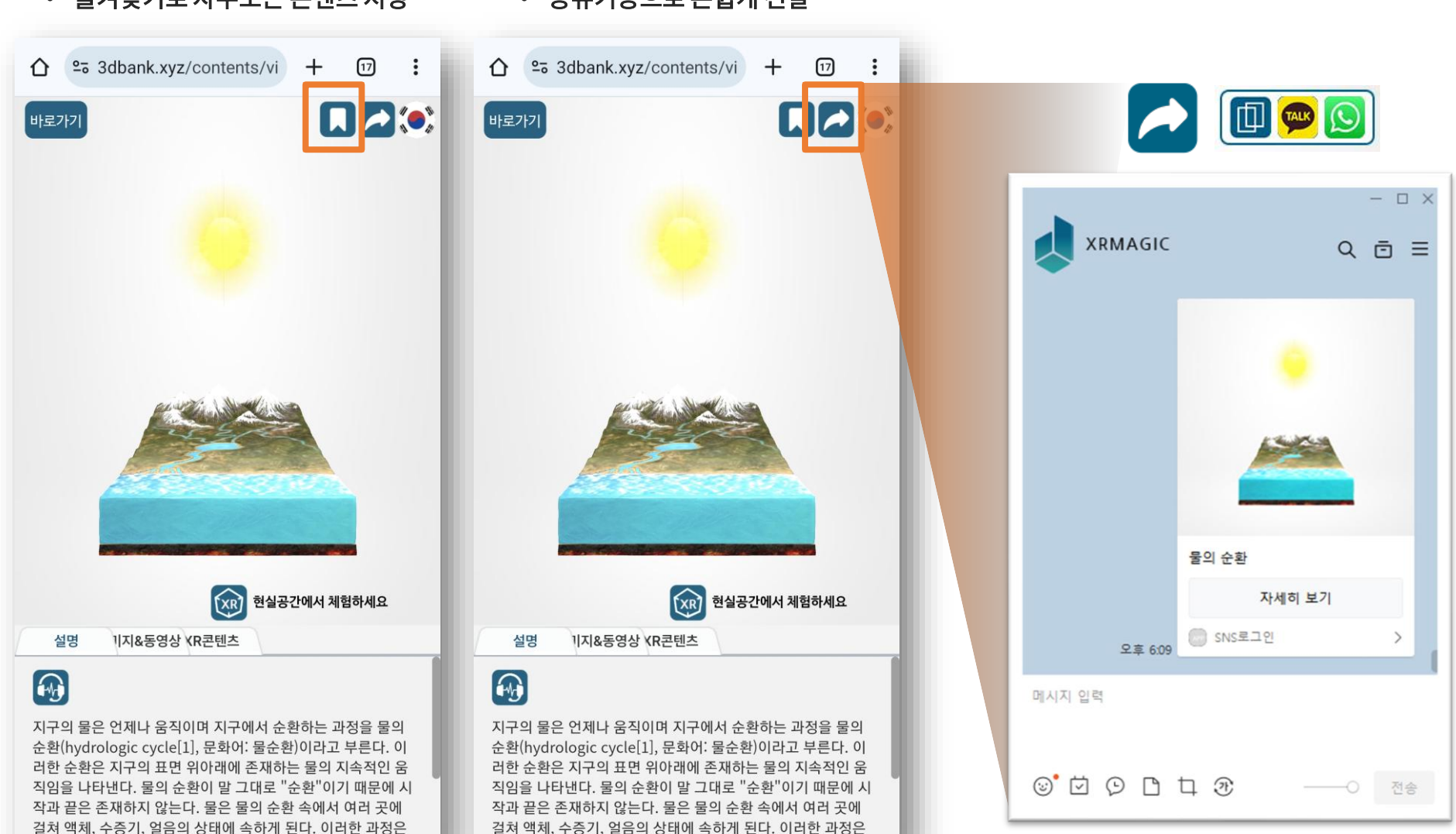

수백만 년에 걱정 사람들이 흔히 눈치채지 못하는 사이에 일어

• 즐겨찾기로 자주보는 콘텐츠 저장 • 공유기능으로 손쉽게 전달

수백만 년에 걱쳐 사람들이 흔히 눈치채지 못하는 사이에 일어

### 

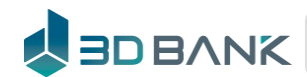

제9회 문화데이터를 활용한 경진대회 최우수상 수상

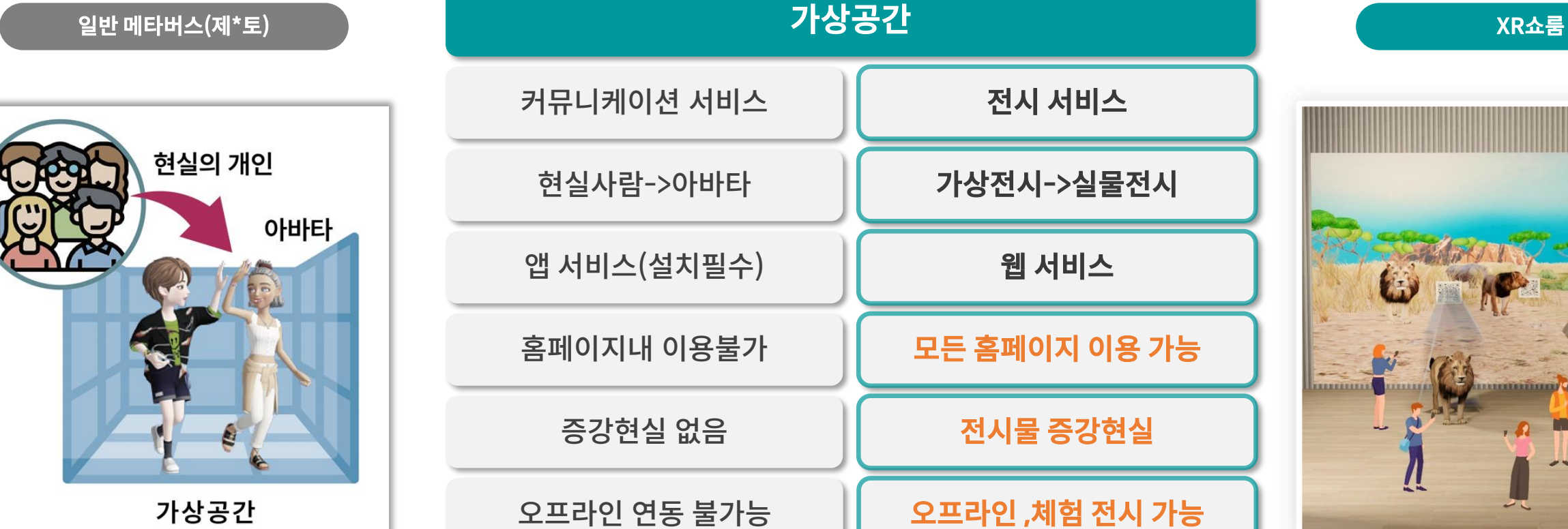

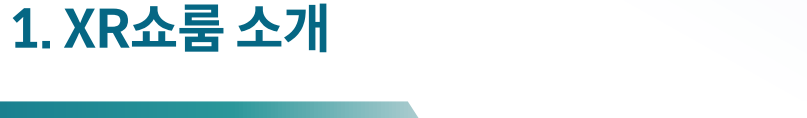

서비스 특징

평면의 웹페이지에서 가상전시와 체험을 같이 할 수 있는 XR서비스

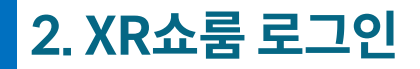

개인 로그인

### https://www.3dbank.xyz 3DBANK 사이트 로그인 및 가입을 통해 XR쇼룸 이용

- 단체로 이용하는 경우 단체회원 가입을 하세요

| 3D BANK : ▼ 3D 전텔▲ ▼    | 메타쇼룸 🗢 부가서비스 🗢              | 0 3055454      | 중 로그인 가입 + 파일업로드 |
|-------------------------|-----------------------------|----------------|------------------|
|                         | <u>로그인</u><br>              | ×              |                  |
| XR서비스 플랫                | 이메일 주소<br>3dbank@3dbank.xvz |                |                  |
| AR/VR, 3D 홀로그램을 지원하는 3D | 비밀번호                        |                |                  |
|                         | ·····                       | <u>비밀번호 찾기</u> |                  |
|                         | 도 이메일로그인<br>소셜로그인           |                |                  |
|                         | • 10                        |                |                  |
| , 영국 시대 유물 전시관          | 회원가입                        |                |                  |

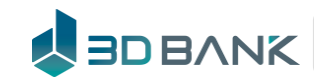

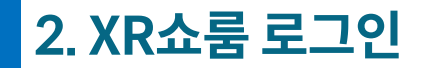

단체가입

### <u>https://www.3dbank.xyz</u> 로그인 후 회원정보로 이동

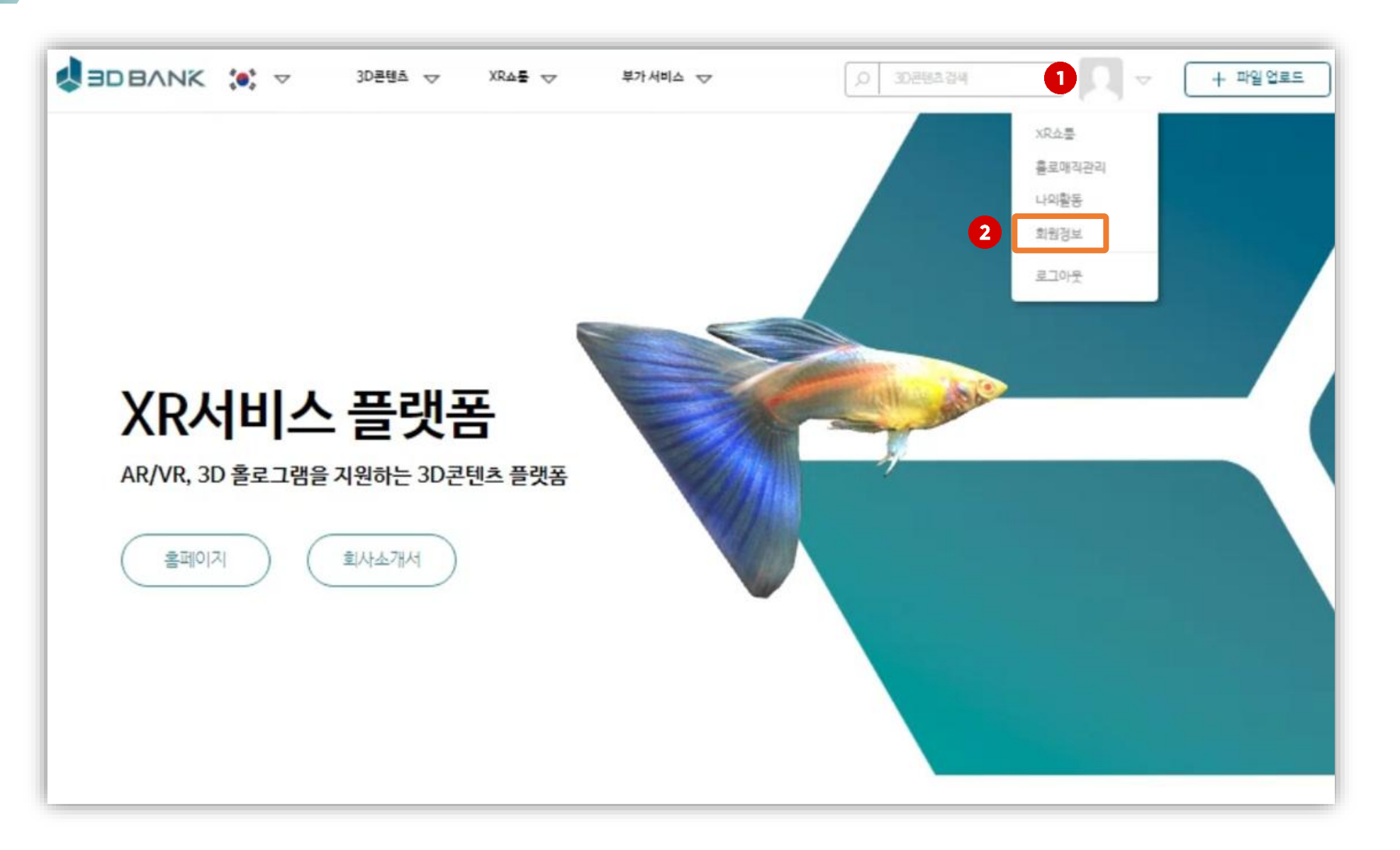

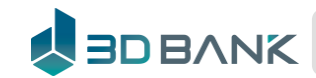

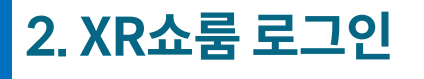

단체가입-관리자

### 내 단체관리 에서 단체가입/탈퇴를 클릭 하세요

| JOBANK 🔅 🗸 | 3D콘텐츠 ☞ XR쇼톨 ☞ 부가서비스 ☞   |
|------------|--------------------------|
| 회원 정보<br>  |                          |
| 회원 정보 수정   | 내 단체 정보                  |
| 내 단체 관리    | 단체 이름                    |
| 계정 삭제      | 소속된 단체가 없습니다. 단체 가염 / 탈퇴 |
|            | 사업자 등록번호                 |
|            |                          |
|            | 단체종류                     |
|            |                          |
|            | 회사대표면호                   |
|            |                          |

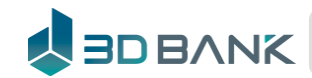

### 단체가입-회원

#### 가입방법

- 1) 단체명을 입력 후 검색
- 2) 검색한 후 조회된 단체명을 선택
- 3) 단체에 가입 신청하기

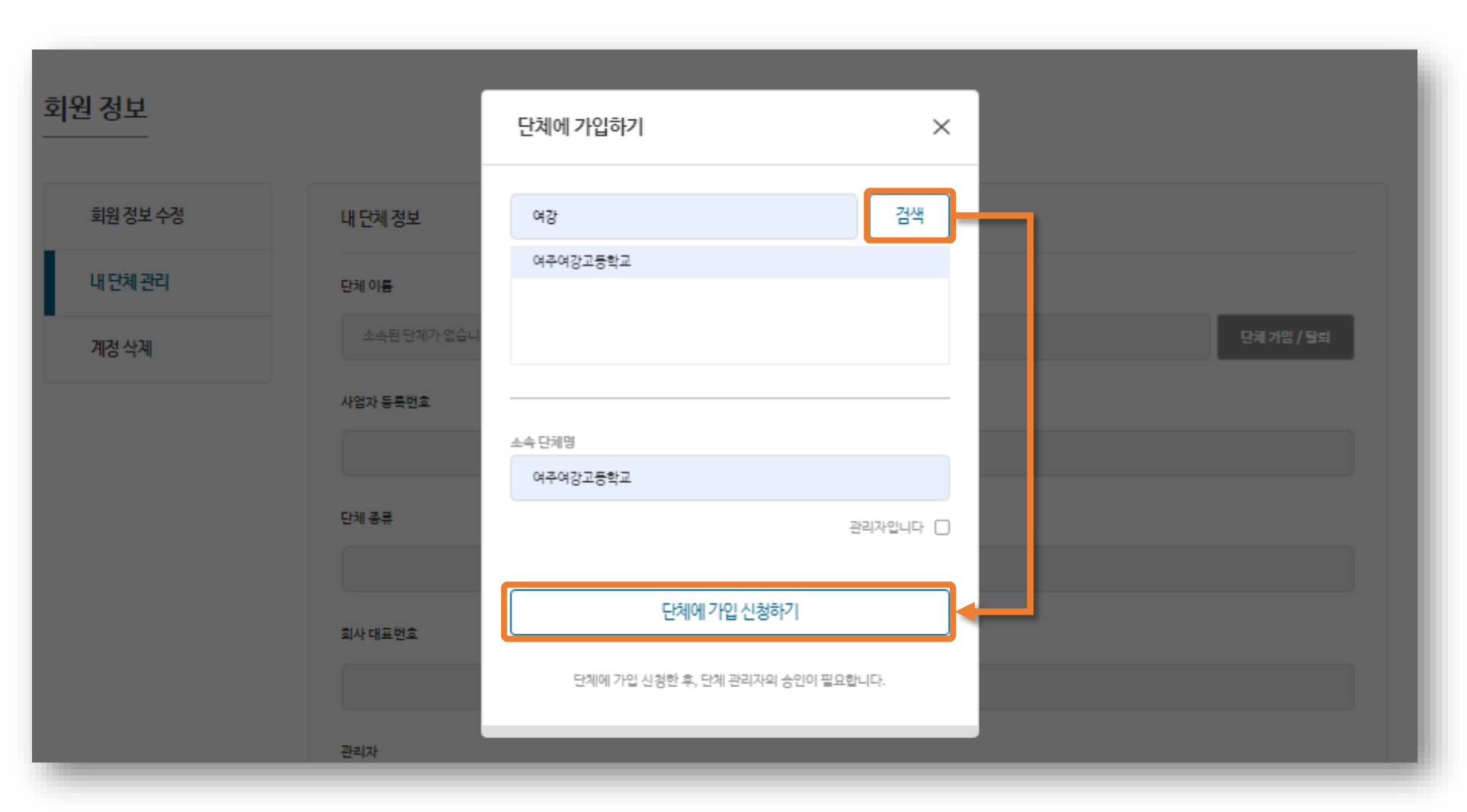

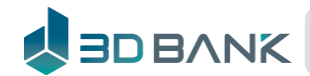

#### 단체가입-회원

#### 가입방법

4) 단체 가입 신청 후 관리자의 승인을 기다리세요

5) 단체 회원 승인전에는 개인 회원으로만 활동 됩니다

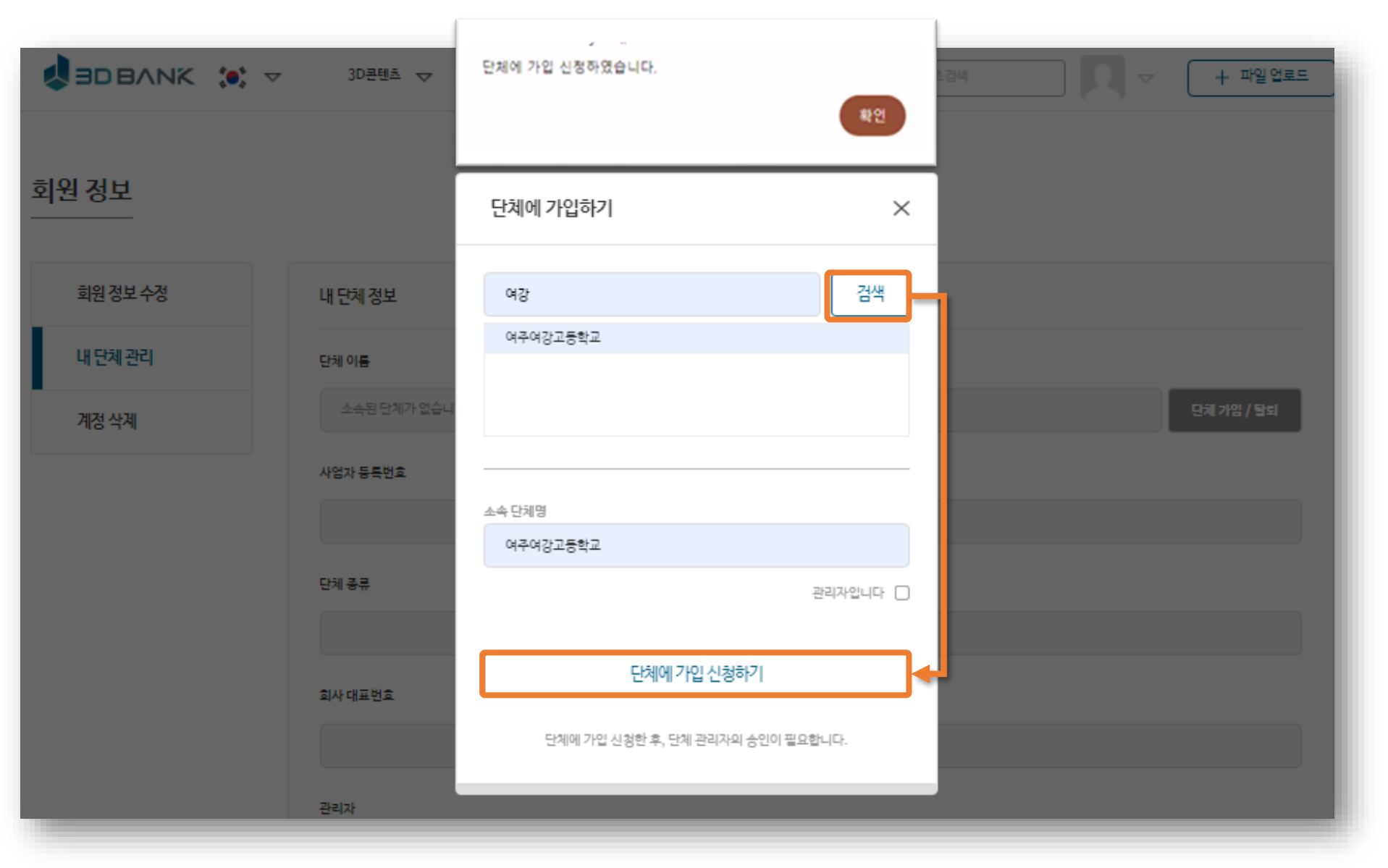

#### 단체가입-관리자

#### 등록방법

- 1) 단체명을 입력 후 검색
- 2) 검색한 후 조회된 단체명을 선택
- 3) 관리자명 입니다 체크 후 라이선스 번호 입력

4) 라이선스 번호는 '-'를 포함하여 16자리 모두 입력

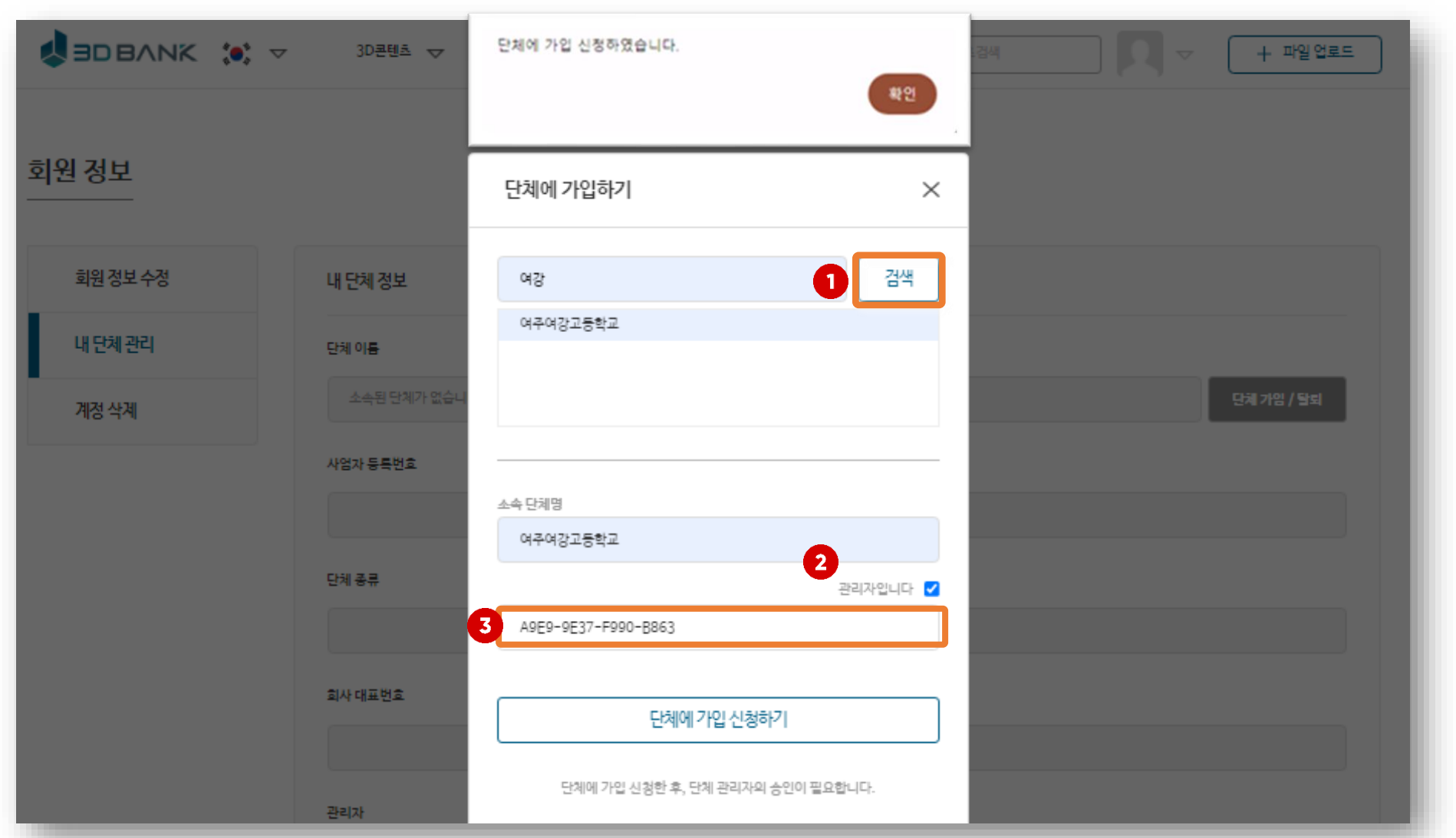

#### 단체가입-관리자

#### 등록방법

#### 라이선스 번호가 정상인 경우 단체관리자로 등록 완료

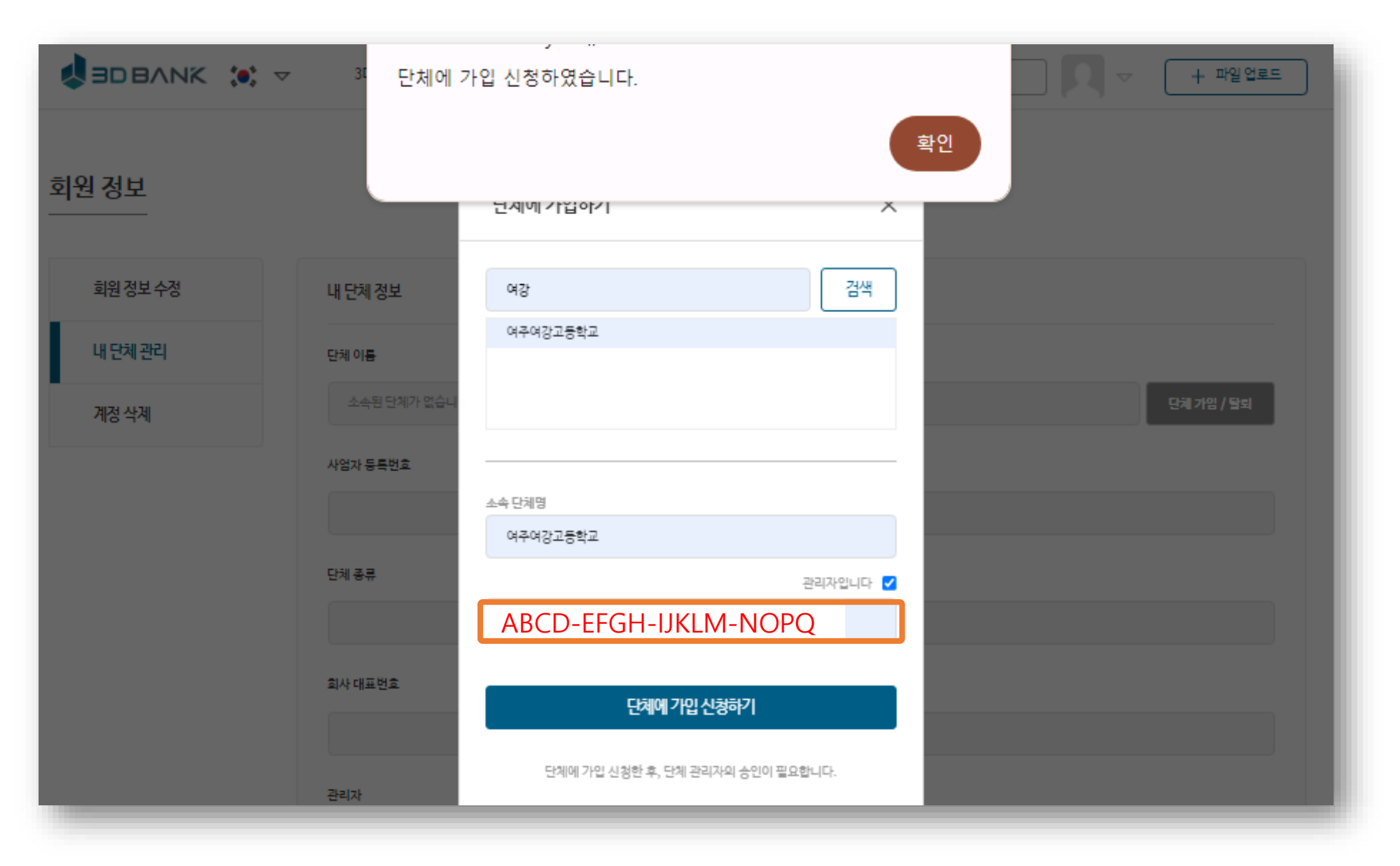

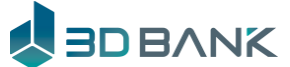

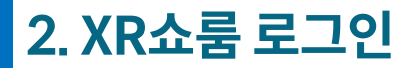

### 단체가입-관리자

#### 단체관리자 권한

단체관리자로 된 이후는 단체의 정보 변경 및 회원승인을 할 수 있습니다.

| SDBANK 🔅 🗸 | 3D콘텐츠 🔝      | XRAŁ 🗢   | 부가서비스 🤝 | ,○ 3D콘텐츠검색 | → + 파일업로드  |
|------------|--------------|----------|---------|------------|------------|
| 회원정보수정     | 내 단체 정보      | 소속 회원 목록 |         |            |            |
| 내단체관리      | 단체 이름        |          |         |            |            |
| 계정삭제       | 여주여강고등학교     |          |         |            | 단체 가임 / 탈퇴 |
|            | 사업자 등록번호     |          |         |            |            |
|            | 1398217538   |          |         |            |            |
|            | 단체 종류        |          |         |            |            |
|            | 학교           |          |         |            | ~          |
|            | 회사 대표 번호     |          |         |            |            |
|            | 031-882-0109 |          |         |            |            |
|            | 관리자          |          |         |            |            |
|            |              |          |         |            |            |
|            |              |          |         | 단체 정보 수정   |            |
|            |              |          |         |            |            |

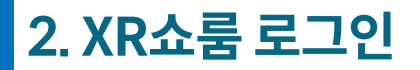

### 단체가입-관리자

### 단체관리자 권한

단체회원으로 신청한 회원에 대한 승인 및 승인 거절을 할 수 있습니다.

| JOBANK 🔅 🗸 | 3D콘텐츠 🤝 | XR쇼툴 ▽   | 부가서비스 🤝 | ○ 3D콘텐츠검색 | ▽ (+ 파일업로드 |
|------------|---------|----------|---------|-----------|------------|
| 회원 정보      |         |          |         |           |            |
| <u> </u>   |         |          |         |           |            |
| 회원정보수정     | 내 단체 정보 | 소속 회원 목록 |         |           | 전체 🗸       |
| 내단체관리      | · 거체    | 히위버승     | 015     | 01011     | 이주사태       |
| 계정 삭계      |         | 3488     | 무대뽀     | N42286351 | 인종         |
|            |         |          |         |           |            |
|            |         |          |         | 인증 하기     | 인증 거절 (삭제) |
|            |         |          | ≪ 1     | >>>       |            |
|            |         |          |         |           |            |
|            |         |          |         |           |            |
|            |         |          |         |           |            |

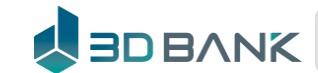

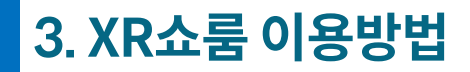

XR쇼룸 로그인

회원 아이콘 클릭 -> XR쇼룸 클릭

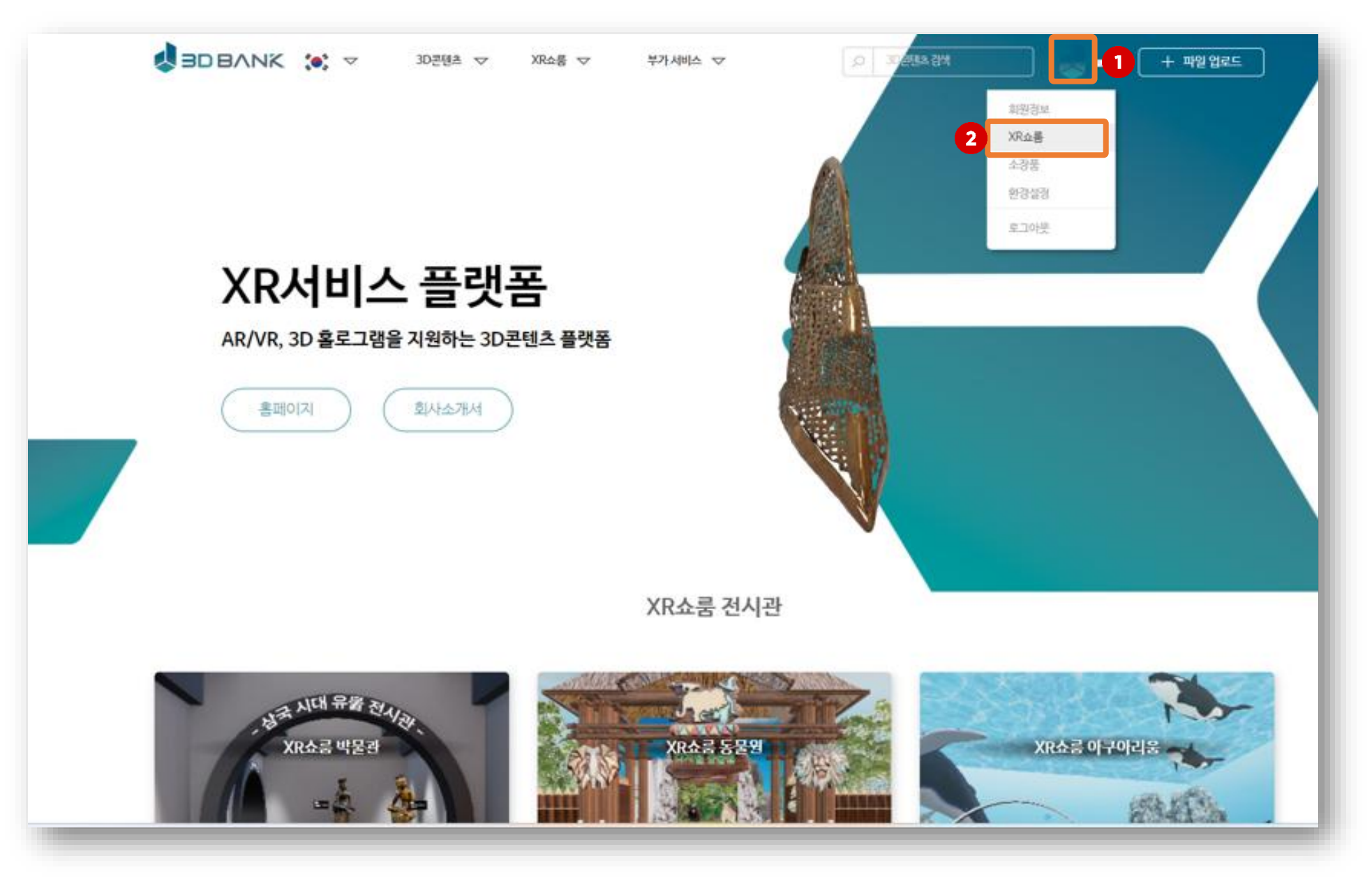

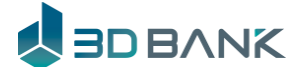

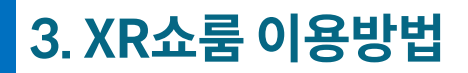

템플릿 전시관 종류

### 사용자 전시 유형에 맞춘 <mark>체험관, 박물관, 미술관</mark> 형식의 다양한 템플릿 전시관 구비

### ● 야외체험관(3D) 형

- 체험 위주로 형태로 모든 콘텐츠가 3D로 되는 형태

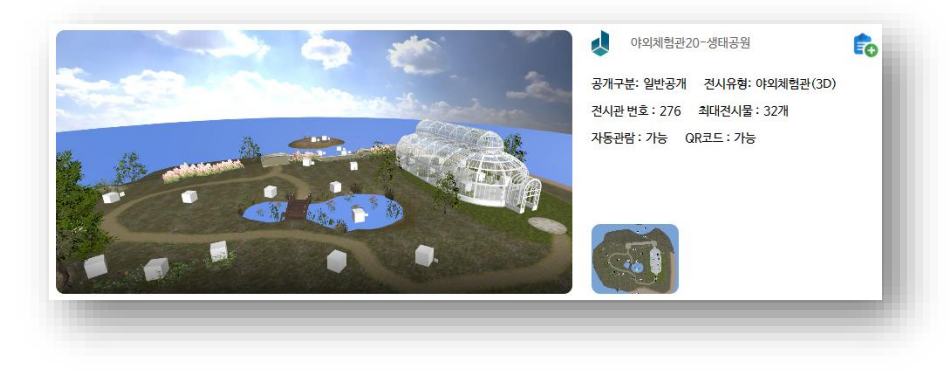

### ● 실내전시관(2D,3D) 형

-건물 내부에 있는 실내형 으로 2D + 3D로 되는 형태

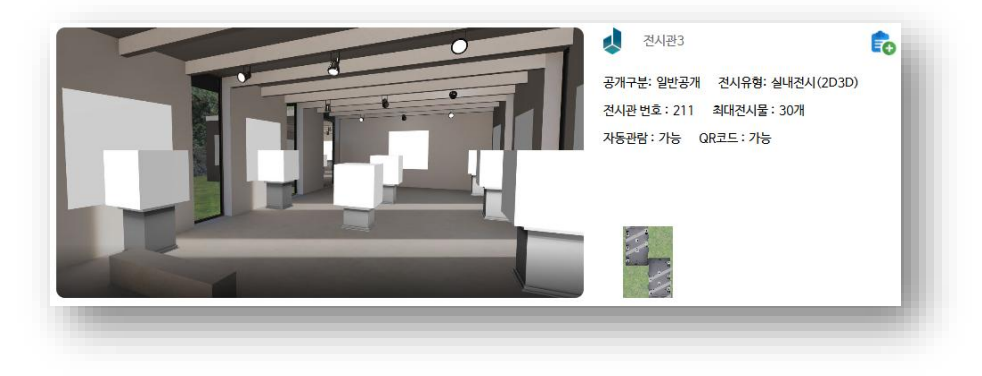

● 미술전시관(2D)형

- 미술 전시 목적으로 2D(사진, 동영상) 가 주로 되는 형태

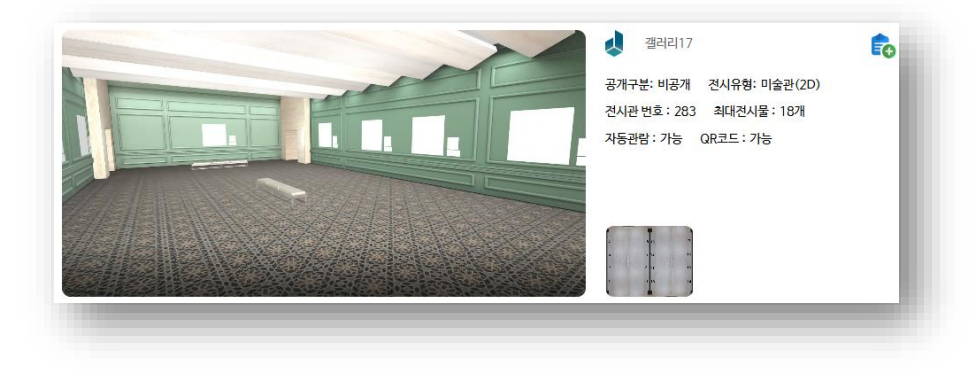

● 멀티전시관(3D) 형

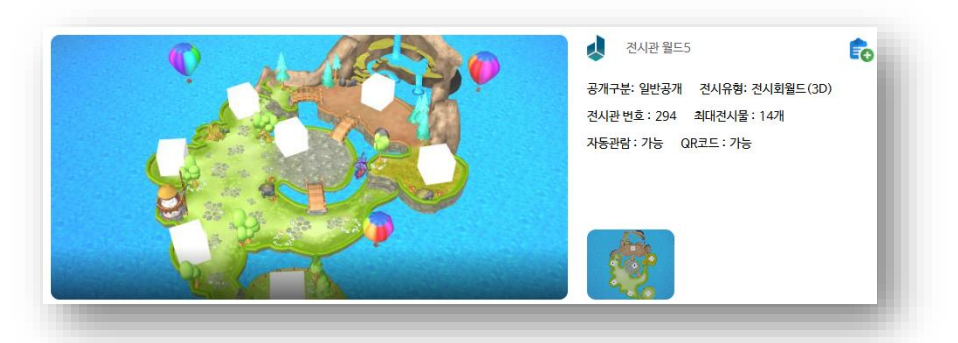

-여러 전시회를 묶어 월드로 만들어 전시하는 형태

### 3. XR쇼룸 이용방법

XR쇼룸 용어

#### 사용자 전시 유형에 맞춘 <mark>체험관, 박물관, 미술관</mark> 형식의 다양한 템플릿 전시관 구비

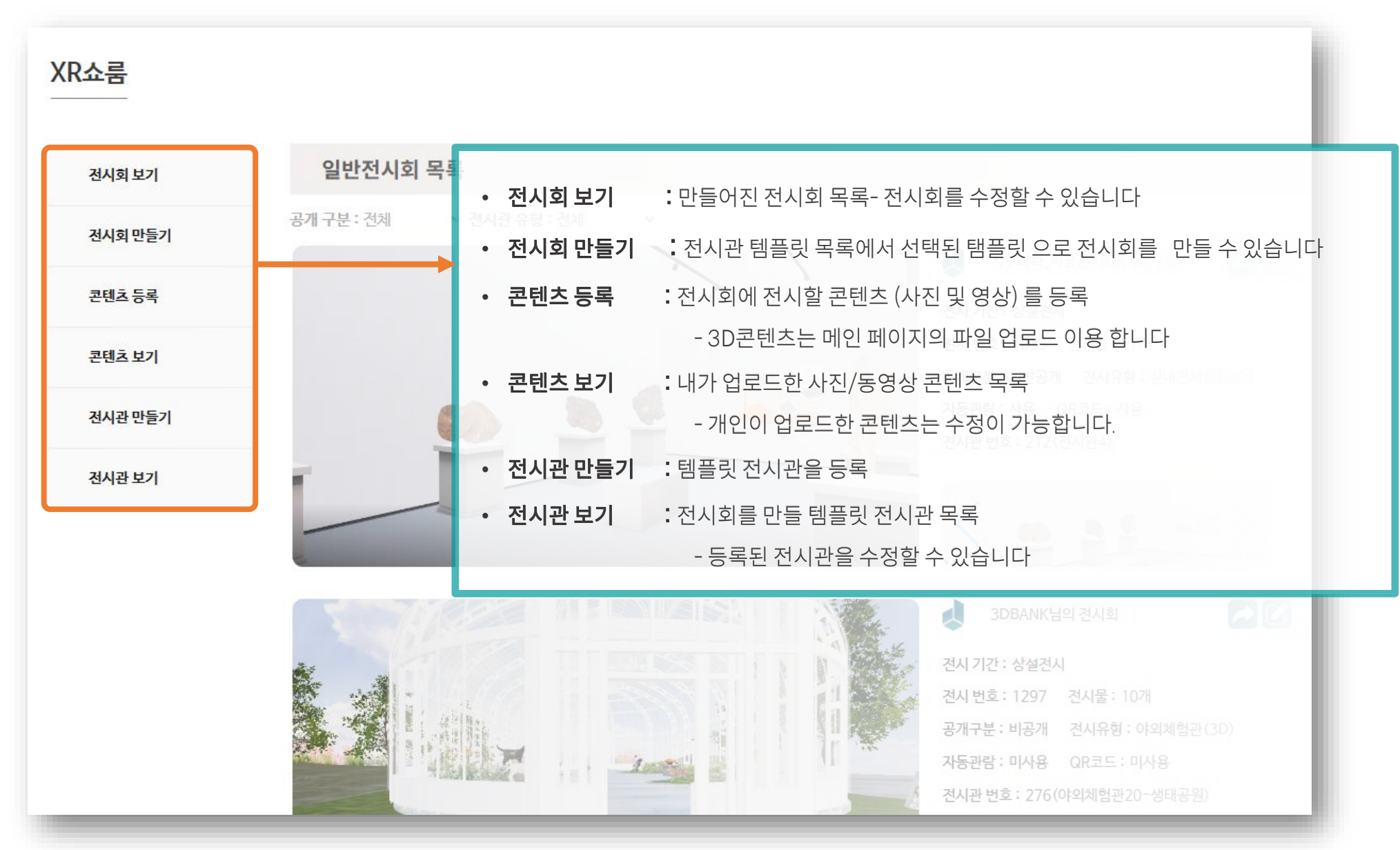

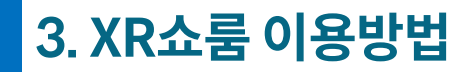

### 전체 흐름도

템플릿 전시관에 콘텐츠를 배치하여 개인화된 메타버스 전시

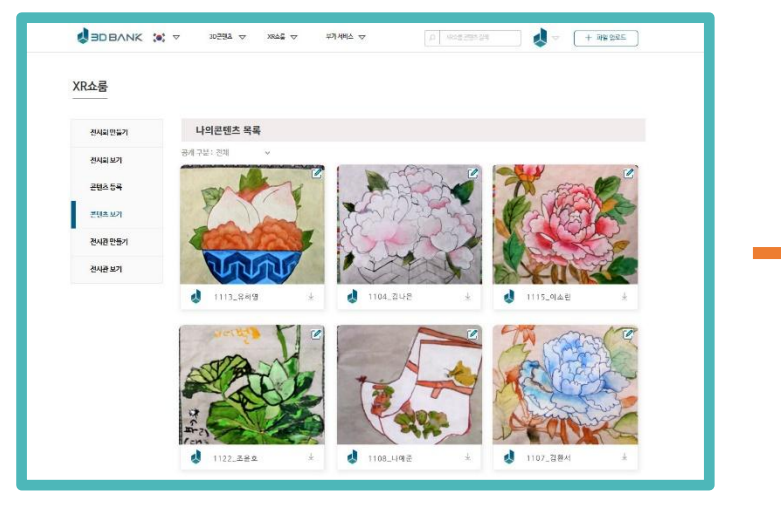

1 나의 콘텐츠 등록

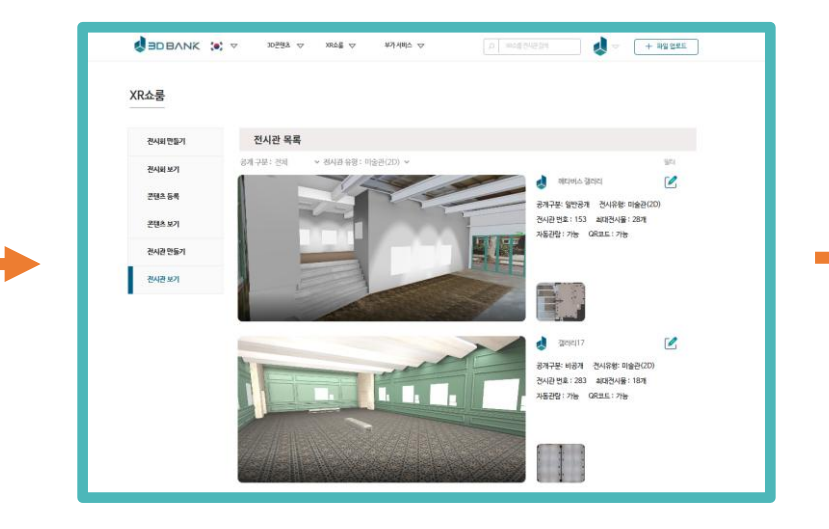

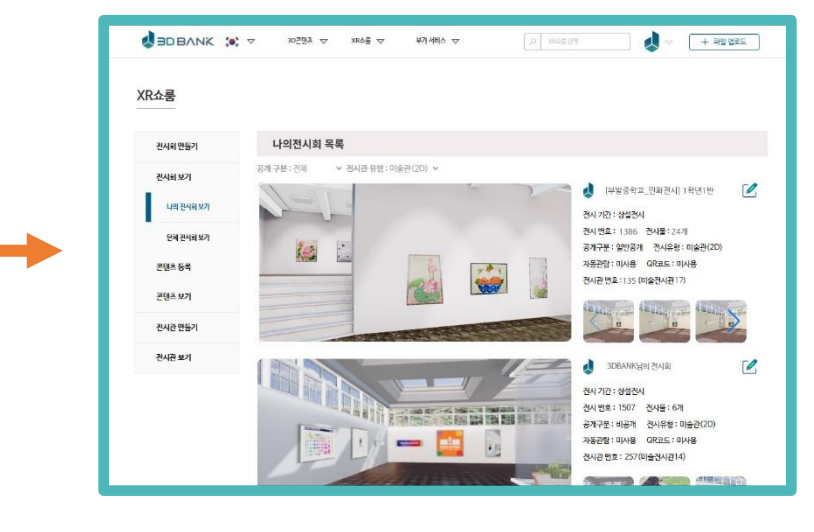

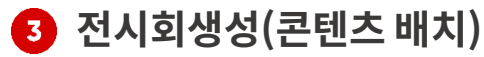

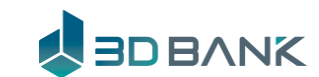

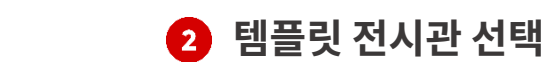

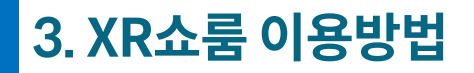

메뉴 흐름도

#### **1 전시 콘텐츠 등록** (게시할 콘텐츠 등록)

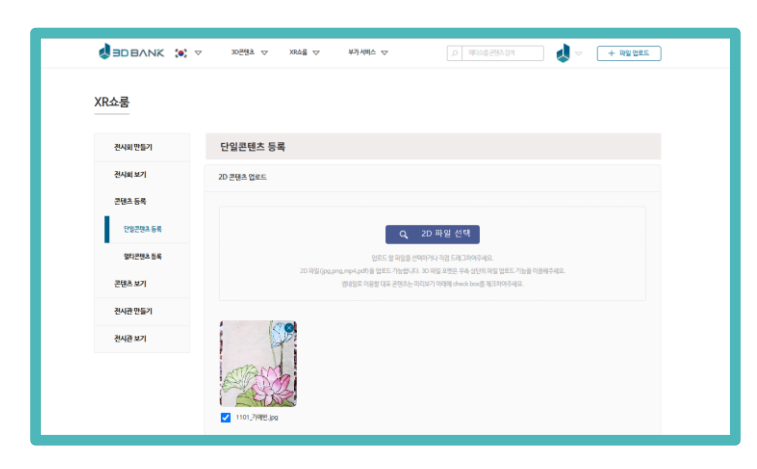

### **2 전시관 목록 선택** (템플릿전시관 선택)

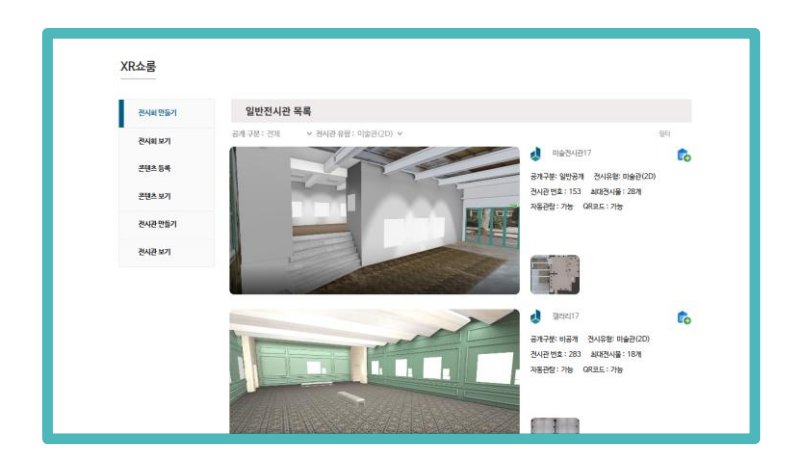

#### 전시 콘텐츠 목록 (등록한 콘텐츠를 보여줌)

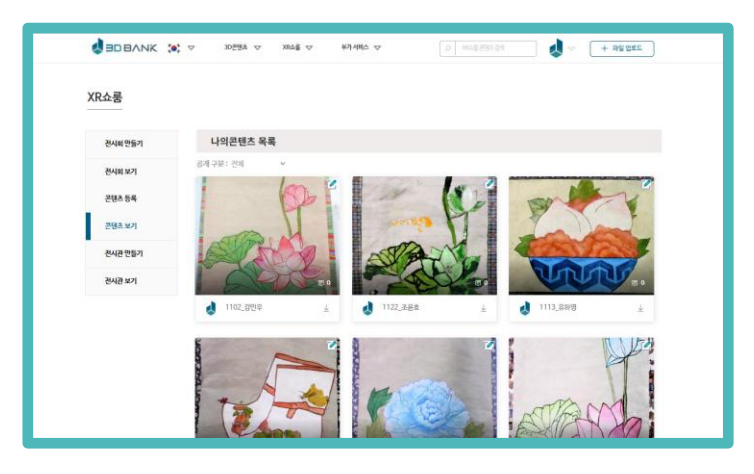

#### 전시회 등록 (템플릿을 이용해 전시회를 등록)

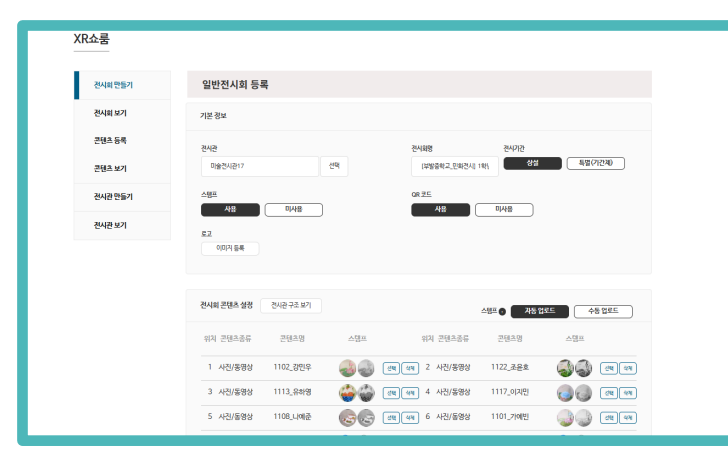

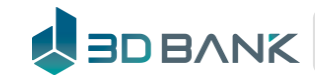

미술 전시회

#### 1. 전시 콘텐츠 등록 -미술관에 게시할 콘텐츠 등록

| 전시회 만들기  | 단일콘텐츠 등록                                                                                                    |                     |
|----------|----------------------------------------------------------------------------------------------------|---------------------|
| 전시회보기    | 2D 콘텐츠 업로드                                                                                                    |                     |
| 콘텐츠등록    |                                                                                                    | 선시하고 싶은 사신 및 농영상 형태 |
| 단일콘텐츠 등록 | Q 2D 파일 선택                                                                                                    | 2D곤텐즈(이미지,영상)를 등록합니 |
| 멀티콘텐츠등록  | 업로드 할 파일을 선택하거나 걱접 드래그하여주세요.                                                                                            |                     |
| 콘텐츠보기    | 2D 파일(jpg,png,mp4,pdf)을 업로드 가능합니다. 3D 파일 포맷은 우측 상단의 파일 업로드 기능을 이용해주세요.<br>쌤네일로 이용할 대표 콘텐츠는 미리보기 아래에 check box를 체크하여주세요. |                     |
| 전시관 만들기  |                                                                                                    |                     |
| 전시관 보기   |                                                                                                    |                     |
|          | TRACK                                                                                                    |                     |
|          |                                                                                                    |                     |
|          | ✓ 1101_7例빈.jpg                                                                                                    |                     |
|          |                                                                                                    |                     |

미술 전시회

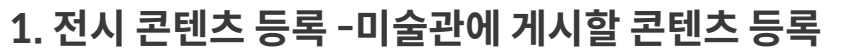

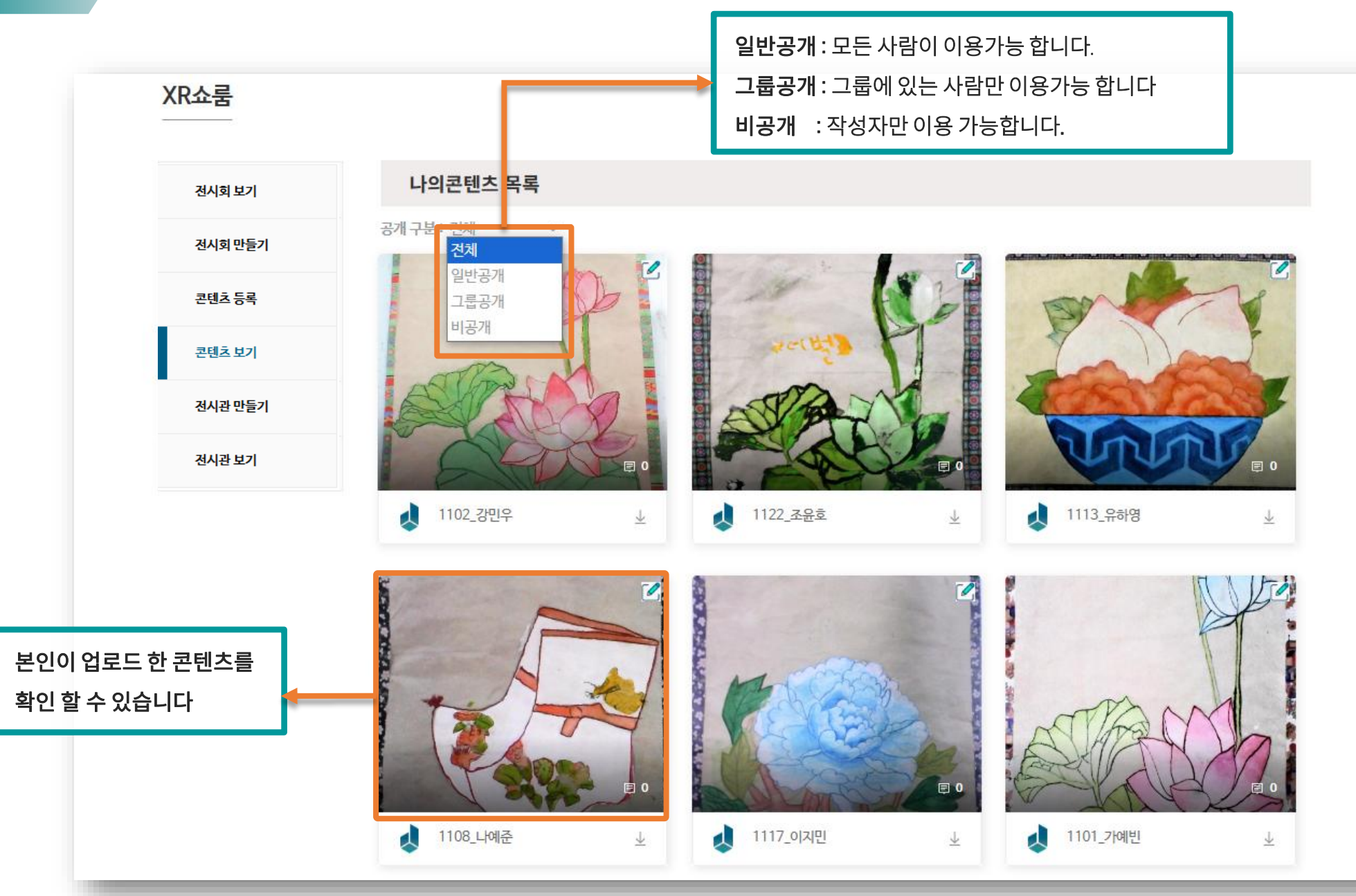

미술 전시회

2. 전시관 목록 - 사용할 전시관 템플릿을 선택

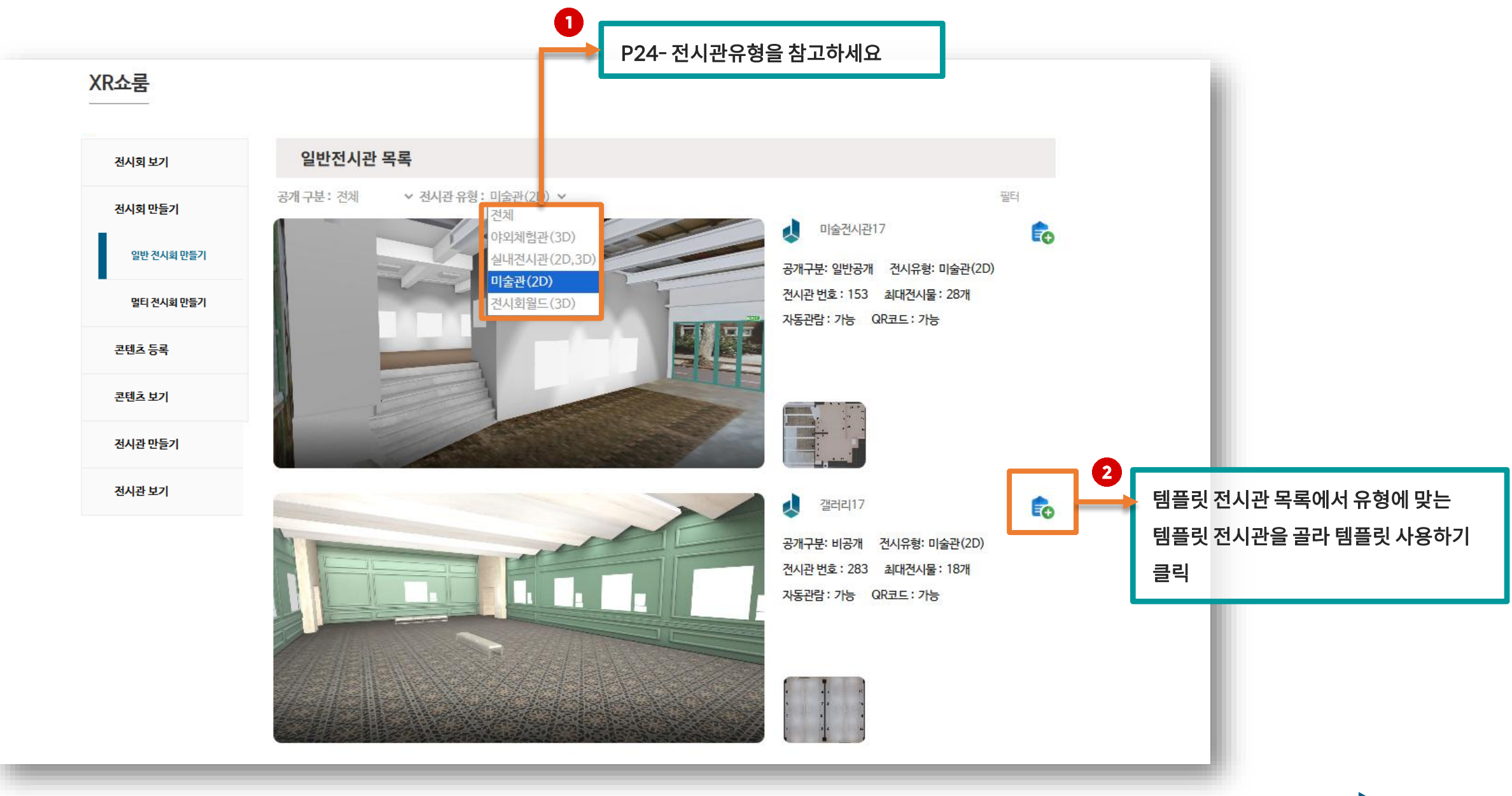

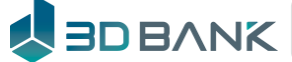

미술 전시회

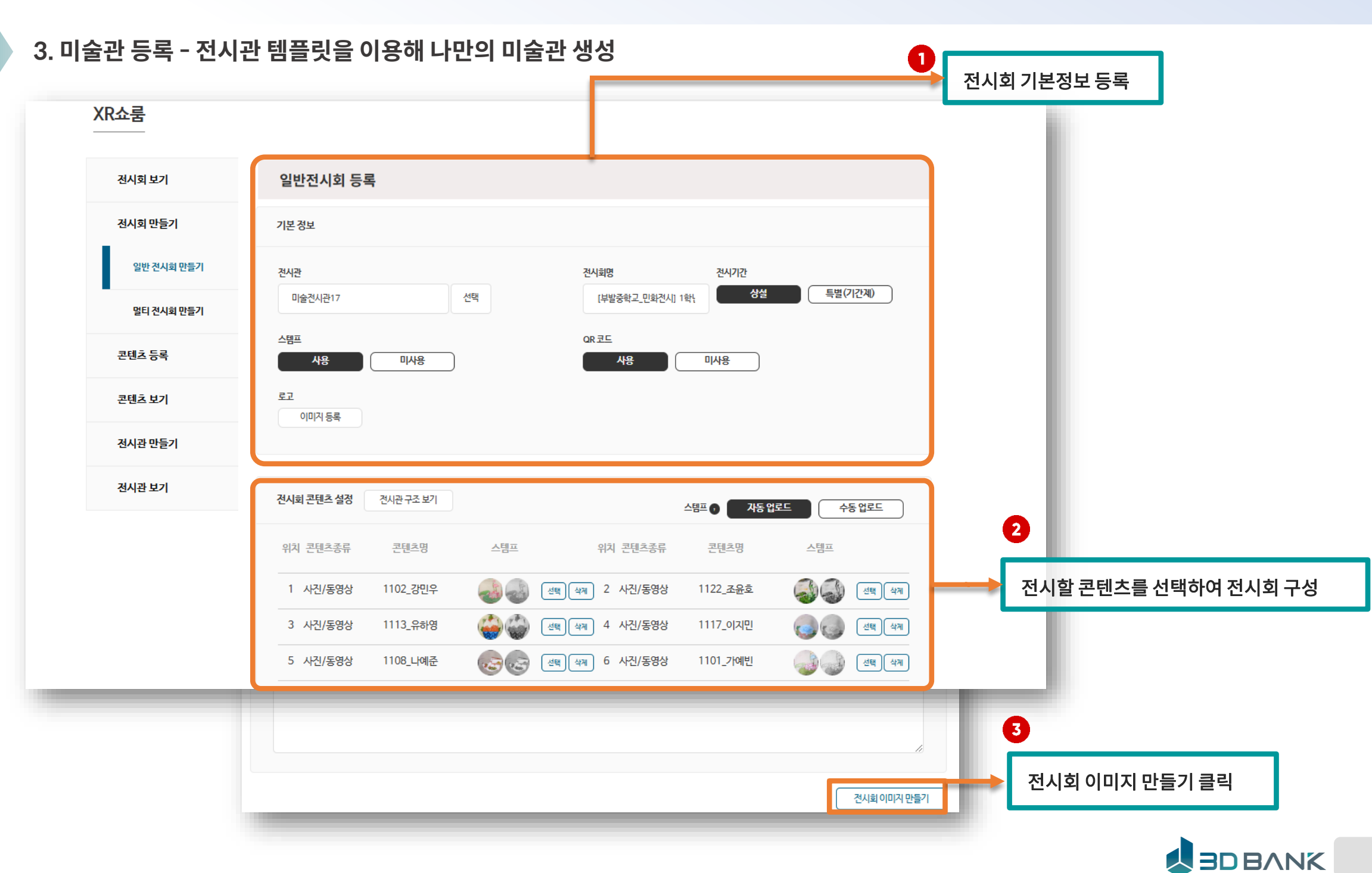

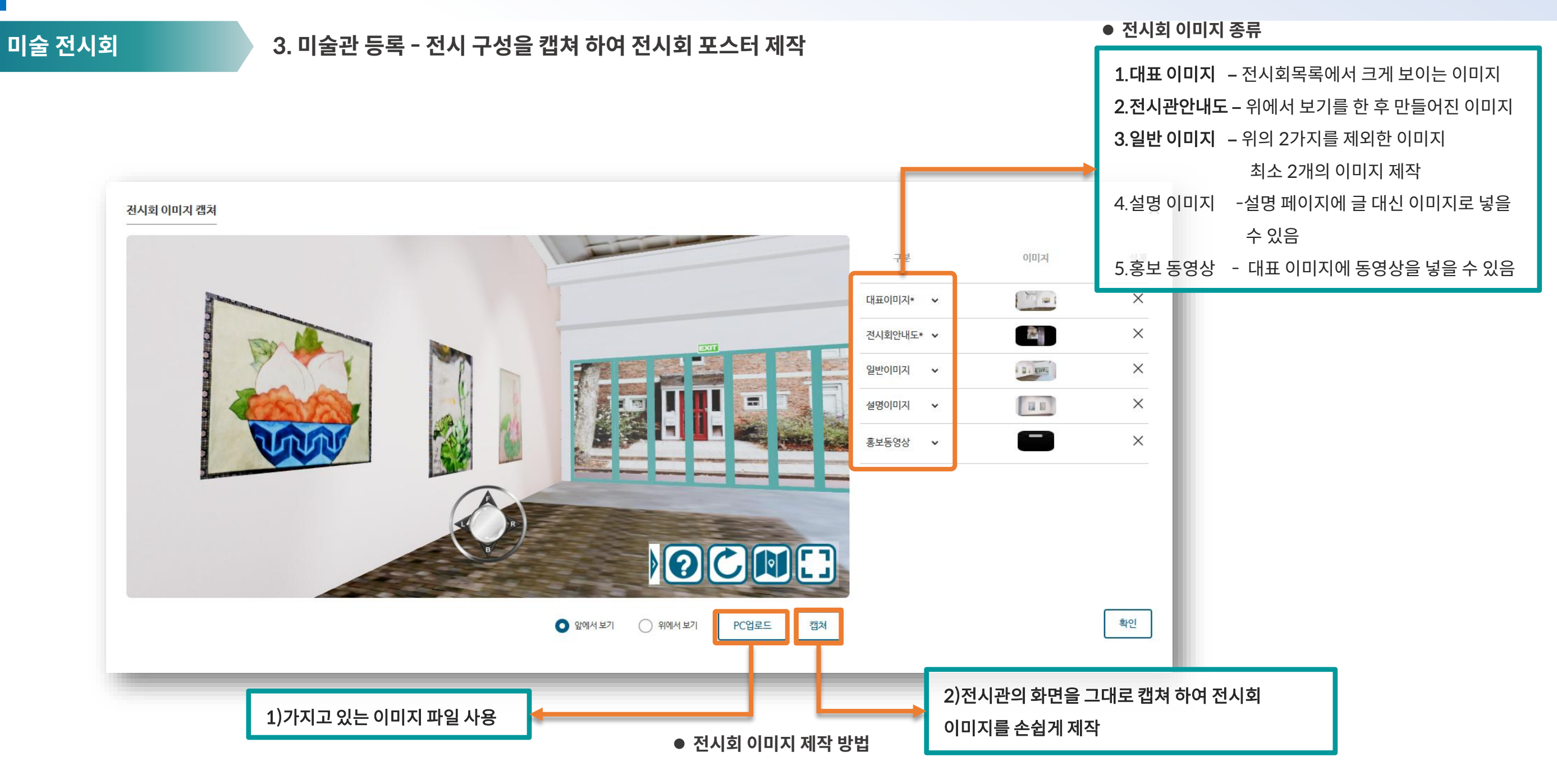

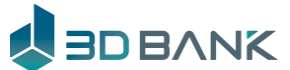

미술 전시회

### 3. 미술관 등록 - 전시 구성을 캡쳐 하여 전시회 포스터 제작

|                          | XR쇼룸      |                             |                  |               |                     |
|--------------------------|-----------|-----------------------------|------------------|---------------|---------------------|
|                          | 전시회 보기    | 나의전시회 수정                    |                  |               |                     |
|                          | 나의 전시회 보기 | 기본정보                        |                  |               |                     |
|                          | 멀티 전시회 보기 | <b>전시관</b> 미슬관(2D)/전시물수:28개 | 전시회명             | 전시기간          |                     |
|                          | 단체 전시회 보기 | 미술전시관17                     | 선택 부발중학교 민       | 화전시 생설 특별(기간자 | 4)                  |
|                          | 전시회 만들기   | 스템프                         | QR 코드            | ni 458        |                     |
|                          | 콘텐츠등록     | 자동관람                        | 네임태그             |               |                     |
|                          | 콘텐츠 보기    | 사용 미사용                      | · 사용             | 미사용           |                     |
|                          | 전시관 만들기   | 로고 이미지 변경                   |                  |               |                     |
|                          | 전시관 보기    |                             |                  |               | 전시회 포스터가 자동으로 제작 완화 |
|                          |           | 전시회 이미지 전시회 이미지 편집          | 전시물 배: 편집 전시회 복사 |               |                     |
| 저장유형                     |           | 이미지 구분                      | 이내지 파일명          | 업로드 날짜        |                     |
| <b>일반공개</b> : 누구나 볼 수 있다 |           |                             | 191022           |               |                     |
| <b>그룹공개</b> : 그룹에게만 공개한다 |           | 대표이미지 🗸                     | capture_5.j      | pg 2025-01-17 |                     |
| 비공개 :나만 볼 수 있다           |           | 전시회안 도 🗸                    | capture_6.j      | pg 2025-01-17 |                     |
| <b>삭제</b> : 저장하지 않는다     |           | 일반이미: 🗸                     | capture_7.j      | pg 2025-01-17 |                     |
|                          |           | L                           |                  |               |                     |
|                          |           |                             |                  | 삭계 비공개 그룹공개 [ | 일반공개                |

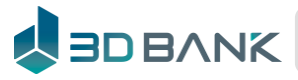

미술 전시회

4. 전시회 목록 - 생성된 나만의 미술관 확인

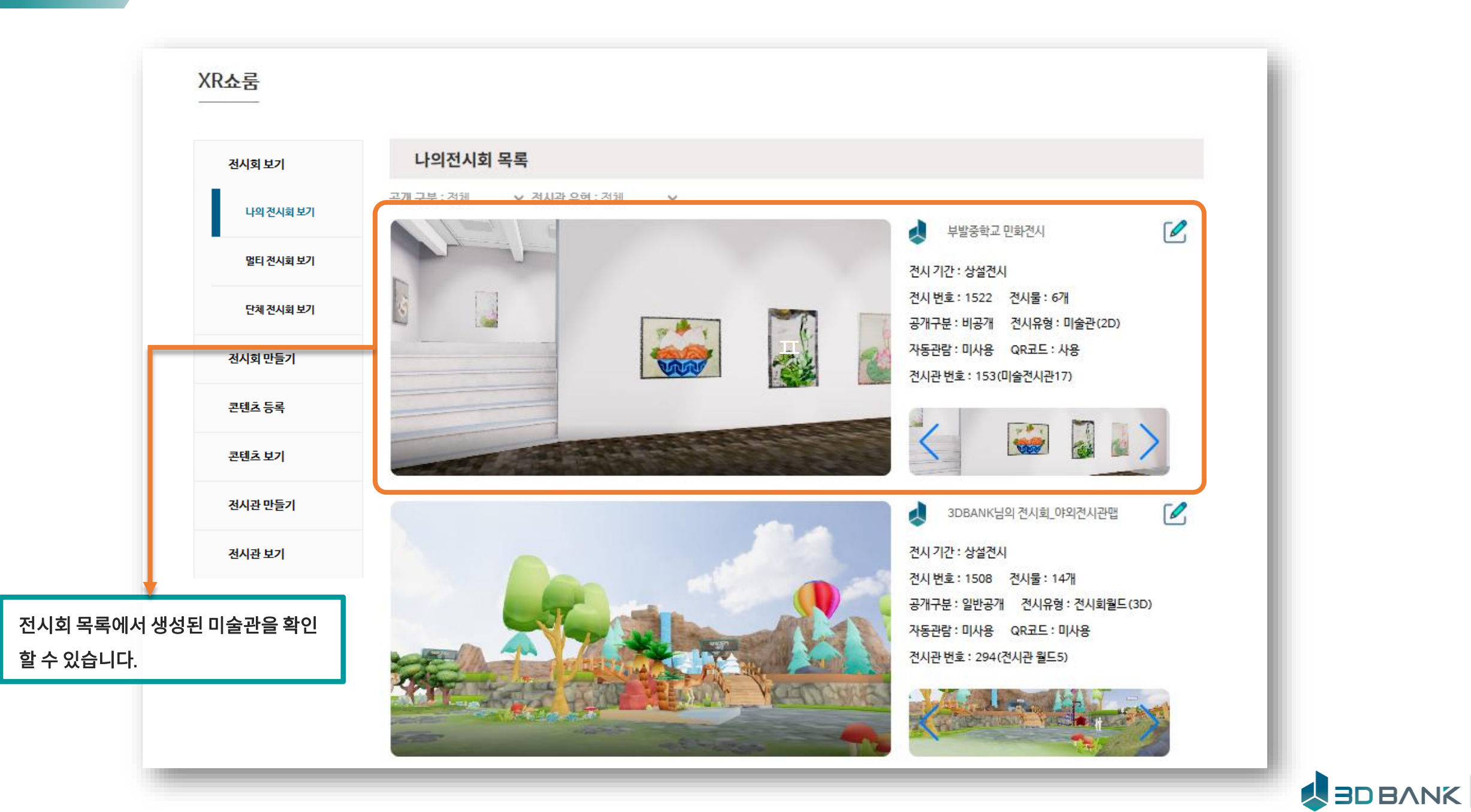

### 4. XR쇼룸 따라하기 - 야외체험관

메타버스 동물원

1. 3D파일 업로드 - 체험관에 배치할 3D콘텐츠를 3DBANK 사이트에 업로드 https://3dbank.xyz

|                                          | ▲ DEANK > 30 컨텐츠 ▼ 메타쇼를 ▼ 부가서비스 ▼                                                                                                    |
|------------------------------------------|----------------------------------------------------------------------------------------------------|
|                                          | 콘텐츠 업로드<br>Q 3D 파일 선택<br>업로드 할 파일을 선택하거나 작집 드래그하여주세요.<br>3D 파일 포맷은 glb, gltf, obj, 3ds, wrl, ply, Stl, dsf, off, fbx, blend가 가능합니다.<br>서네일로 이용할 이미지는 아래 check box를 체크하여주세요.                                                                                                    |
| 체험관에 배치하고 싶은 3D콘텐츠를<br>파일 업로드를 통해 등록합니다. | € स्थिन्ने स्थिने स्थिति स्थिति स्थि |
|                                          | * 배경으로 사용할 360도 이미지 혹은 mp3 음악 파일을 관리하려면 여기를 클릭하여주세요.                                                                                                    |

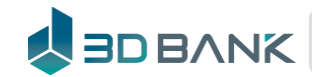

### 4. XR쇼룸 따라하기 - 야외체험관

#### 메타버스 동물원

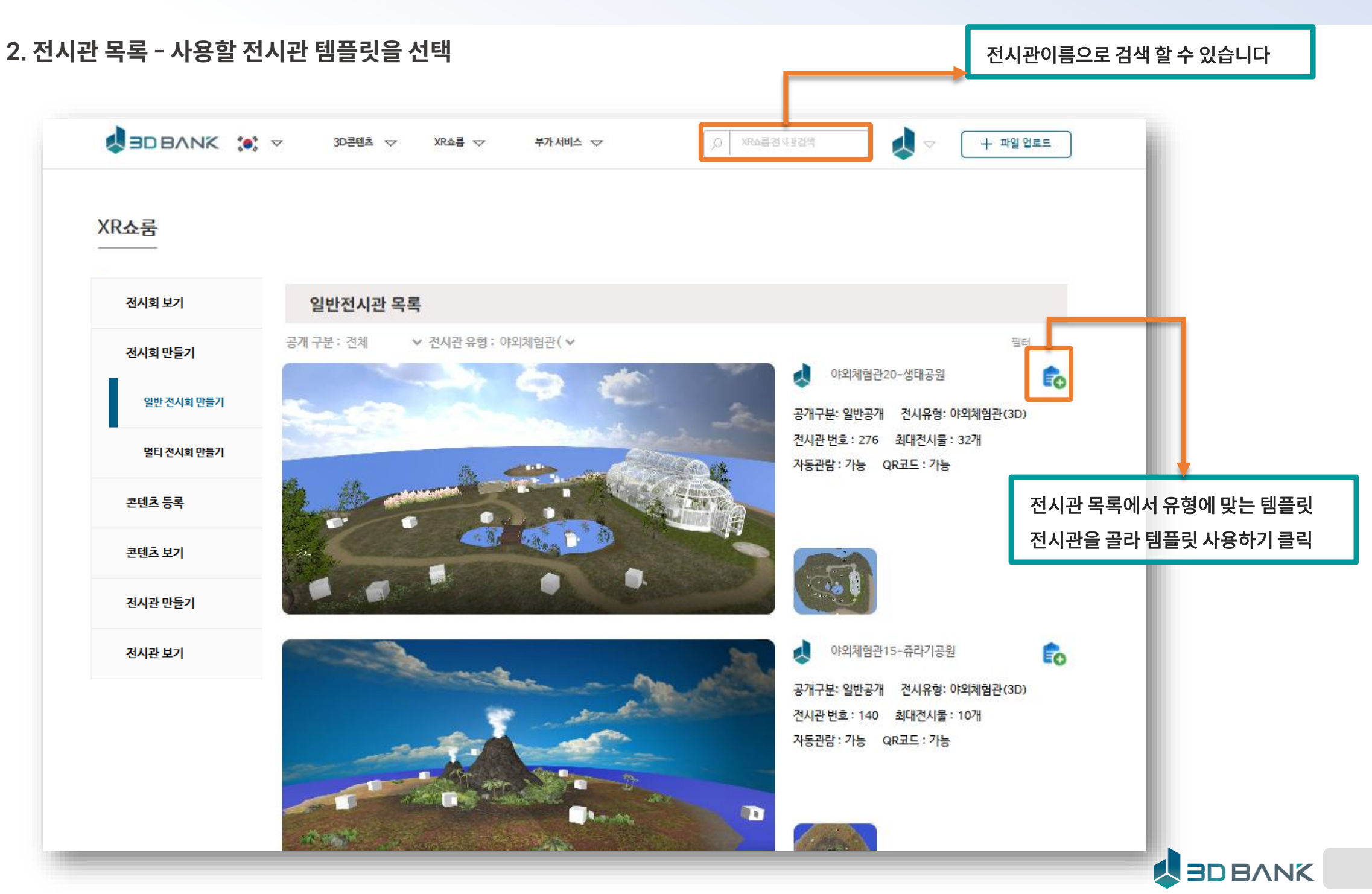

### 

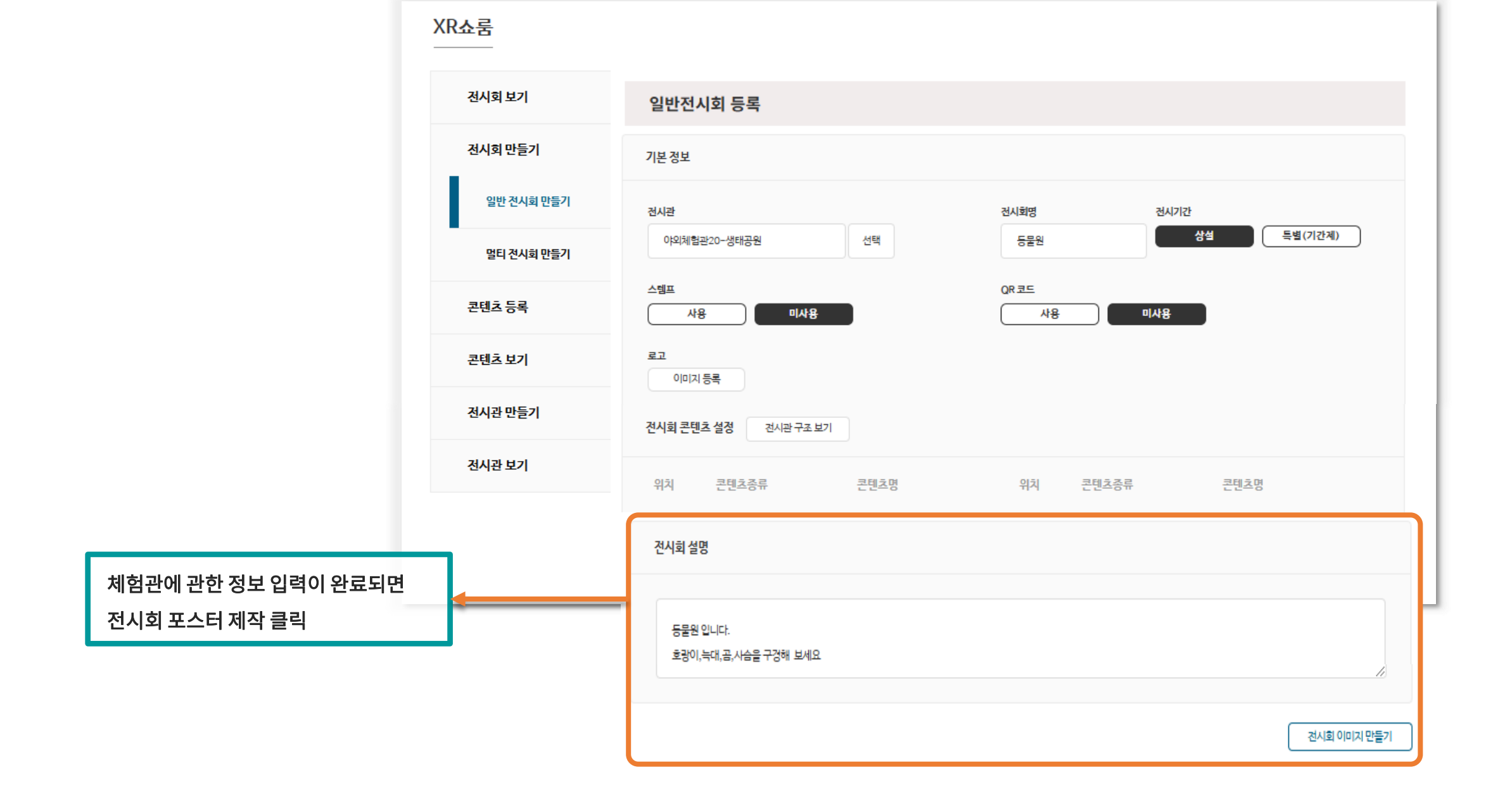

#### 3. 체험관 등록 - 전시관 템플릿을 이용해 나만의 체험관 생성

### 4. XR쇼룸 따라하기 - 야외체험관

메타버스 동물원

### 4. XR쇼룸 따라하기 - 야외체험관

메타버스 동물원

#### 3. 체험관 등록 - 전시구성을 캡쳐 하여 전시회 포스터 제작

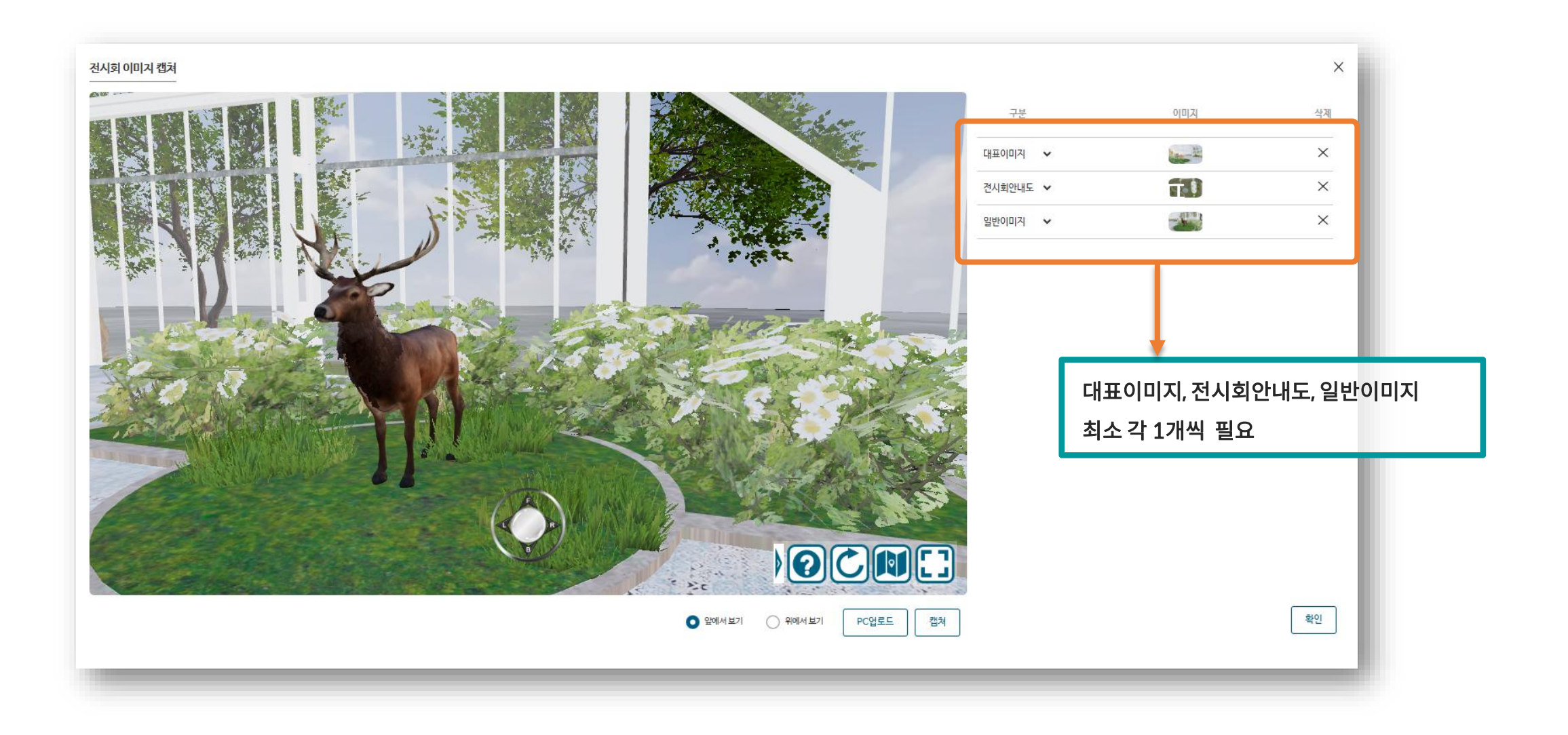

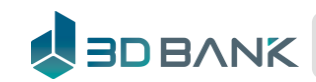

### 4. XR쇼룸 따라하기 - 야외체험관

#### 메타버스 동물원

4. 전시회 목록 – 생성된 체험관 보기

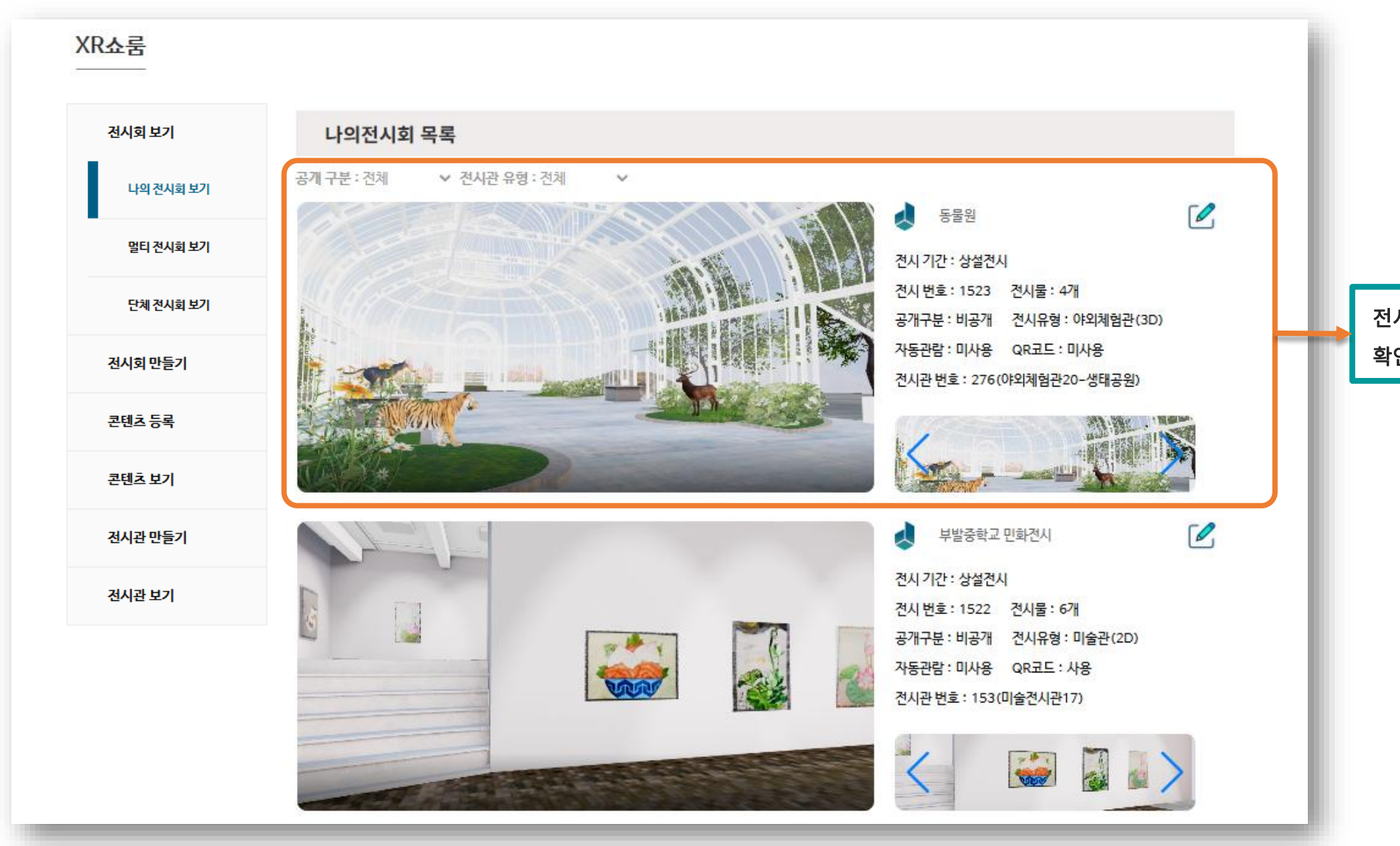

전시회 목록에서 생성한 전시회를 확인 할 수 있습니다.

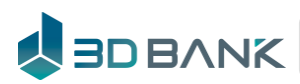

메타버스 멀티전시회

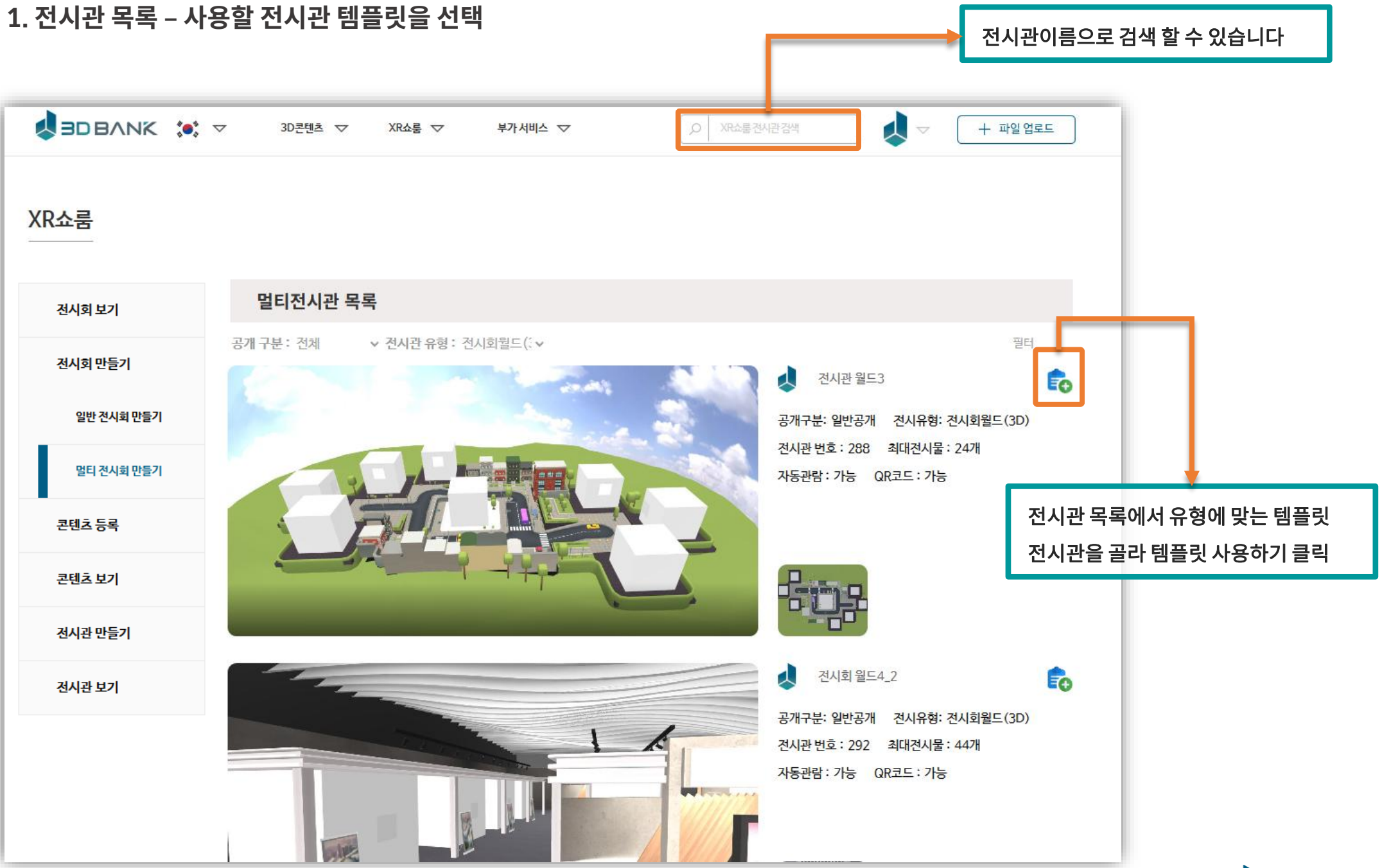

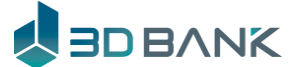

메타버스 멀티전시회

2. 멀티전시회 등록 -전시관 템플릿을 이용해 나만의 전시회 월드 생성: 게이트,간판,배너선택

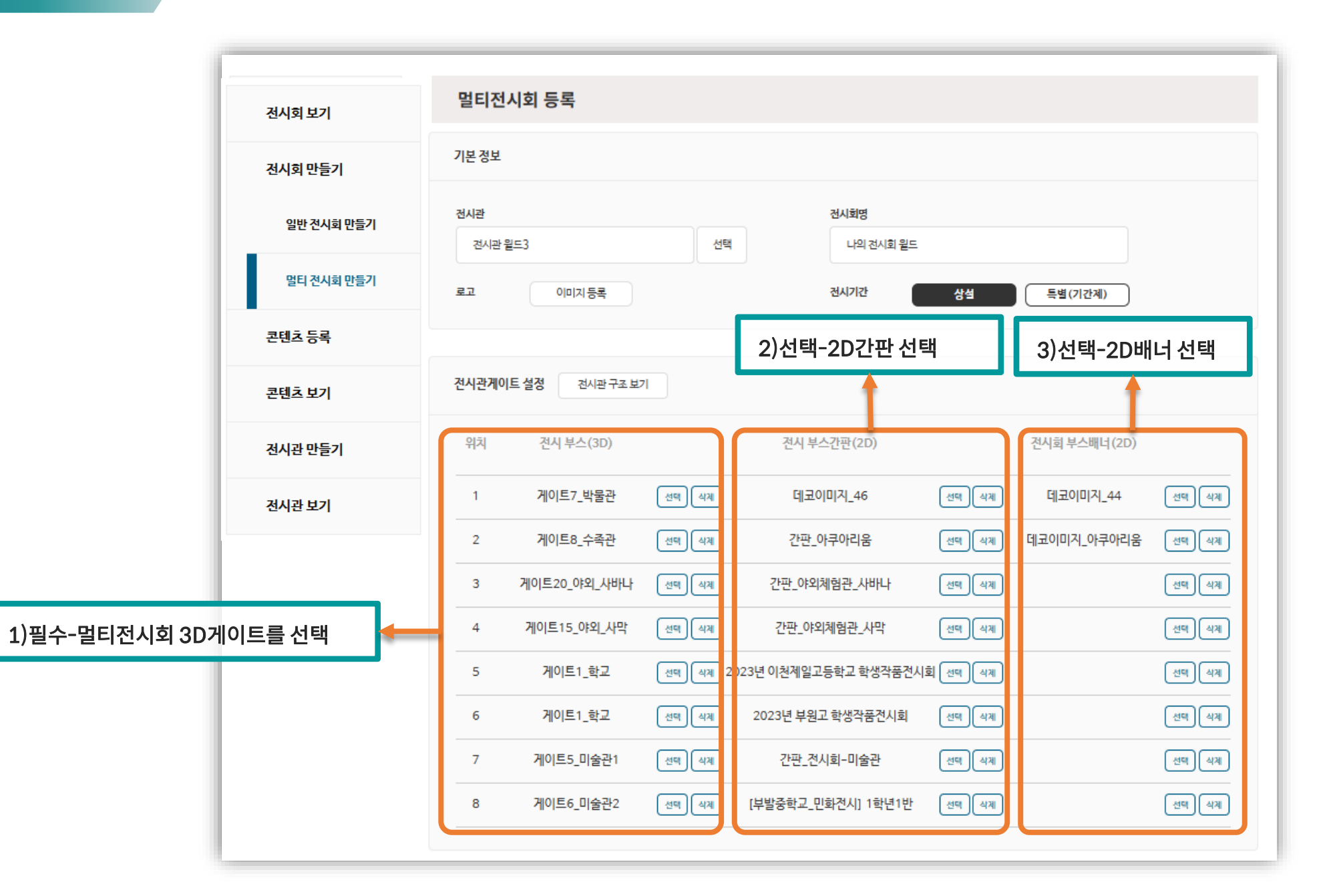

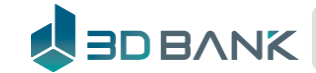

메타버스 멀티전시회

2. 멀티전시회 등록 – 전시회 설명 등록

|                       | SDBANK 🔅 🤜    |                                                                                                    |  |
|-----------------------|---------------|----------------------------------------------------------------------------------------------------|--|
|                       | XR쇼룸<br>      |                                                                                                    |  |
|                       | 전시회보기         | 멀티전시회 등록                                                                                                    |  |
|                       | 전시회 만들기 기본 정보 |                                                                                                    |  |
|                       | 일반 전시회 만들기    | 전사관 전시획명                                                                                                    |  |
|                       | 멀티 전시회 만들기    | 전시관 1월도3 전역 타일 전시회 1월도                                                                                         |  |
|                       | 콘텐츠 등록        | 로고 이미시 5록 전시거간 상설 특별(기간제)                                                                                      |  |
|                       | 콘텐츠 보기        | 전시판계이트 설정 전시관구요 보기                                                                                             |  |
|                       | 점시관 만들기       | 위치 견시 부스(3D) 견시 부스캔반(2D) 견시회 부스페너(2D)                                                                          |  |
|                       | 전시관 보기        |                                                                                                    |  |
|                       |               | 2         게이트원,수초관         문법         관반·아쿠아라용         문법         관리         데고이미지,아쿠아라용         문법         관리 |  |
|                       |               | 3 게이르20.야외.사비나 문역 4개 간란_야외체험진.사비나 문역 4개 문역 4개                                                                  |  |
|                       |               | 4 케이트15_야외_사학 산명 4개 간단_야외체험건_사학 산명 4개 산명 4개                                                                    |  |
|                       |               | 5 게이트1_학교 센티 세계 2023년 이천계일고등학교 학생작중권사회 센티 세계 센티 세계                                                             |  |
|                       |               | 6 게이트1_학교 산태 4개 2023년 부원고 학생학풍권사회 산태 4개 산태 4개                                                                  |  |
|                       |               | 7 게이트5,마술관1 선택 석제 간관,권시획-마술권 선택 석제 선택 석제                                                                       |  |
|                       |               | 8 게이트6,미술편2 문학 (4위 [부활충학교,민화권시] 1학년1반 문학 (4위 문학 (4위                                                            |  |
|                       |               |                                                                                                    |  |
|                       |               | 전시회 설명                                                                                                    |  |
|                       |               |                                                                                                    |  |
| 경 : 멀티전시회 와 관련된 정보 기재 |               | second of Clark Line                                                                                           |  |
|                       |               |                                                                                                    |  |
|                       |               |                                                                                                    |  |
|                       |               |                                                                                                    |  |
|                       |               | 권시회 아버지 만들기                                                                                                    |  |

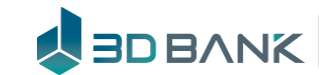

전시회 이미지 만들기 클릭하면

대표이미지와 안내도를 만들 수

수정 페이지에서 전시회

있습니다

메타버스 멀티전시회

3. 멀티전시회 수정 - 전시회 이미지 캡쳐로 대표 이미지와 전시회 안내도 생성

|   | 전시회보기                           | 멀티전시회 수정                       |         |               |            |                                             |                              |
|---|---------------------------------|--------------------------------|---------|---------------|------------|---------------------------------------------|------------------------------|
|   | 나의 전시회 보기                       | 기본정보                           |         |               |            |                                             |                              |
|   | 멀티 전시회 보기                       | <b>경시과</b> 전시회원드(3D)/전시물수: 247 |         | 전시회명          |            |                                             |                              |
|   | -<br>단체 전시회 보기                  | 전시관월드3                         | 선택      | 나의전시외월드       |            |                                             |                              |
|   | 전시회 만들기                         | 로고 이미지 변경                      |         | 전시기간 상설       | 특별(기간계)    |                                             |                              |
|   | 콘텐츠 등록                          |                                |         |               |            |                                             |                              |
|   | 콘텐츠 보기                          | 전시회 이미지 전시회 이미지 편집             | 전시물배치편집 | 전시회복사         |            |                                             |                              |
|   | 전시관 만들기                         | 이미지 구분                         | 이미지     | 파일명           | 업로드 날짜     |                                             |                              |
|   | 전시관 보기                          | 대표이미지                          |         | capture_1.jpg | 2025-02-18 | -                                           |                              |
|   |                                 | 전시회안내도                         |         | capture_2.jpg | 2025-02-18 | _                                           |                              |
| _ |                                 | ×                              |         |               | 전사회 이미지 잡지 |                                             |                              |
|   |                                 | 44 100                         |         |               |            | 38                                          | 72<br>Ganisti *<br>2440245 * |
|   | 122 23239 (1214999 ) (1214999 ) | <b>4</b> 2                     |         |               |            | ु द्वम्पड?। <b>●</b> १९२५ छ?। PC <u>BS5</u> | 84                           |
|   |                                 |                                |         |               |            |                                             |                              |

### 

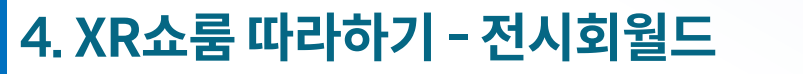

메타버스 멀티전시회

3. 멀티전시회 수정 - 전시물 배치편집

| 전시회 보기<br>나의 전시회 보기           | <b>멀티전시회 수정</b><br><sup>기본정보</sup> |          |           |            |
|-------------------------------|------------------------------------|----------|-----------|------------|
| 멀티 전시회 보기                     | <b>전시관</b> 전시화월드(3D)/전시물수:24개      |          | 전시회명      |            |
| 단체 전시회 보기                     | 전시관 월드3                            | 선택       | 나의 전시외 월드 |            |
| 전시회 만들기                       | 로고 이미지 변경                          |          | 전시기간      | 상설 특별(기간계) |
| 콘텐츠등록                         |                                    |          |           |            |
| 콘텐츠 보기                        | 전시회 이미지 전시회 이미지 편집                 | 전시물배치편집  | 전시회복사     |            |
| 전시관 만들기                       | 이미지 구분                             | 이 기지     | 파일명       | 업로드 날짜     |
| 전시관 보기                        | 대표이미지 🗸                            |          | 5시율 배사 관점 | ×          |
|                               | 전시회안내도 🗸                           | <b>*</b> |           |            |
| 방향키를 사용해 전시물<br>하여 배치할 수 있습니다 | 을 이동,확대 축소,회전을                     |          |           |            |

### 

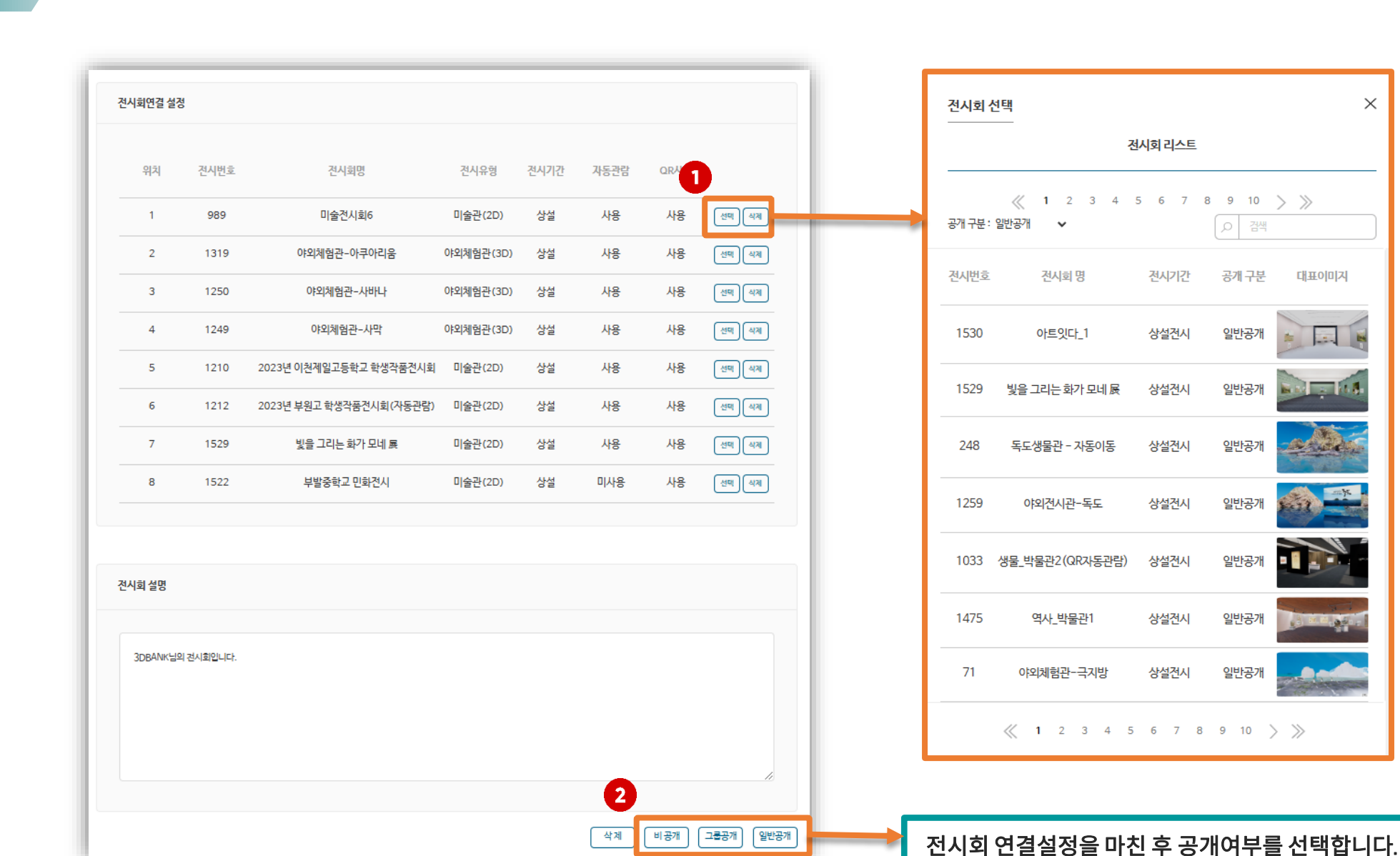

전시회연결 설정 : 멀티전시회에서 사용할 전시회를 선택하여 연결합니다.

### 4. XR쇼룸 따라하기 - 전시회월드

메타버스 멀티전시회

#### 메타버스 멀티전시회

#### 4. 멀티전시회 목록 - 등록된 전시회 목록

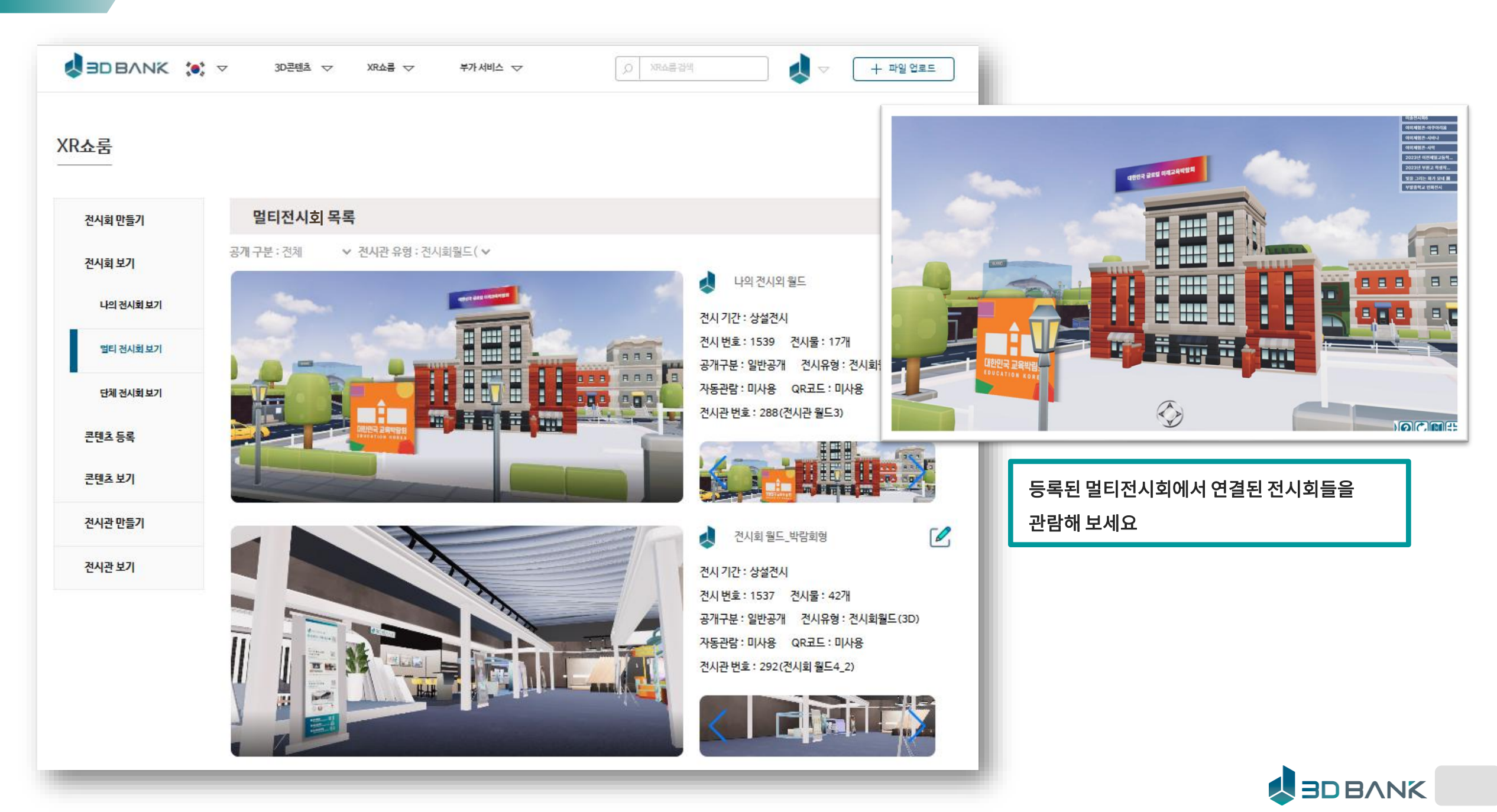

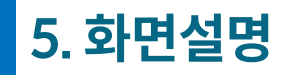

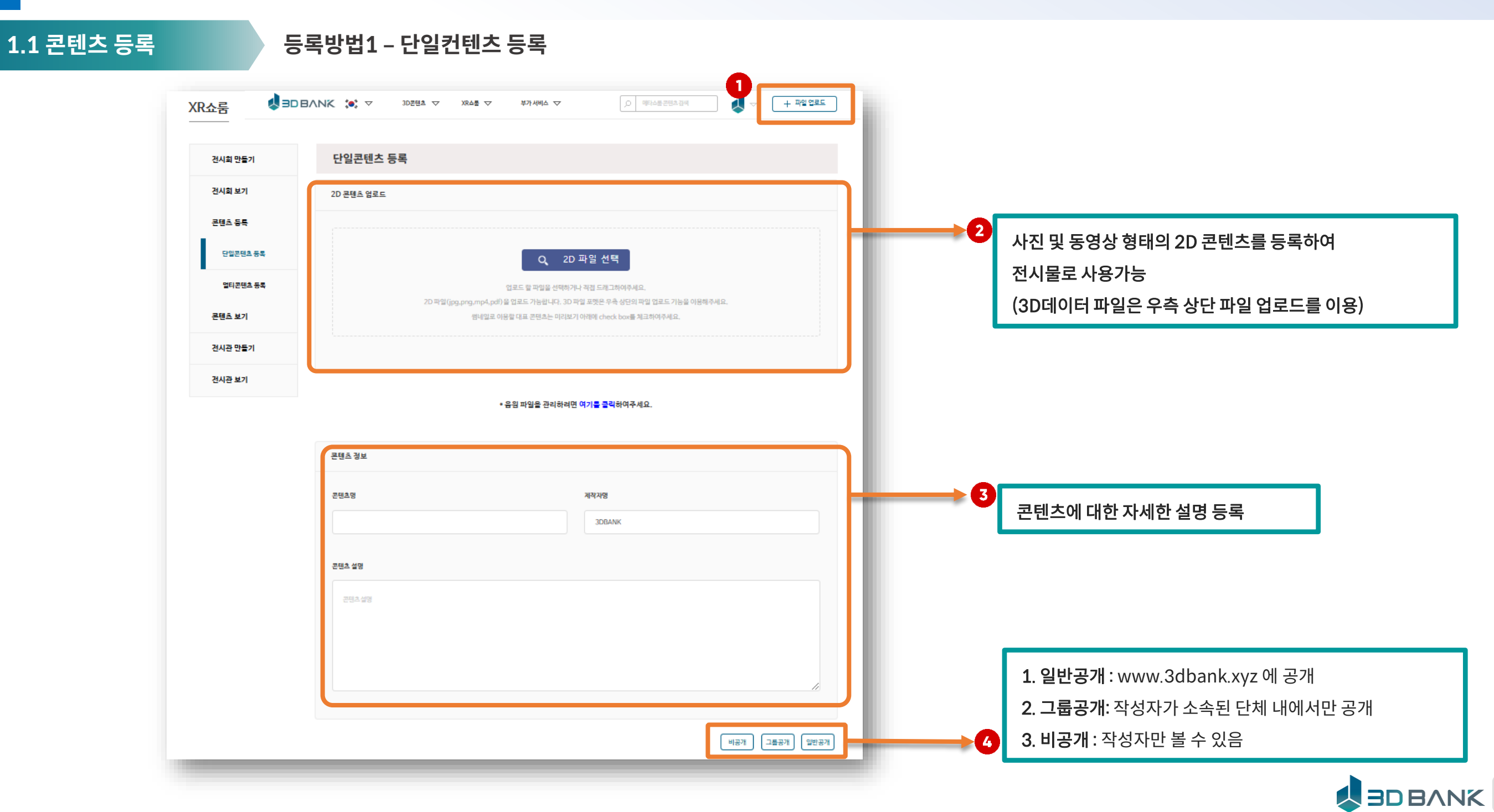

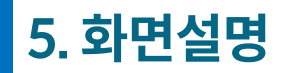

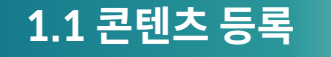

등록방법1 – 단일컨텐츠 등록

#### • 콘텐츠와 관련된 추가파일 업로드

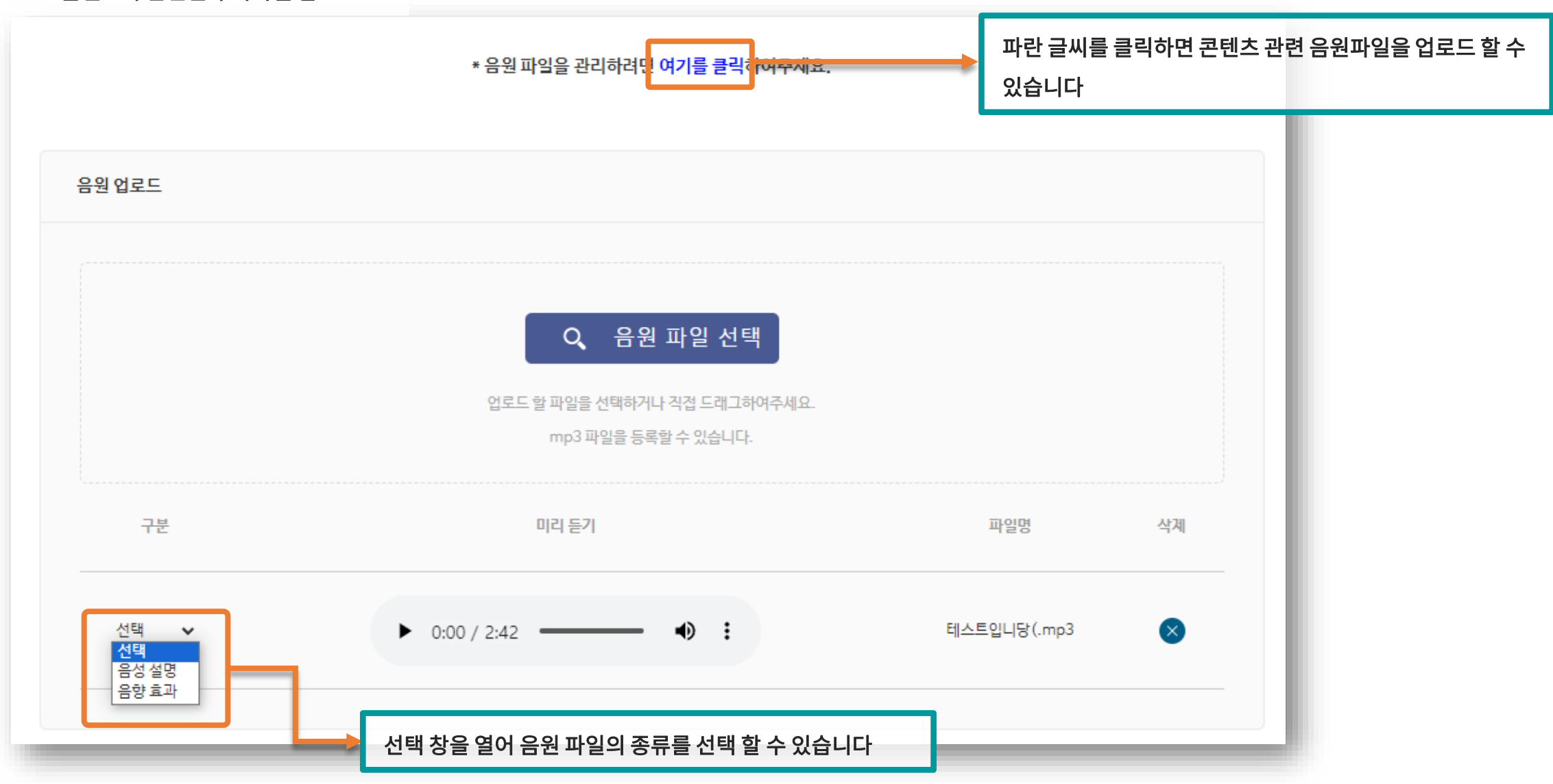

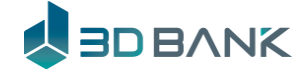

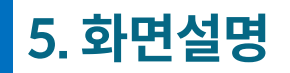

#### 1.1 콘텐츠 등록

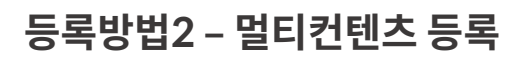

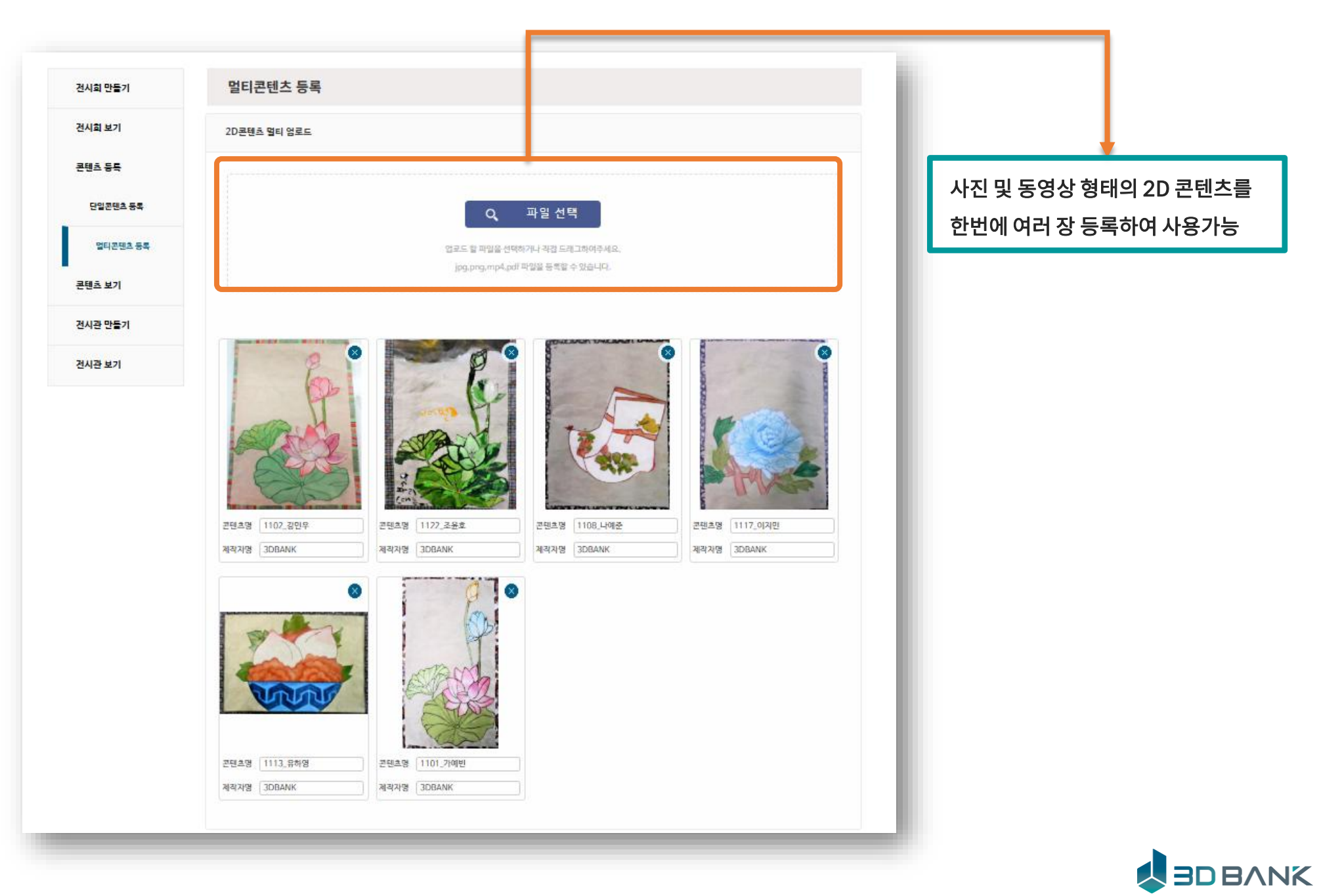

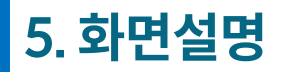

### 1.2 콘텐츠 목록

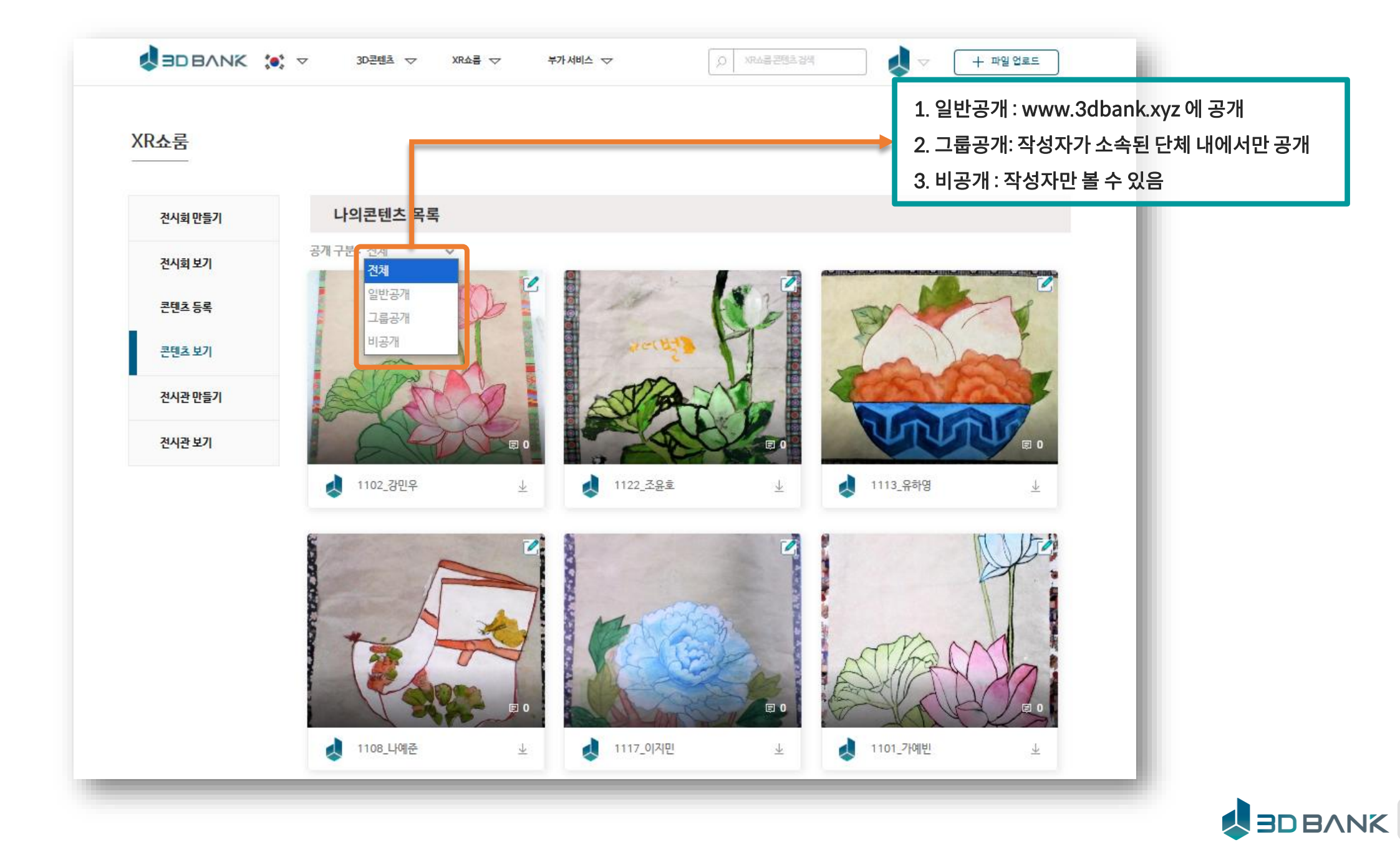

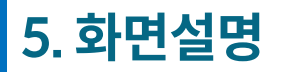

2.1 전시관 선택

#### 전시관 목록 화면

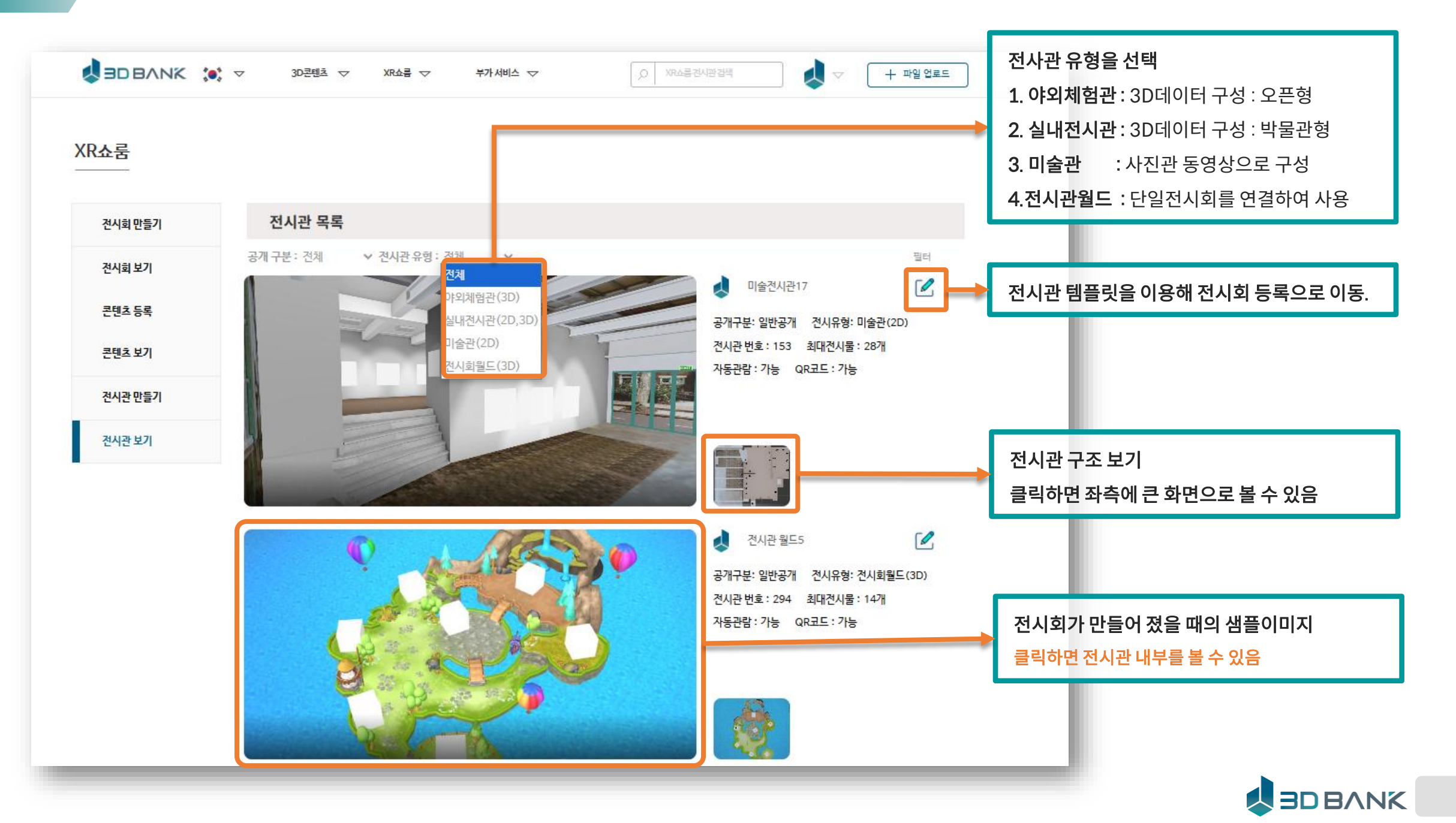

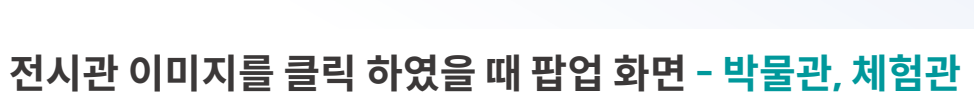

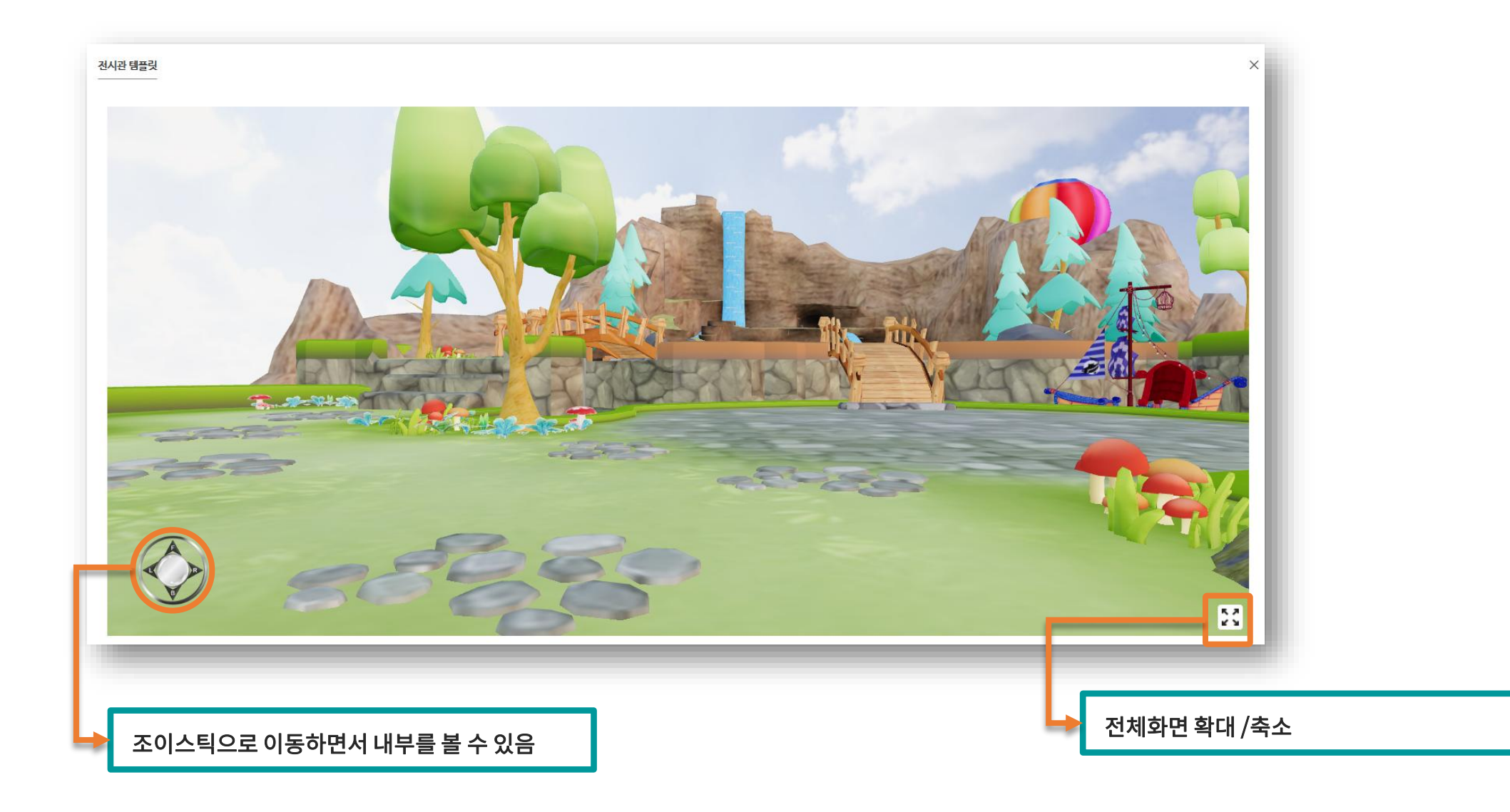

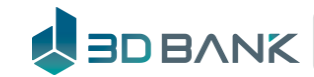

2.1 전시관 선택

5. 화면설명

### 5. 화면설명

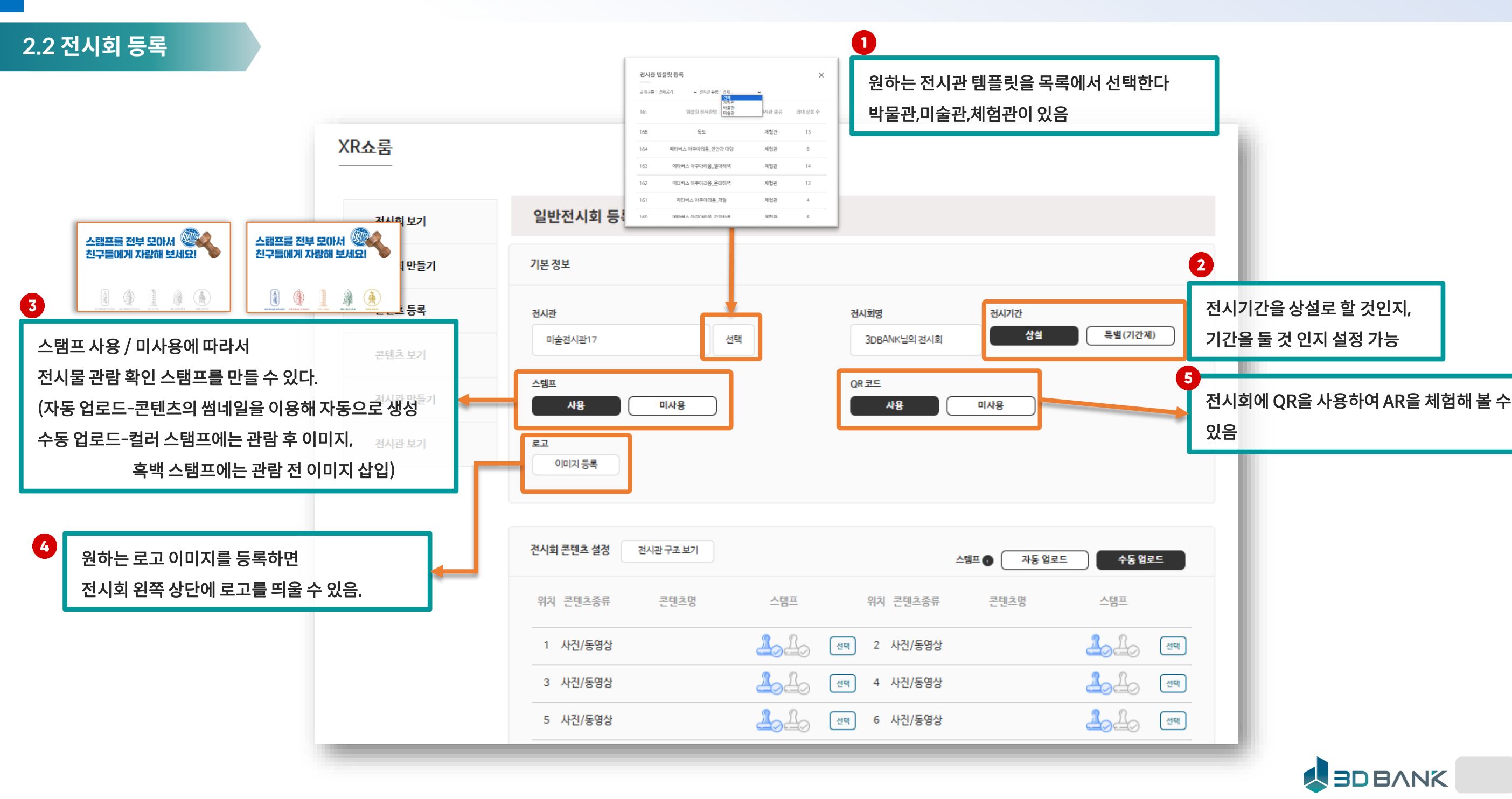

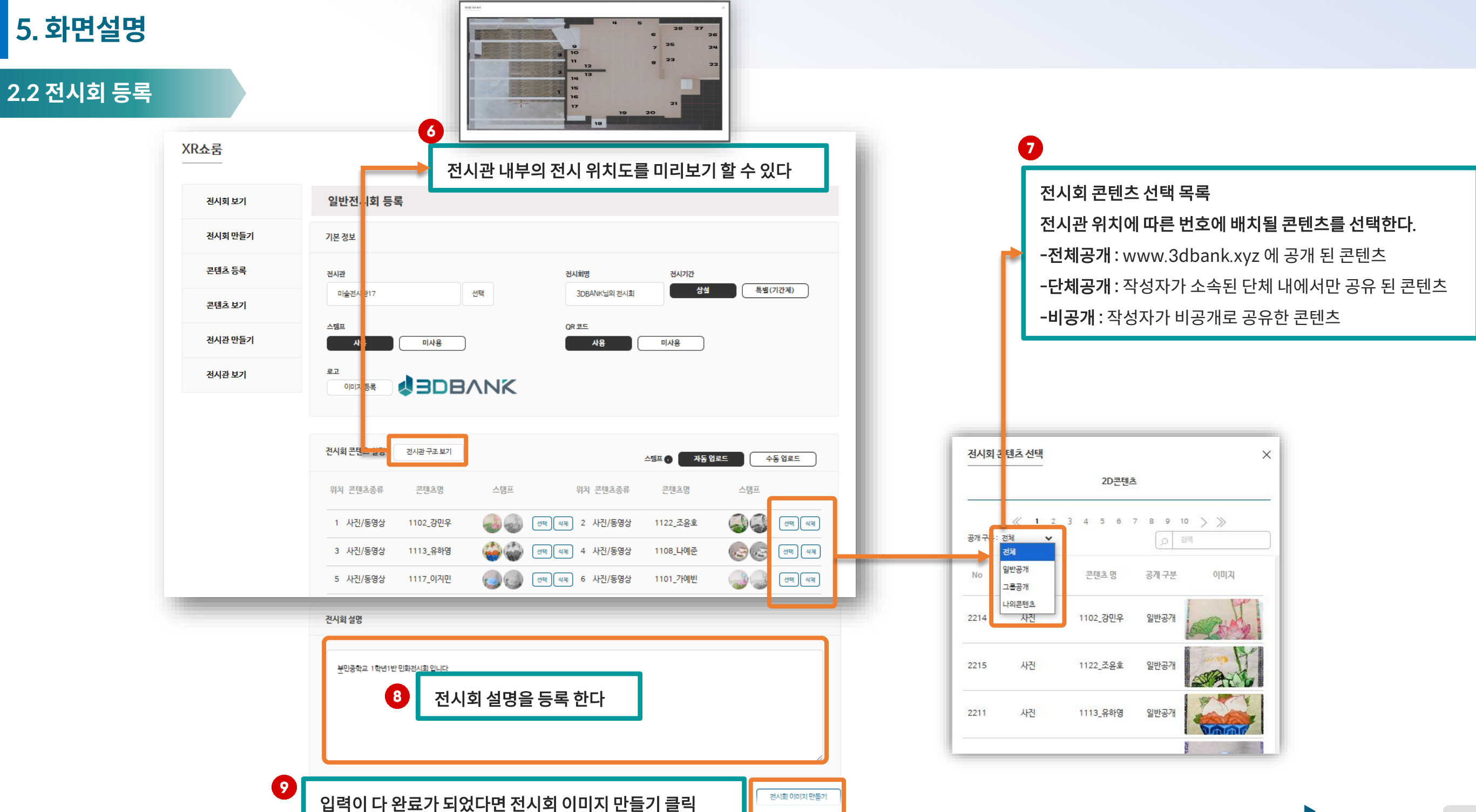

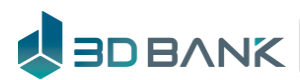

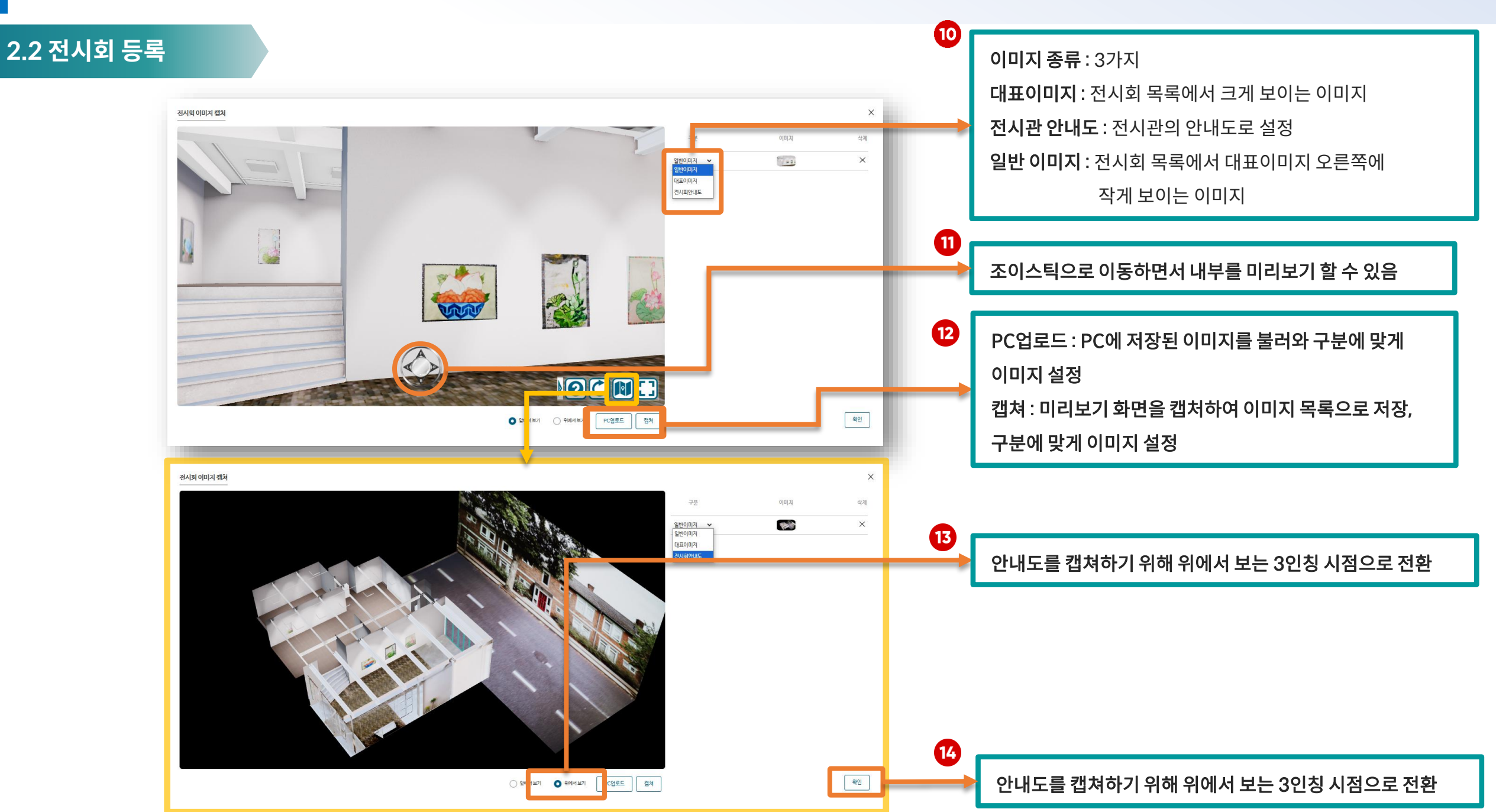

5. 화면설명

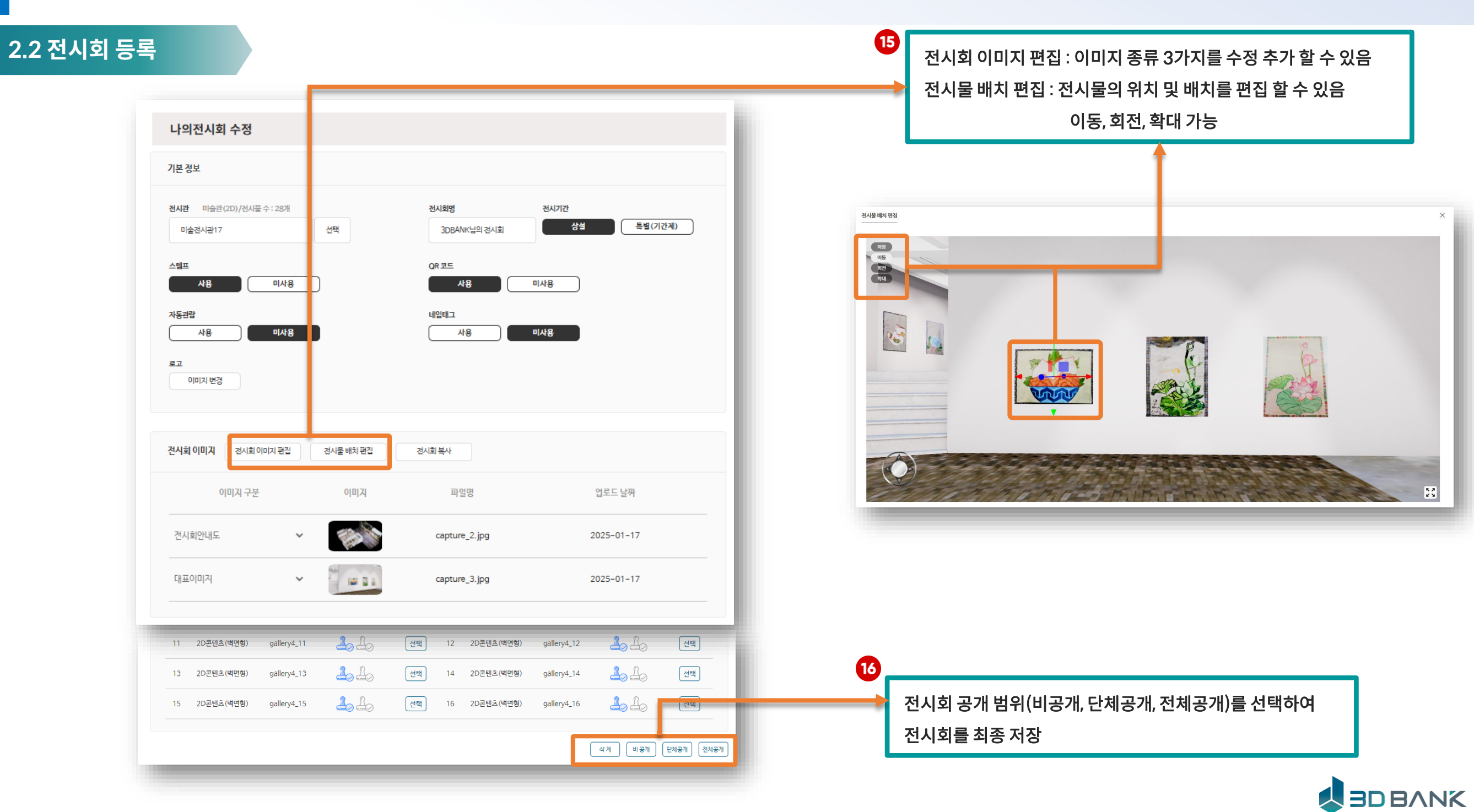

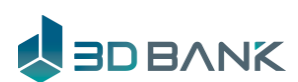

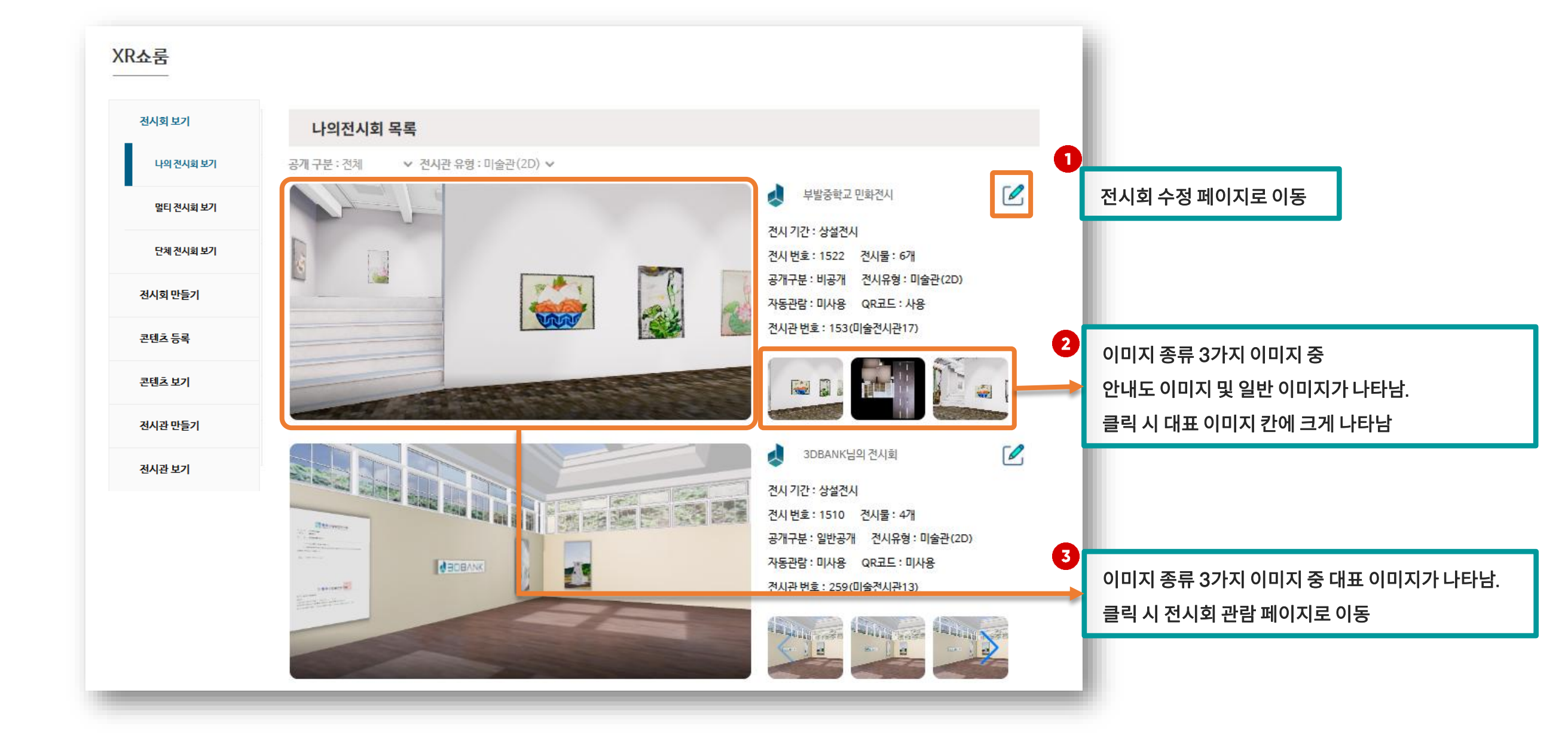

작성자가 만든, 소속된 단체가 만든 전시회를 볼 수 있다

### 5. 화면설명

2.3 전시회 목록

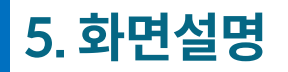

#### 2.3 전시회 목록

작성자가 만든, 소속된 단체가 만든 전시회를 볼 수 있다

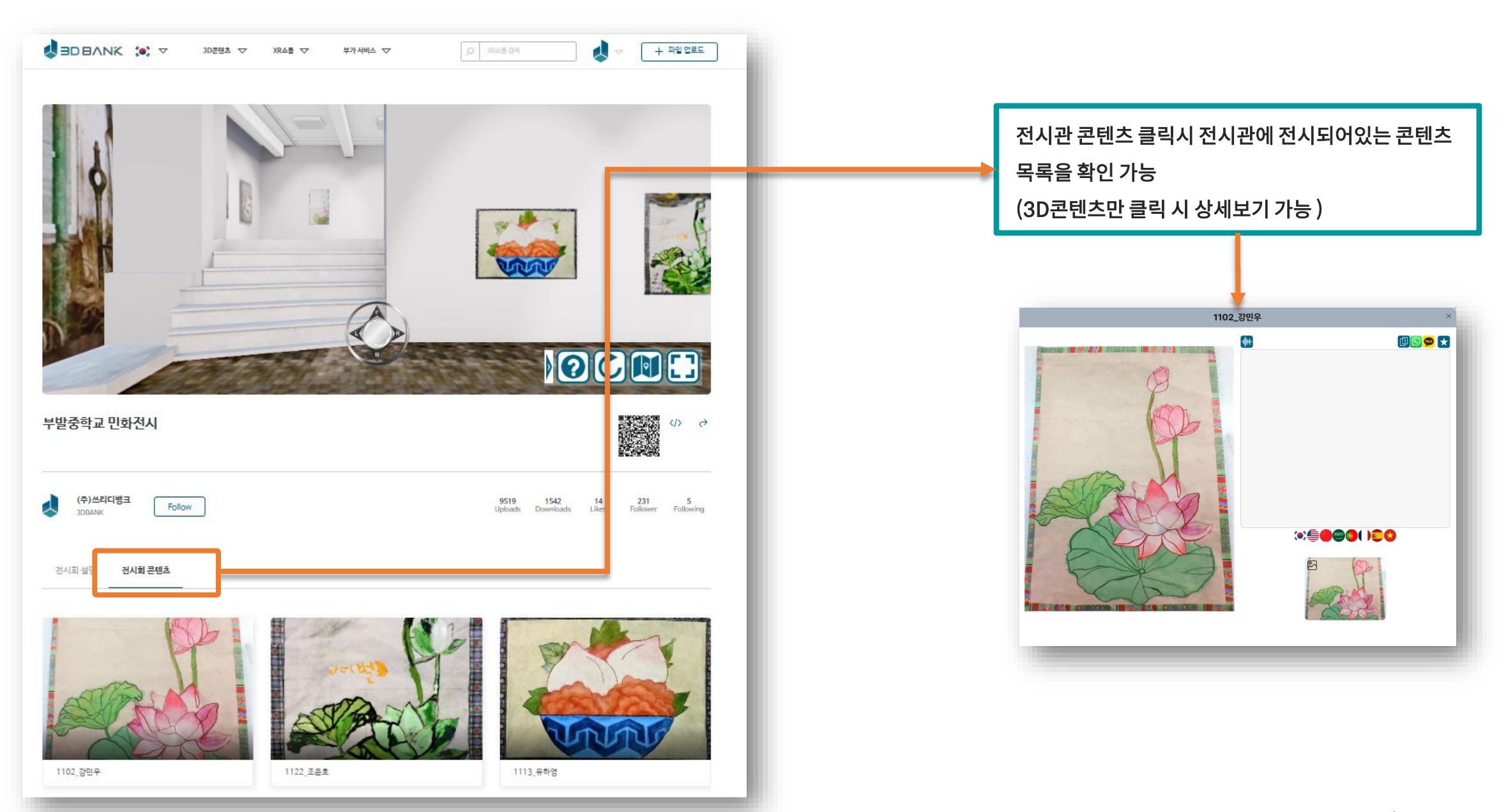

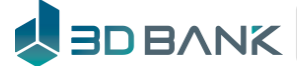

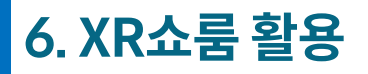

체험전시

#### 다양한 체험 활동을 메타버스 공간에 전시

2023 전국 장애인 e페스티벌

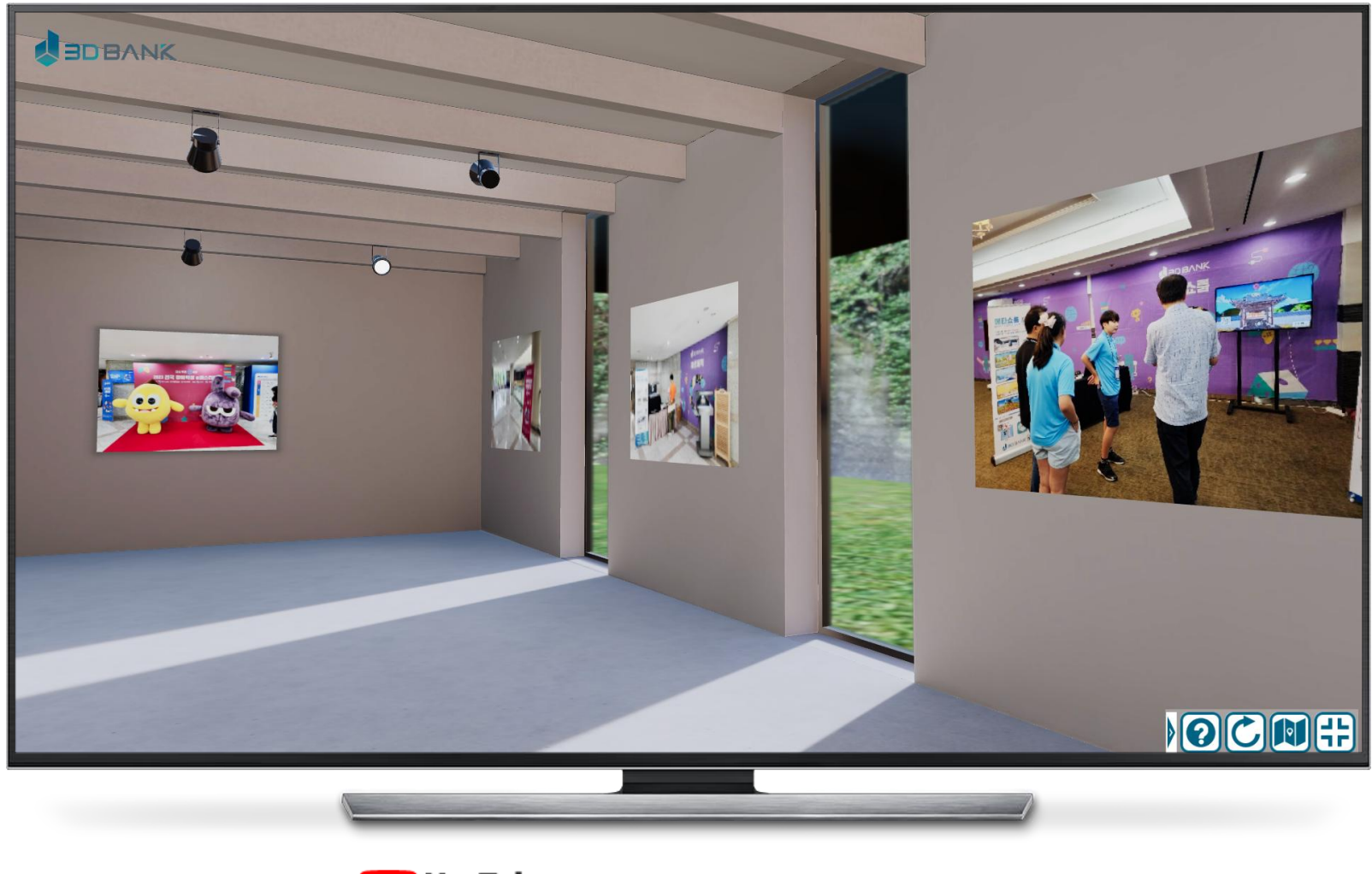

**YouTube** <u>https://youtu.be/nOg53HdcqHM</u>

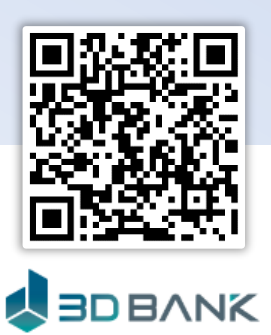

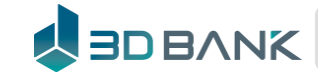

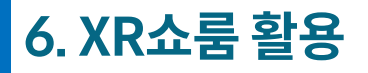

체험관

#### QR스캔을 통한 증강현실로 즐기는 체험세계

부산 을숙도 생태공원

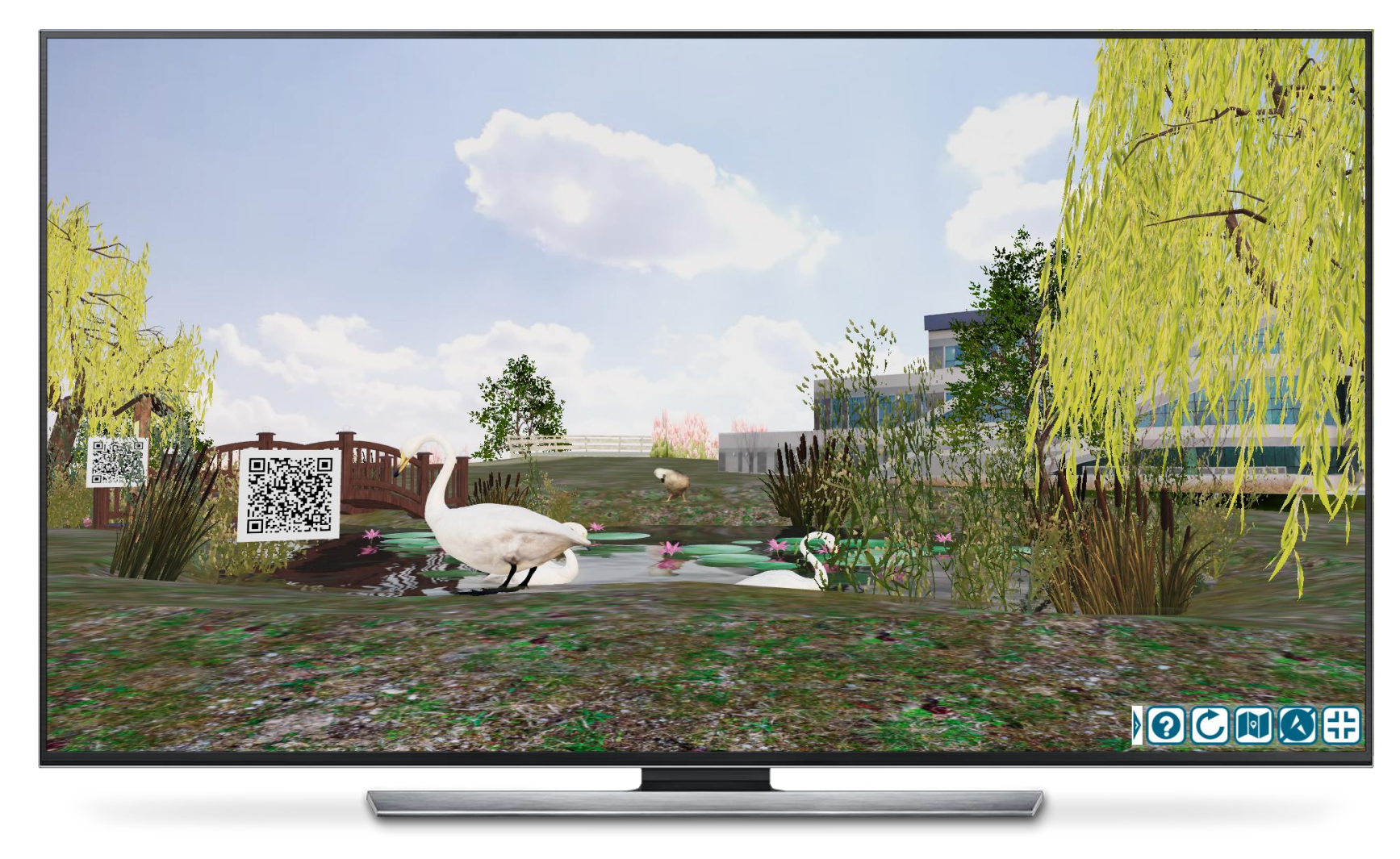

**YouTube** https://www.youtube.com/watch?v=Rj39I5zT9Eo

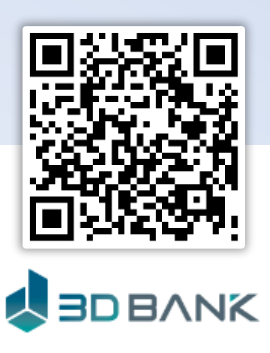

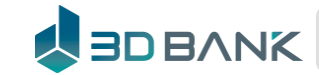

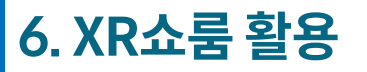

### XR 동물원

#### 8개 테마가 연결된 메타버스 XR동물원

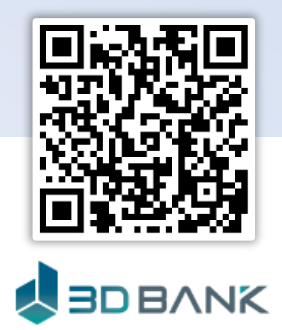

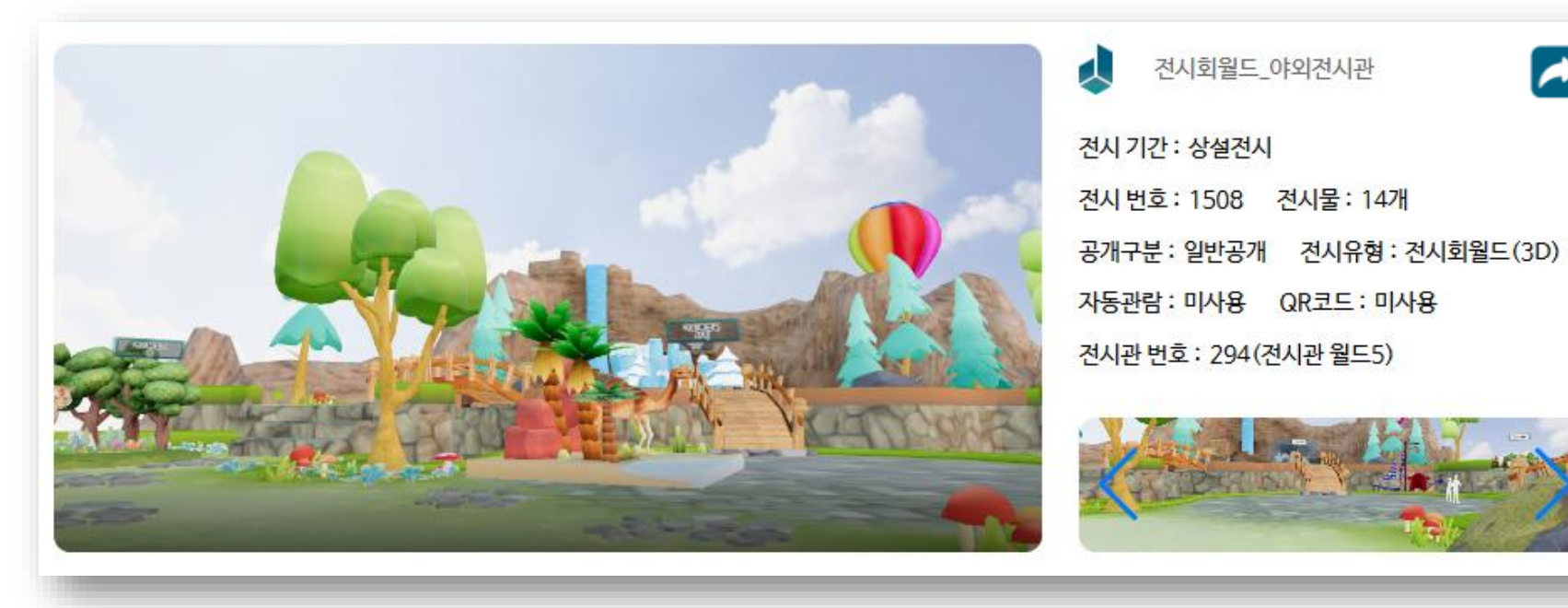

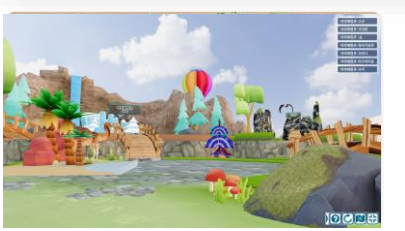

메타버스 멀티전시회

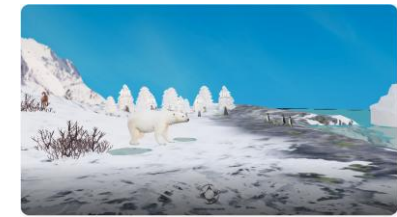

극지방에 사는 동물

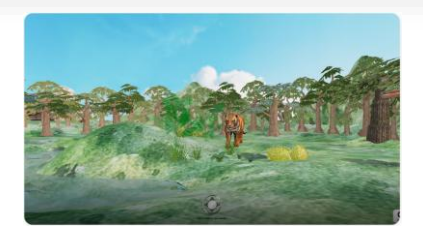

숲에 사는 동물

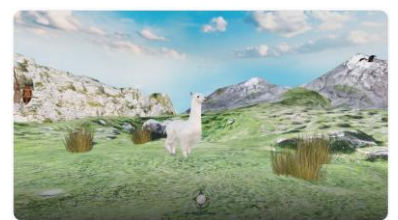

고산지대 사는동물

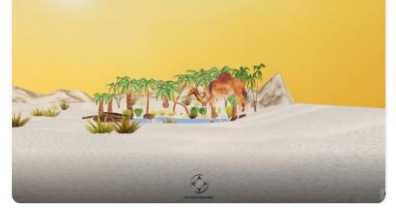

사막에 사는 동물

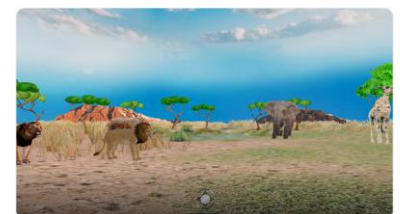

사바나에 사는 동물

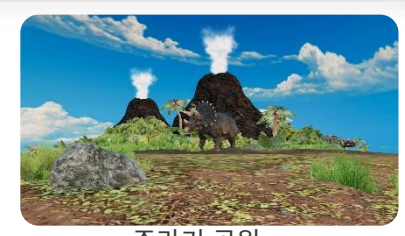

쥬라기 공원

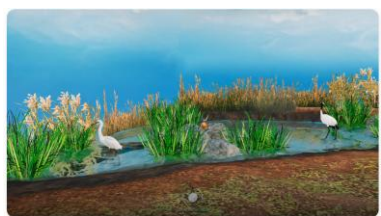

물가에 사는 동물

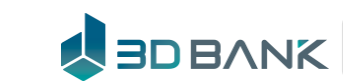

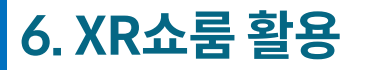

### XR 아쿠아리움

#### 7개 테마가 연결된 메타버스 XR수족관

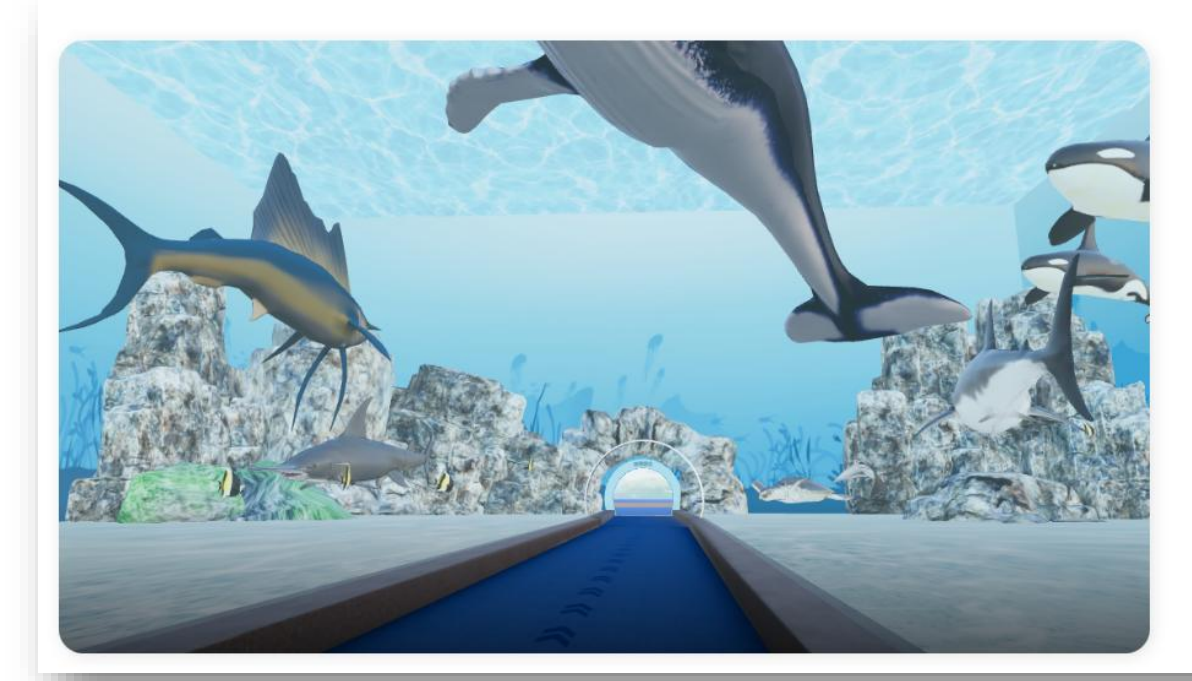

 메타버스 아쿠아리움(입구) - 6개 ···

 전시 기간 :상설 전시

 전시 번호 :131
 전시물 :20개

 전체공개
 체험관

지학사와 함께 협조하여 만들어진 디지털 아쿠아리움 수족관종류 : 강의상류, 강의하류, 개펄, 온대해역, 열대해역, 연 안과대양…

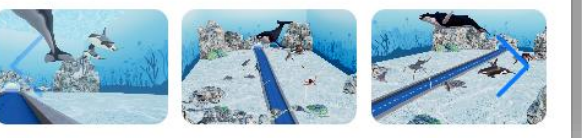

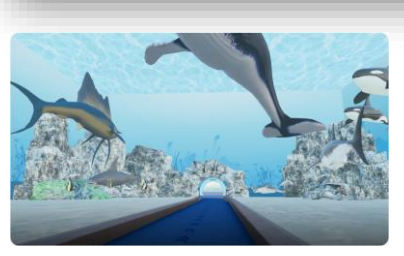

입구(대형 수족관)

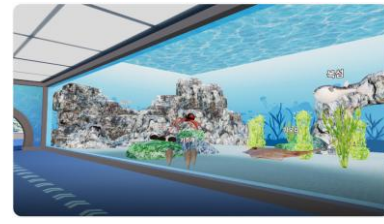

온대해역

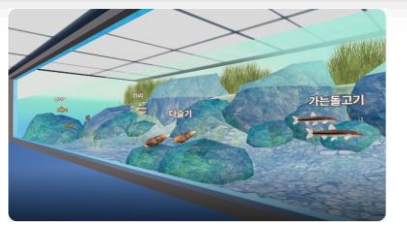

강의 상류

열대해역

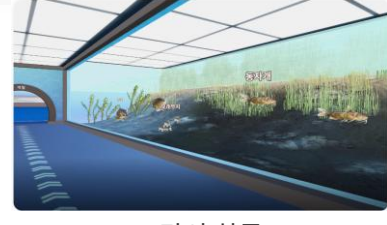

강의 하류

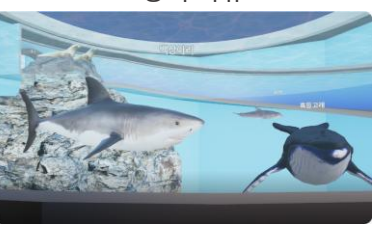

연안과 대양

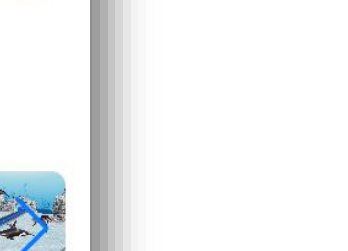

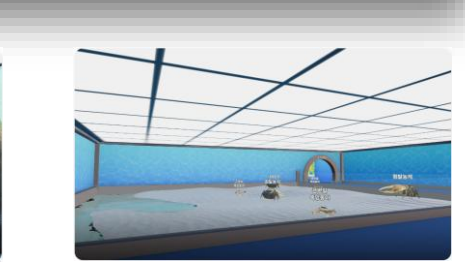

개펄

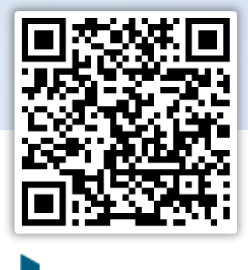

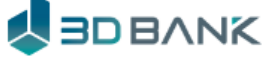

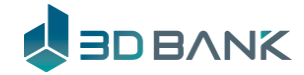

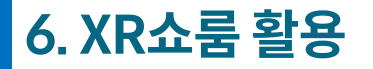

### XR 멀티전시회

#### 단일전시회를 여러 개의 묶음으로 연결할 수 있는 멀티전시회

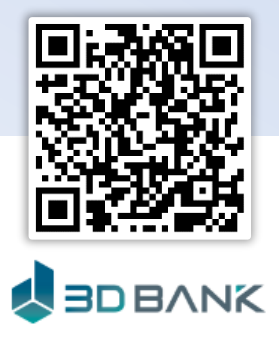

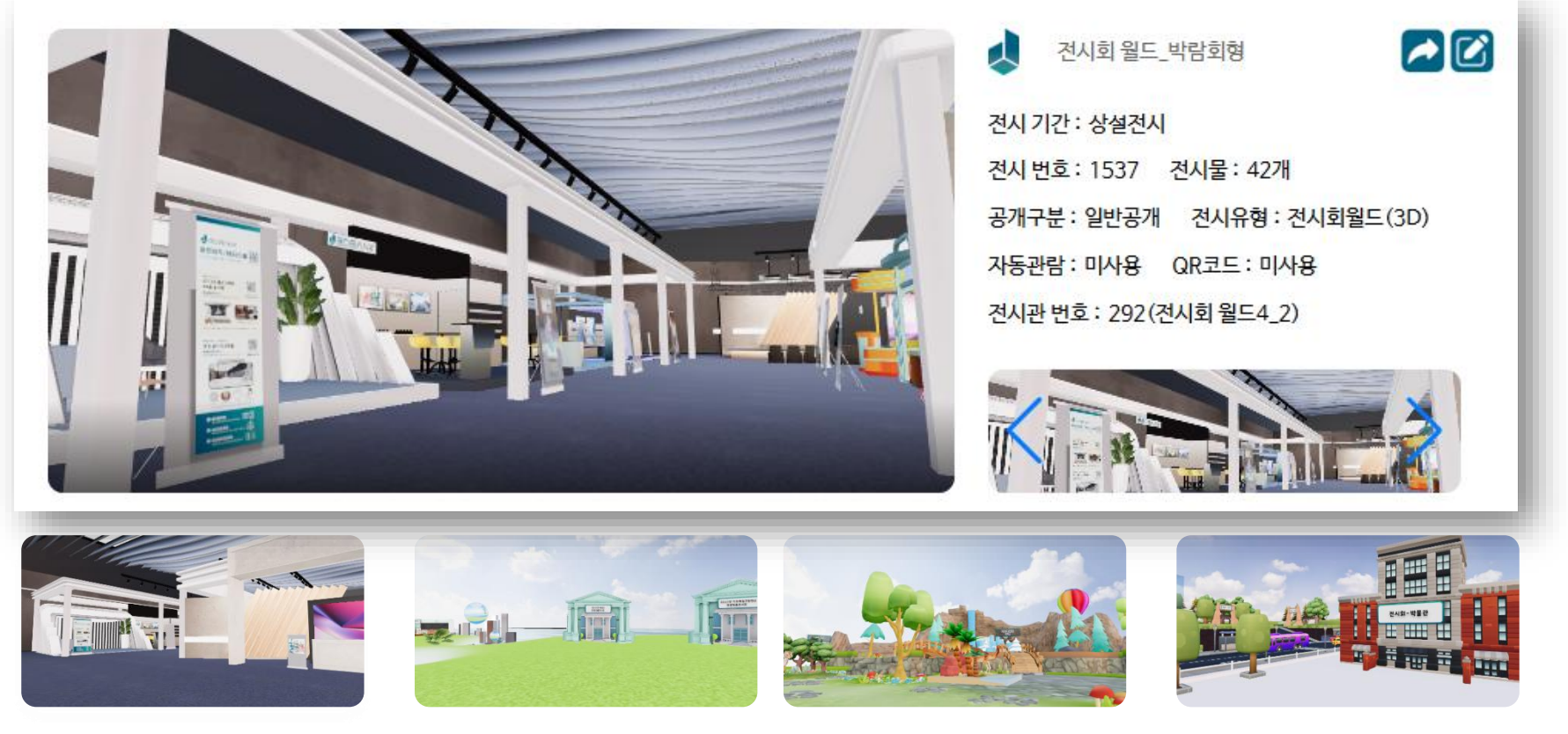

박람회

학교

야외

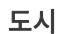

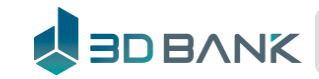

## 당신이 있는 공간이 메타버스 입니다

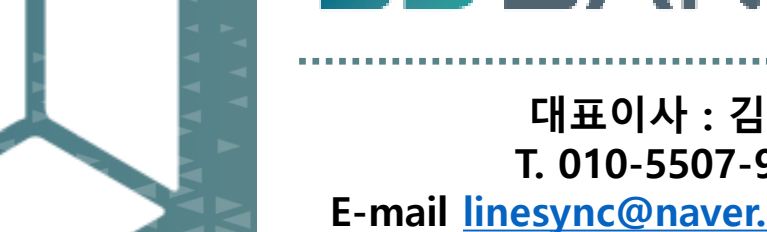

**3DBVNK** 

대표이사 : 김동욱 T. 010-5507-9884 E-mail linesync@naver.com www.3dbank.xyz

Copyright © 2021 3DBank. All Rights Reserved.